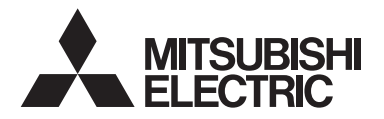

2105875H16901

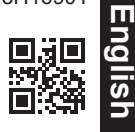

Lossnay Remote Controller MODEL PZ-62DR-E

Instruction Book

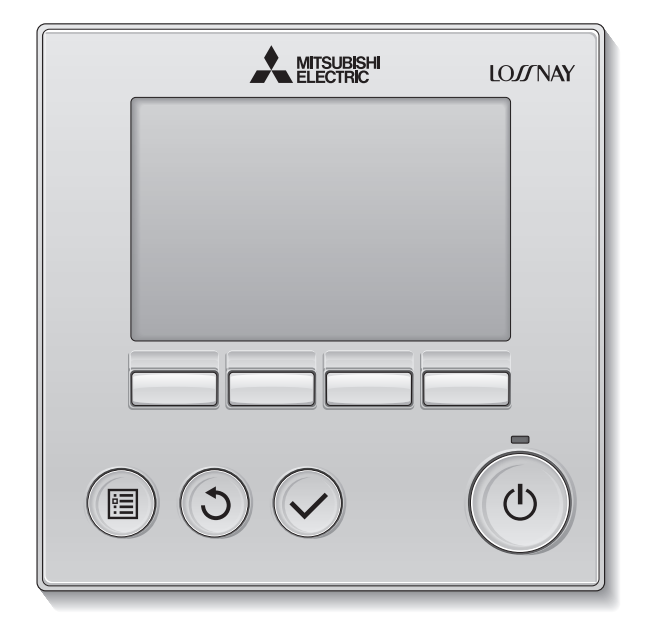

Prior to use, thoroughly read the instructions in this manual to use the product correctly. Retain for future reference.

Make sure to hand this manual to any future users.

To ensure safety and proper operation of the remote controller, the remote controller should only be installed by qualified personnel.

### **Product features**

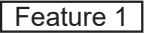

#### Large, easy-to-see display

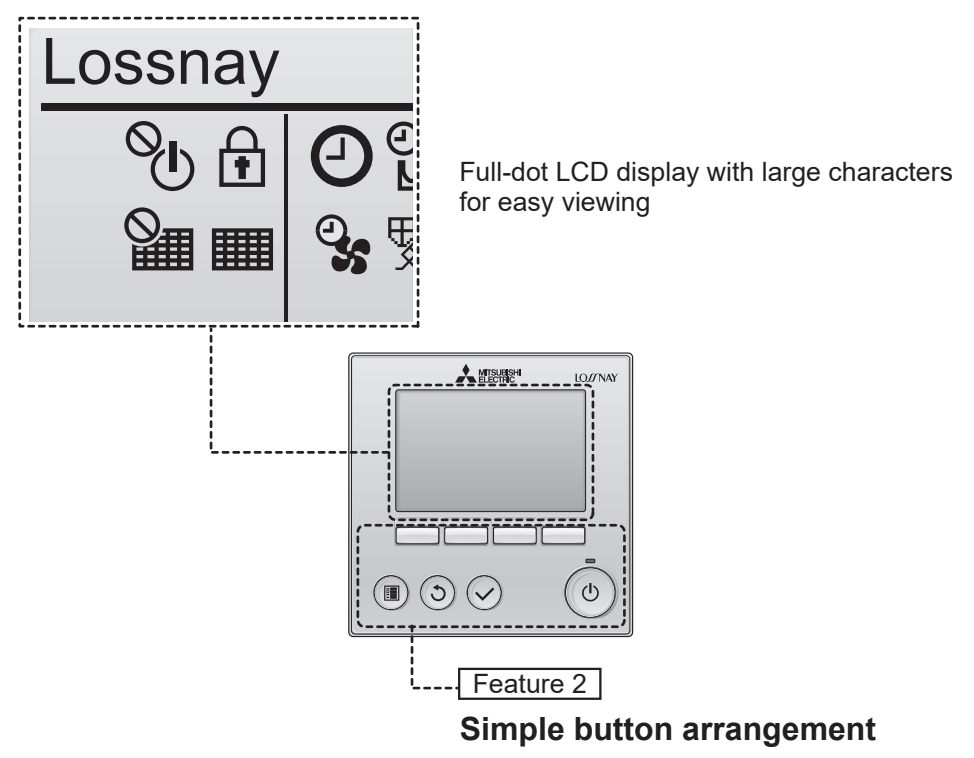

Feature 3

#### Large, easy-to-press buttons

Buttons are arranged according to usage to allow for intuitive navigation.

Frequently used buttons are larger than other buttons to prevent unintended pressing of other buttons.

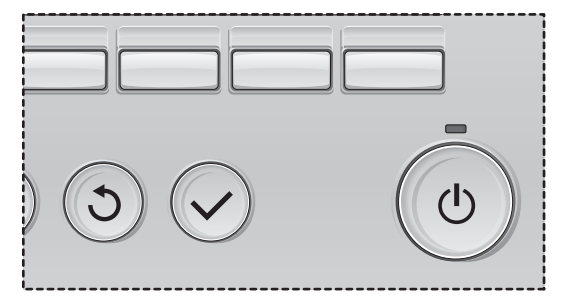

# Contents

| Safety precautions                                                                                                  | 4                                      |
|----------------------------------------------------------------------------------------------------|----------------------------------------|
| Names and functions of controller components                                                                        | 6                                      |
| Controller interface<br>Display                                                                                     | 6<br>8                                 |
| Read before operating the controller                                                                                | 10                                     |
| Menu structure<br>Icon explanations                                                                                 | 10<br>11                               |
| Basic operations                                                                                                    | 12                                     |
| Power ON/OFF<br>Power ON/OFF during Night-purge operation<br>Fan speed<br>Ventilation mode                          | 12<br>12<br>13<br>13                   |
| Navigating through the menu                                                                                         | 14                                     |
| Main menu list<br>Restrictions for the sub remote controller<br>Navigating through the Main menu                    | 14<br>15<br>16                         |
| Initial setting                                                                                                    | 18                                     |
| Clock<br>Contrast<br>Language selection                                                                             | 18<br>19<br>20                         |
| User options                                                                                                    | 22                                     |
| Fan speed timer<br>Timer<br>Weekly timer<br>Night purge setting                                                     | 22<br>24<br>28<br>30                   |
| Detailed function setting                                                                                           | 32                                     |
| Airflow<br>Auto bypass<br>External input<br>Function setting<br>Initializing<br>Restriction<br>Maintenance interval | 32<br>35<br>36<br>37<br>39<br>41<br>43 |
| Troubleshooting                                                                                                    | 45                                     |
| Maintenance                                                                                                    | 50                                     |
| Specifications                                                                                                    | 53                                     |

# Safety precautions

- Thoroughly read the following safety precautions before using the unit.
- · Observe these precautions carefully to ensure safety.

| Indicates a risk of death or serious injury.             |  |
|----------------------------------------------------------|--|
| Indicates a risk of serious injury or structural damage. |  |

- After reading this manual, pass it on to the end user to retain for future reference.
- Keep this manual for future reference and refer to it as necessary. This manual should be made available to those who repair or relocate the controller. Make sure that the manual is passed on to any future users.

#### **General precautions**

# 

Do not install the unit in a place where large amounts of oil, steam, organic solvents, or corrosive gases, such as sulfuric gas, are present or where acidic/alkaline solutions or sprays are used frequently. These substances can compromise the performance of the unit or cause certain components of the unit to corrode, which can result in electric shock, malfunctions, smoke, or fire.

To reduce the risk of shorting, current leakage, electric shock, malfunctions, smoke, or fire, do not wash the controller with water or any other liquid.

To reduce the risk of electric shock, malfunctions, smoke or fire, do not operate the switches/buttons or touch other electrical parts with wet hands.

When disinfecting the unit using alcohol, ventilate the room adequately. The fumes of the alcohol around the unit may cause a fire or explosion when the unit is turned on. To reduce the risk of injury or electric shock, before spraying a chemical around the controller, stop the operation and cover the controller.

To reduce the risk of injury or electric shock, stop the operation and switch off the power supply before cleaning, maintaining, or inspecting the controller.

If any abnormality (e.g., burning smell) is noticed, stop the operation, turn off the power switch, and consult your dealer. Continued use of the product may result in electric shock, malfunctions, or fire.

Properly install all required covers to keep moisture and dust out of the controller. Dust accumulation and water can cause electric shock, smoke, or fire.

# 

To reduce the risk of fire or explosion, do not place flammable materials or use flammable sprays around the controller.

To reduce the risk of damage to the controller, do not directly spray insecticide or other flammable sprays on the controller.

To reduce the risk of environmental pollution, consult an authorized agency for proper disposal of remote controller.

To reduce the risk of electric shock or malfunctions, do not touch the touch display or buttons with a pointy or sharp object.

To reduce the risk of injury and electric shock, avoid contact with sharp edges of certain parts.

To avoid injury from broken glass, do not apply excessive force on the glass parts.

To reduce the risk of injury, wear protective gear when working on the controller.

### Precautions for moving or repairing the controller

# 

The controller should be repaired or moved only by qualified personnel. Do not disassemble or modify the controller.

Improper installation or repair may cause injury, electric shock, or fire.

# 

To reduce the risk of shorting, electric shock, fire, or malfunction, do not touch the circuit board with tools or with your hands, and do not allow dust to accumulate on the circuit board.

### Additional precautions

To avoid damage to the controller, use appropriate tools to install, inspect, or repair the controller.

This controller is designed for exclusive use with the Lossnay by Mitsubishi Electric. The use of this controller for other systems or for other purposes may cause malfunctions.

Do not pull or twist the communication cables. Pulling or twisting a cable may result in fire or equipment failure. To avoid discoloration, do not use benzene, thinner, ethanol,hypochlorous acid or chemical rag to clean the controller. To clean the controller, wipe with a soft cloth soaked in water with mild detergent, wipe off the detergent with a wet cloth, and wipe off water with a dry cloth.

To avoid damage to the controller, provide protection against static electricity.

# Names and functions of controller components

## Controller interface

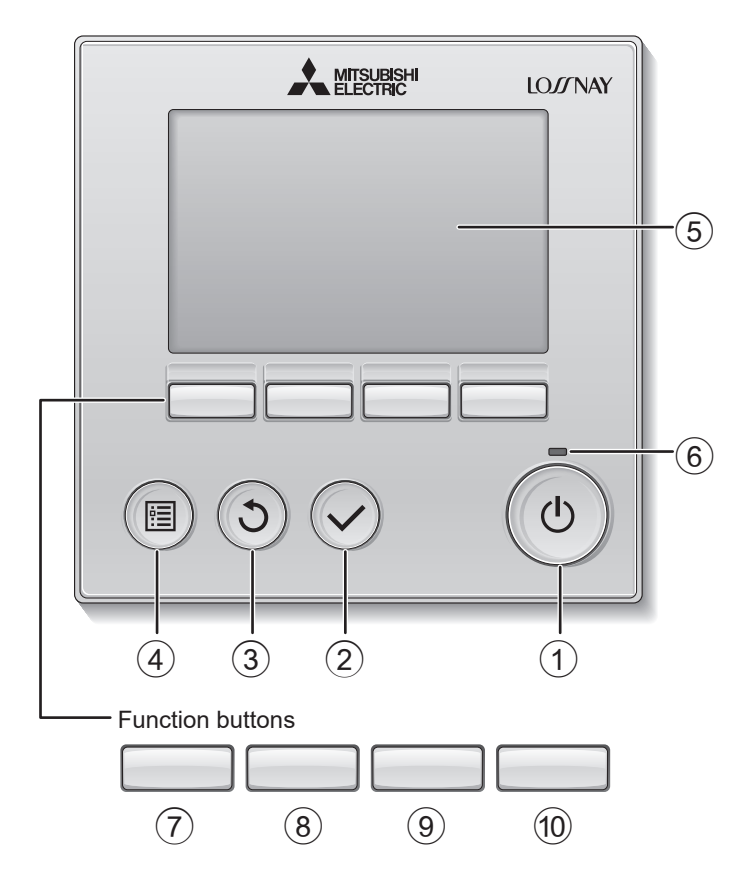

#### 1 ON/OFF button

Press to turn ON/OFF the Lossnay unit.

#### 2 SELECT button

Press to save the setting.

#### **③ RETURN button**

Press to return to the previous screen.

#### ④ MENU button

#### Page 16

Press to bring up the Main menu.

#### **5** Backlit LCD

Operation settings will appear. When the backlight is off, pressing any button turns the backlight on and it will stay lit for a certain period of time depending on the screen.

When the backlight is off, pressing any button turns the backlight on and does not perform its function. (except for the ON/OFF button)

#### 6 ON/OFF lamp

This lamp lights up in green while the unit is in operation. It blinks while the remote controller is starting up or when there is an error. The functions of the function buttons change depending on the screen. Refer to the button function guide that appears at the bottom of the LCD for the functions they serve on a given screen.

When the system is centrally controlled or button is locked, the button function guide that corresponds to the locked button will not appear.

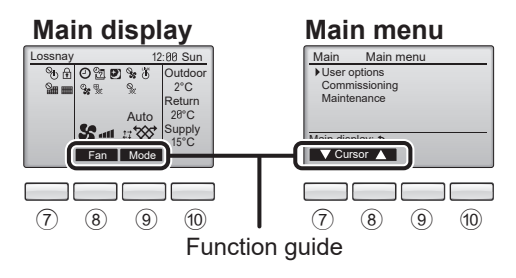

### 7 Function button F1

Main menu: Press to move the cursor down.

#### 8 Function button F2

Main display: Press to change the fan speed. Main menu: Press to move the cursor up.

#### 9 Function button F3

Main display: Press to change the ventilation mode Main menu: Press to go to the previous page.

#### 10 Function button F4

Main menu: Press to go to the next page.

# Names and functions of controller components

### Display

\* All icons are displayed for explanation.

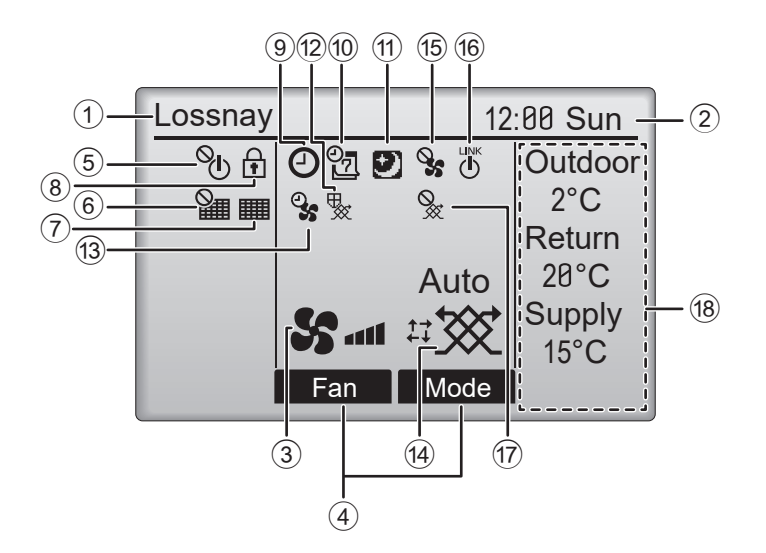

#### ① Remote controller name

Lossnay is always displayed.

#### 2 Clock Page 18 (See the Installation Manual.)

Current time appears here.

#### ③ Fan speed Page 13

Fan speed setting appears here.

#### ④ Button function guide

Functions of the corresponding buttons appear here.

## 5 **O**

Appears when the ON/OFF operation is centrally controlled.

## 6

Appears when the filter reset function is centrally controlled.

#### 7

Page 50

Indicates when filter and/or Lossnay core needs maintenance.

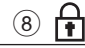

#### Page 41

Appears when the buttons are locked and/or a fan speed is skipped.

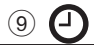

#### Page 24, 26

Appears when the On/Off timer (Page 24), or Auto-off timer (Page 26) function is enabled.

10 27

#### Page 28

Appears when the Weekly timer is enabled.

## 1

#### Page 30

Appears when the night-purge function is available.

## 12 😾

Appears when performing operation to protect the equipment.

13 9

Appears when performing the power supply/ exhaust function, the delay operation at the start of operation, or fan speed timer.

(14) Ventilation mode

#### Page 13

Indicates the ventilation mode setting.

15 📎

Appears when external fan speed operation.

Appears when operation interlocked with external unit.

17 📎

Appears when external ventilation mode operation.

#### (18) Temperature or CO<sub>2</sub> concentration

The indicated values are detected value by the sensor installed in the Lossnay unit. It could be different from the actual indoor or outdoor temperature. Set the display in Display details.

Sensor value indicates in the following display ranges.

- Outdoor temperature: 2 to 36 °C
- Return temperature: 9 to 37 °C
- Supply temperature (calculated value): 9 to 37 °C
- CO2 concentration:400 to 2000 ppm "LO" or "HI" indicates when other than

these conditions.

Most settings (EXCEPT ON/OFF, fan speed, ventilation mode) can be made from the Menu screen. (Refer to page 16)

# Read before operating the controller

#### Menu structure

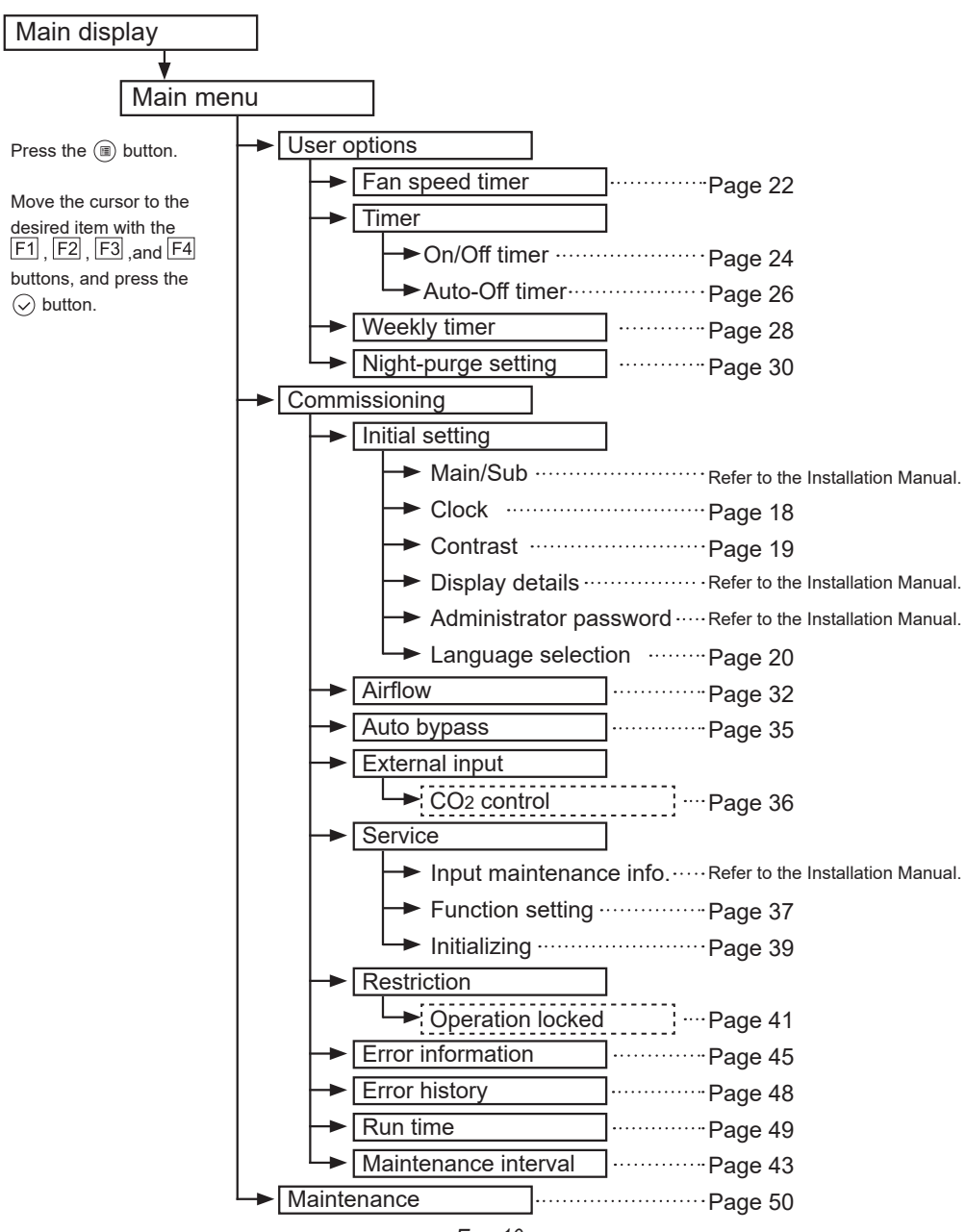

Eng-10

#### Icon explanations **Controller operation** The table below summarizes the square Main icons used in this manual. The administrator password must be entered on the password input screen to change settings. There is no settings that can skip this process. Ρ Timer F1: Press to move the cursor left. Enter administrator password F2 : Press to move the cursor right. ANNN F3: Press to decrease the value by 1. F4 : Press to increase the value by 1. Select: 🗸 Cursor \*Changes cannot be made unless the correct password is entered. F1 F2 F3 F4 Indicates settings that can be Indicates setting that can be changed changed only while the units only while the units are not in operation ON OFF are in operation. Indicates settings that can be Indicates functions that are not changed while the units are in available when the buttons are locked. night-purge operation. Indicates functions that are Indicates settings that can be made not available when system is only from the main remote controller. Main centrally controlled.

# **Basic operations**

## Power ON/OFF

Button operation

# ON

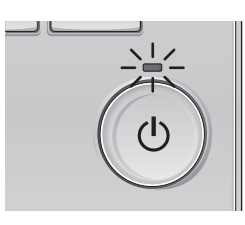

Press the () button. The ON/OFF lamp will light up in green, and the operation will start.

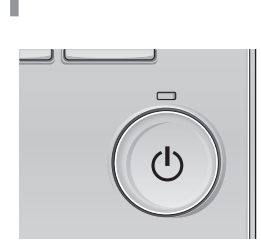

Press the (b) button again. The ON/OFF lamp will go out, and the operation will stop.

\_ \_ \_ \_ \_ \_ \_ \_ \_ \_ \_ \_ \_ \_

### Power ON/OFF during Night-purge operation

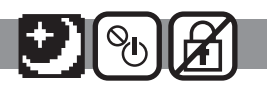

-----

----

#### Button operation

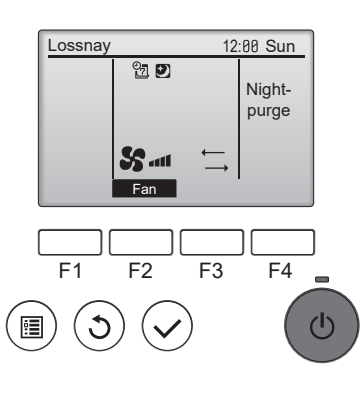

Press the (b) button during the night-purge operation.

The night-purge operation screen changes to the normal operation screen.

If you want to stop the operation, press the (b) button again.

The ON/OFF lamp will go out, and the operation will stop.

The night-purge operation starts automatically when the set condition is met. For details, refer to the Installation Manual for the Lossnay unit.

#### Fan speed

Button operation

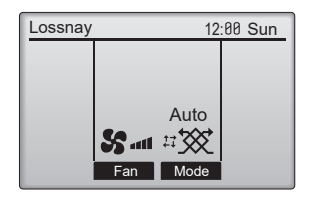

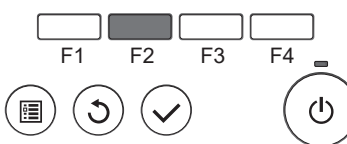

Press the F2 button to go through the fan speeds in the following order.

-----

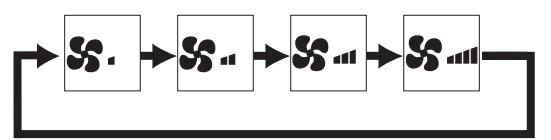

Operation is not possible during external fan speed operation.

A fan speed that is skipped because of a fan skip setting is not displayed (refer to page 41). When external fan speed input setting is used, Auto fan speed speed appears between fan speed 4 and 1.

### Ventilation mode

Button operation

ON & A

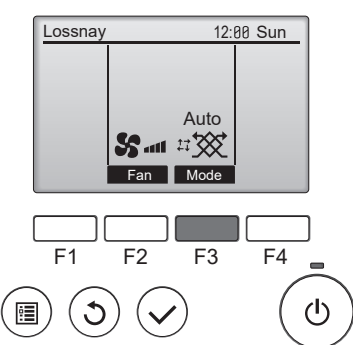

Press the F3 button to go through the Ventilation mode in the following order.

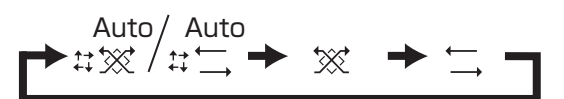

Operation is not possible during night-purge operation and external ventilation mode operation.

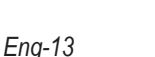

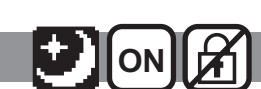

. . . . .

# Navigating through the menu

## Main menu list

| Setting and display items |                     | items                     | Setting details                                                                                                    | Reference<br>page |
|---------------------------|---------------------|---------------------------|----------------------------------------------------------------------------------------------------|-------------------|
| User options              | Fan speed timer     |                           | Use to set the operation at pre-set fan speed and<br>time period.<br>After pre-set operation, the unit goes back to the<br>fan speed that was set before the pre-set operation.<br>* Clock setting is required.                             | 22                |
|                           | Timer               | On/Off timer              | Use to set the operation On/Off times.<br>• Time can be set in 5-minute increments.<br>* Clock setting is required.                                                                                                    | 24                |
|                           |                     | Auto-Off<br>timer         | Use to set the Auto-Off time.<br>• Time can be set to a value from 30 to 240 in<br>10-minute increments.                                                                                                    | 26                |
|                           | Weekly timer        |                           | Use to set the weekly operation On/Off times.<br>• Up to eight operation patterns can be set for each<br>day.<br>* Clock setting is required.<br>* Not valid when the On/Off timer is enabled.                                              | 28                |
|                           | Night purge setting |                           | Use to set the night-purge operation to drow cooler outside air into the room at night.                                                                                                    | 30                |
| Commissioning             | Initial<br>setting  | Main/sub                  | Use to change the Main/sub setting when<br>connecting two remote controllers, one of them<br>needs to be designated as a sub controller.<br>* Refer to the Installation manual.                                                             | _                 |
|                           |                     | Clock                     | Use to set the current time.                                                                                                    | 18                |
|                           |                     | Contrast                  | Use to adjust screen contrast.                                                                                                    | 19                |
|                           |                     | Display<br>details        | Use to set the remote-controller-related items as<br>necessary.<br>• Clock display<br>• Temperature unit setting<br>• Sensor Value display<br>* Refer to the Installation manual.                                                           | _                 |
|                           |                     | Administrator<br>password | Use to change the Administrator password.<br>* Refer to the Installation manual.                                                                                                    | —                 |
|                           |                     | Language selection        | Use to select the desired language.                                                                                                    | 20                |
|                           | Airflow             |                           | Use to adjust the fan speed output of Fan speed 1<br>to Fan speed 4. The function is available for both<br>Supply and Exhaust fan separately. Each fan speed<br>can be set 25% to 100% by 5% pitches.                                       |                   |
|                           | Auto bypass         |                           | Use to adjust the automatic ventilation mode. Mode<br>switches between heat recovery mode and bypass<br>mode in accordance with room temperature and<br>outdoor temperature. The temperature range of the<br>bypass ventilation can be set. | 35                |

| Setting and display items      |                      | items                                   | Setting details                                                                                                    | Reference page |
|--------------------------------|----------------------|-----------------------------------------|----------------------------------------------------------------------------------------------------|----------------|
| Commissioning                  | External<br>input    | CO <sub>2</sub> control                 | Set the "Auto" fan speed to operate according to the input from the CO <sub>2</sub> sensor.                                                                                                    | 36             |
|                                | Service              | Input<br>maintenance<br>info.           | Use to register the maintenance information. <ul> <li>Model names and serial numbers</li> <li>Dealer information</li> <li>Initializing maintenance information</li> <li>* Refer to the Installation manual.</li> </ul>                                                                                               | _              |
|                                |                      | Function setting                        | Use to set functions for each Lossnay.                                                                                                    | 37             |
|                                |                      | Initializing                            | Use to intialize the remote controller.                                                                                                    | 39             |
| Restrict                       |                      | Operation<br>lock and fan<br>speed skip | Use to lock selected functions and to skip selected<br>fan speed.<br>• The locked functions cannot be operated.<br>• The skipped fan speed cannot be operated.                                                                                                    | 41             |
|                                | Error information    |                                         | Use to check error information when an error occurs.<br>• Error code, error source, unit model, manufacturing<br>number, contact information (dealer's phone<br>number) can be displayed.<br>* The unit model, manufacturing number, and<br>contact information need to be registered in<br>advance to be displayed. | 45             |
|                                | Error history        |                                         | Use to check the error history of the Lossnay unit.                                                                                                    | 48             |
|                                | Run time             |                                         | Use to check the run time of the Lossnay unit.                                                                                                    | 49             |
|                                | Maintenance interval |                                         | Use to set the maintenance interval of the filter and Lossnay core.                                                                                                    | 43             |
| Maintenance Filter information |                      | nation                                  | Use to check the filter and Lossnay core status.                                                                                                    |                |

### Restrictions for the sub remote controller

| Main       | Main menu |
|------------|-----------|
| User op    | otions    |
| Commis     | ssioning  |
| Mainter    | ance      |
|            |           |
|            |           |
| Main displ | ay: 🔊     |
| Curs       | or 📐      |
|            |           |

The following settings cannot be made from the sub remote controller. Make these settings from the main remote controller. "Main" is displayed in the title of the Main menu on the main remote controller.

- Fan speed timer
- Timer (On/Off timer, Auto-Off timer)
- Weekly timer
- Night-purge setting
- Airflow
- External input (CO<sub>2</sub> control)

#### Navigating through the Main menu

#### Button operation

# Accessing the Main menu

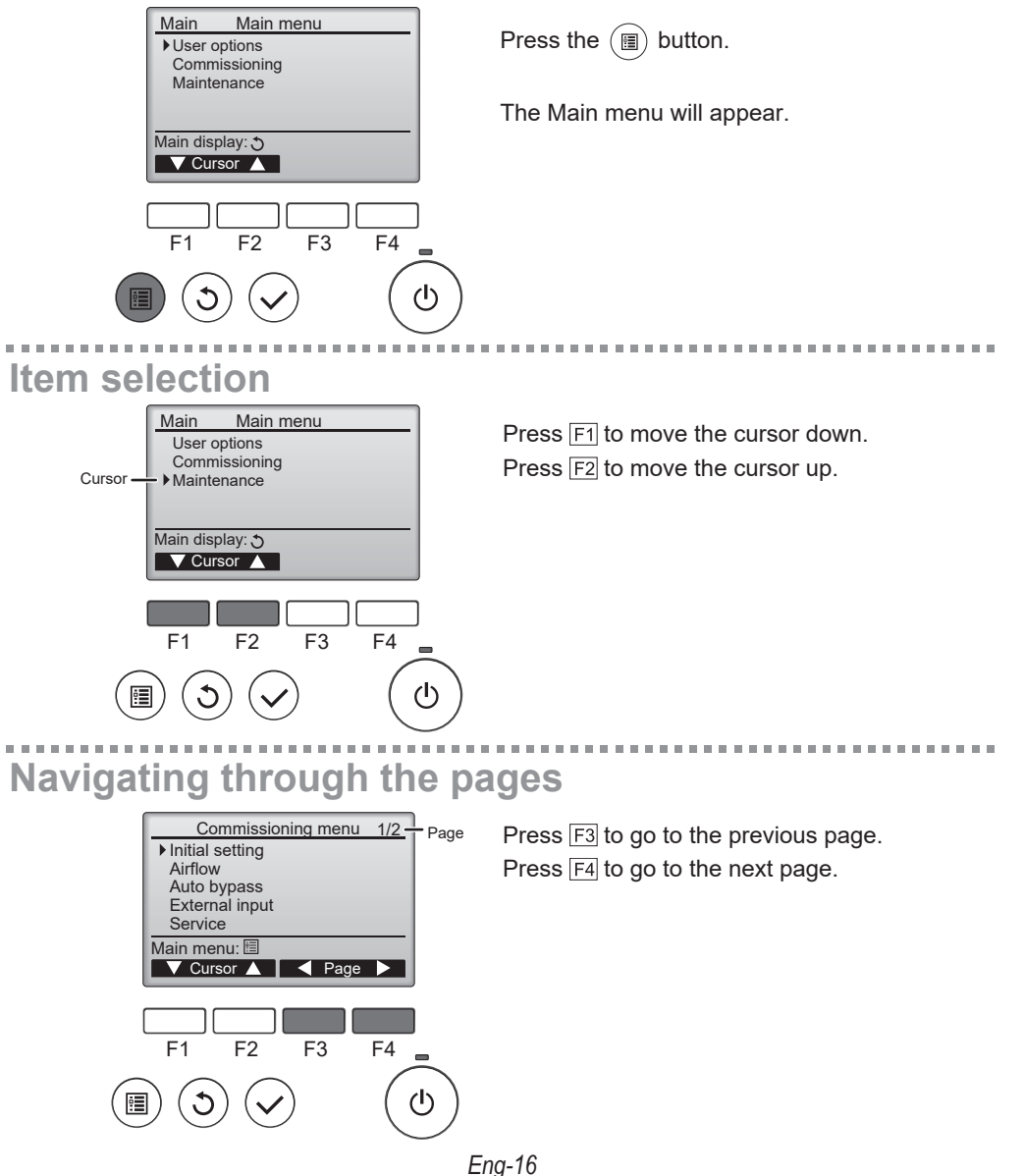

## Saving the settings

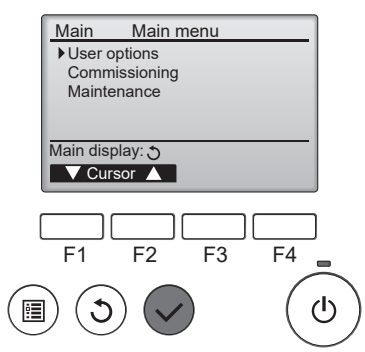

Select the desired item, and press the  $\checkmark$  button.

The screen to set the selected item will appear.

----

## Exiting the Main menu screen

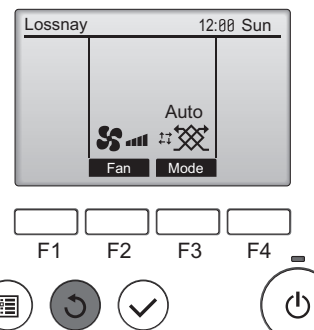

Press the (5) button to exit the Main menu and return to the Main display.

If no buttons are touched for 10 minutes, the screen will automatically return to the Main display. Any settings that have not been saved will be lost.

# Display of unsupported functions

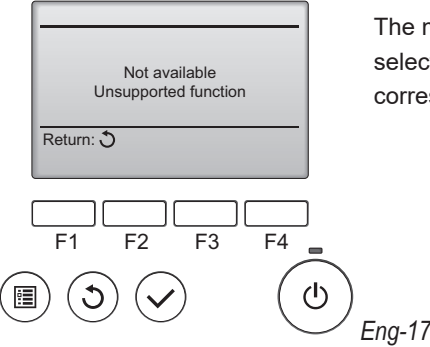

The message at left will appear if the user selects a function not supported by the corresponding Lossnay unit model.

# Initial setting

### Clock

Button operation

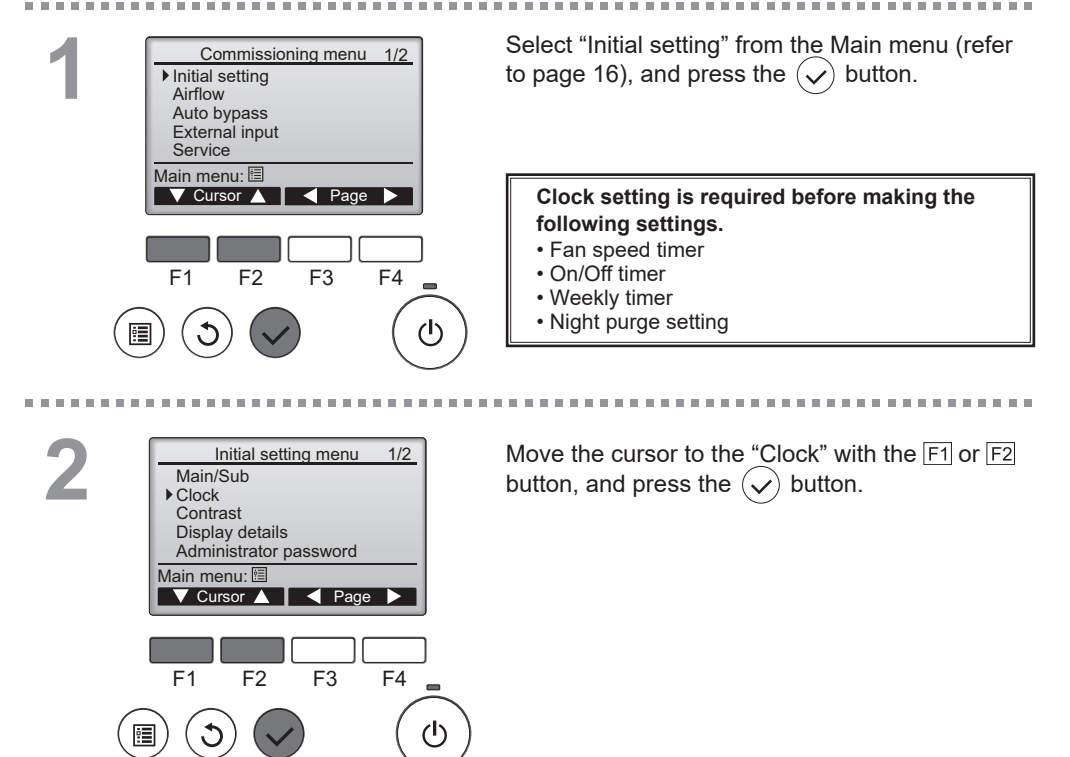

3 Clockyyyy / mm/ dd hh: mm 2021 / 81 / 81 88: 88 Select:  $\checkmark$ F1 F2 F3 F4 

Move the cursor to the desired item with the F1 or F2 button out of year, month, date, hour, or minute.

Increase or decrease the value for the selected item with the F3 or F4 button, and press the  $\checkmark$  button.

A confirmation screen will appear.

#### Navigating through the screens

- To go back to the Main menu ...... (II) button
- To return to the previous screen ...... (3) button

#### Contrast

#### Button operation

. . . .

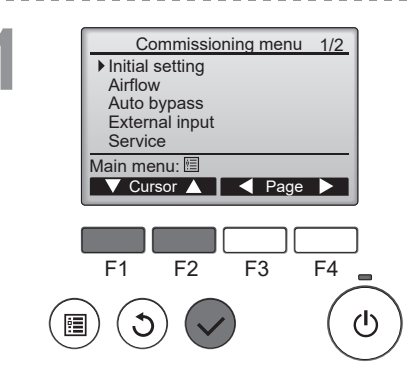

Select "Initial setting" from the Main menu > Commissioning, and press the  $(\checkmark)$  button.

. . . . . . . . . . . .

---------

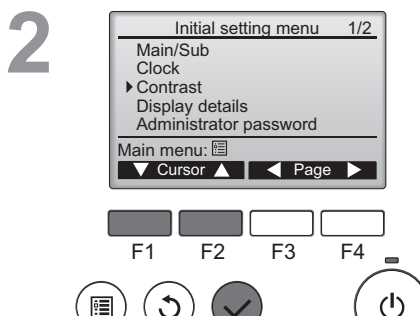

Contrast

Light Dark

Main menu: া

Move the cursor to the "Contrast" with the F1 or F2 button, and press the  $(\checkmark)$  button.

Adjust the contrast with the F3 or F4 button, and press the (B) or (S) button.

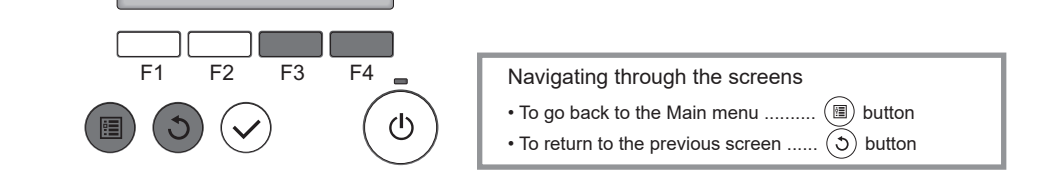

## Language selection

#### Button operation

.......

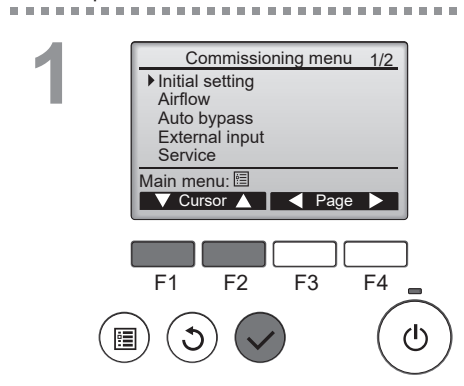

Select "Initial setting" from the Main menu > Commissioning, and press the  $(\checkmark)$  button.

----

. . . . . . .

2 Initial setting menu 2/2 Language selection Main menu: F1 F2 F3 F4 = (1) Move the cursor to the "Language selection" with the F1 or F2 button, and press the  $(\checkmark)$  button.

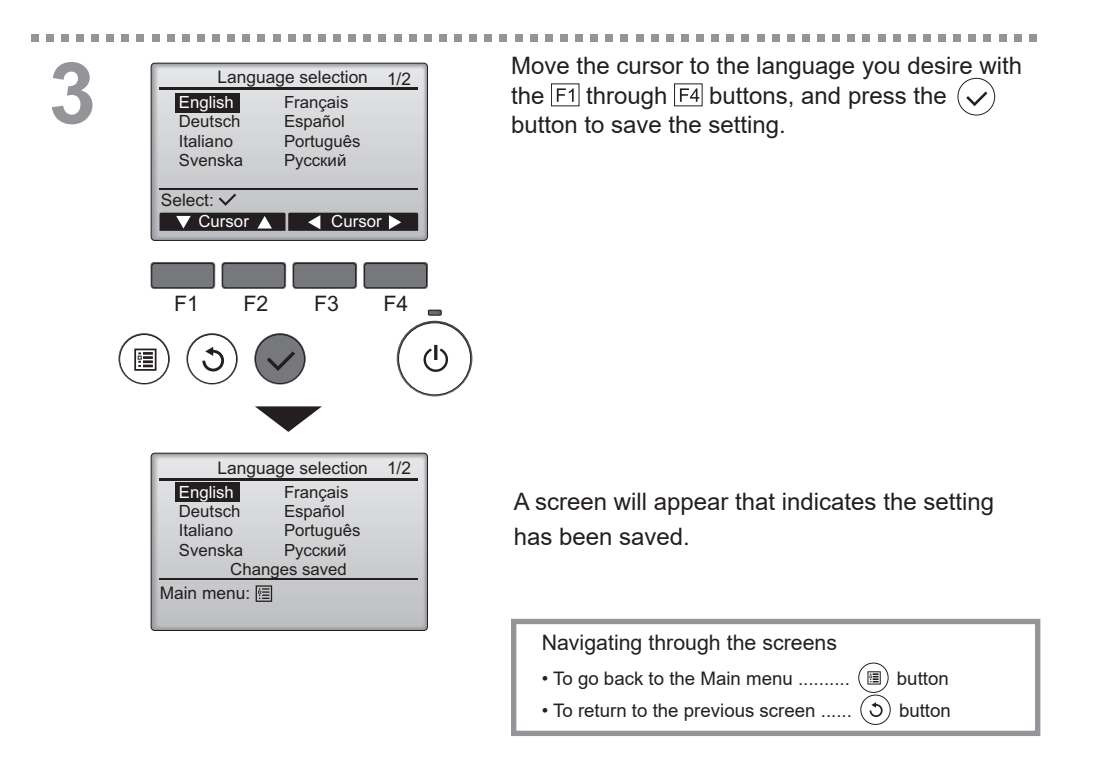

#### Note

• Selectable language are different by each remote controller model.

# User options

#### Fan speed timer

Main **N**ION

The Lossnay unit can be operated at pre-set fan speed and time period. After pre-set operation, the unit goes back to the fan speed that was set before the pre-set operation.

When on/off or fan speed button is pushed while fan speed timer is running, the Lossnay unit goes out from Fan speed timer.

#### Button operation

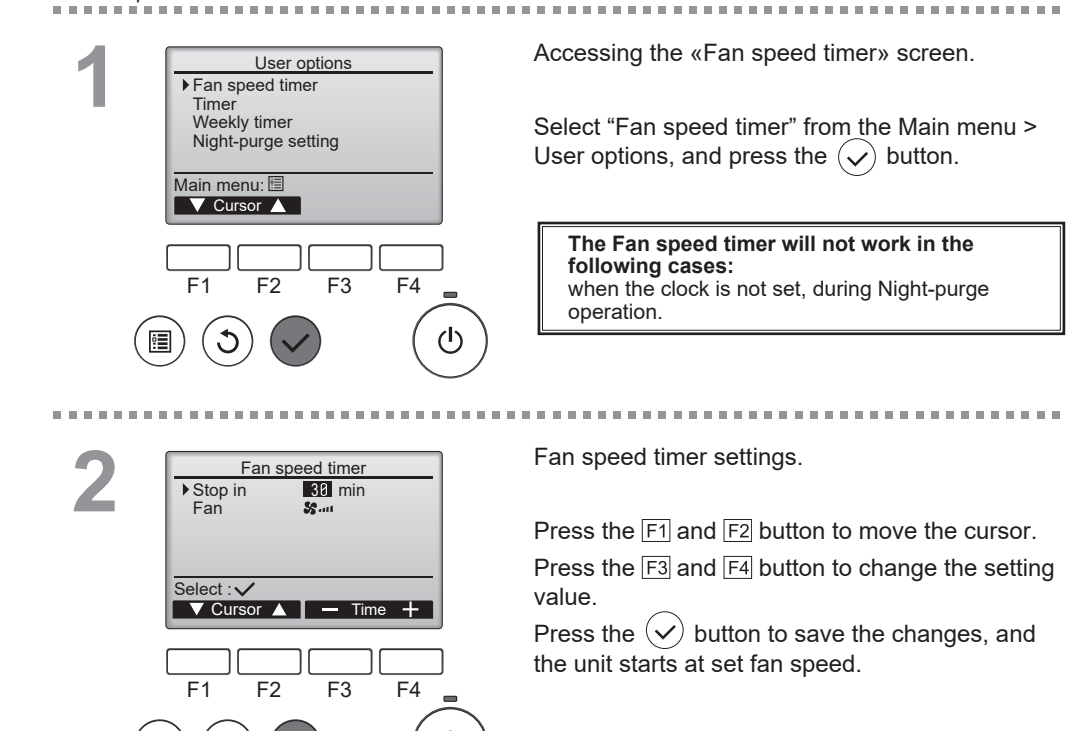

ጉ

Fan speed timer

Changes saved

30 min

\$2.00

Stop in

Main menu: 🛅

Fan

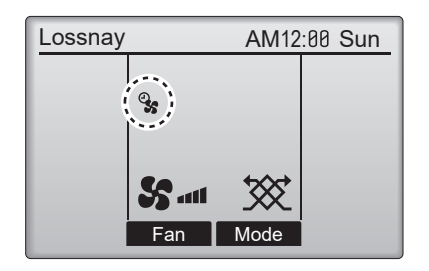

will appear on the Main display when the Fan speed timer is enabled. After finishing the timer, the icon will disappear, and fan speed will change back into the previous status.

#### Timer

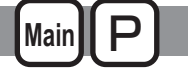

### **On/Off timer**

#### Button operation

-

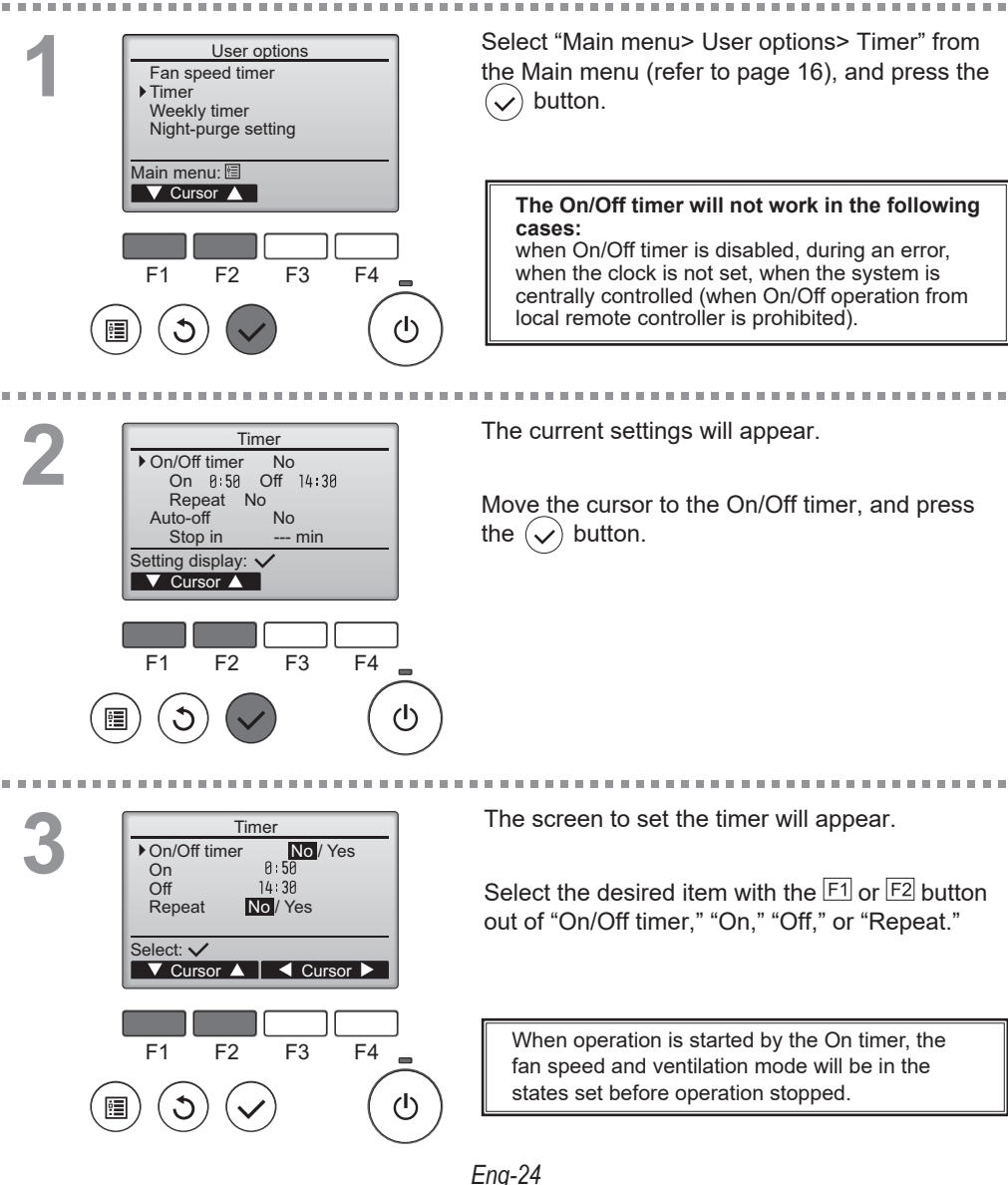

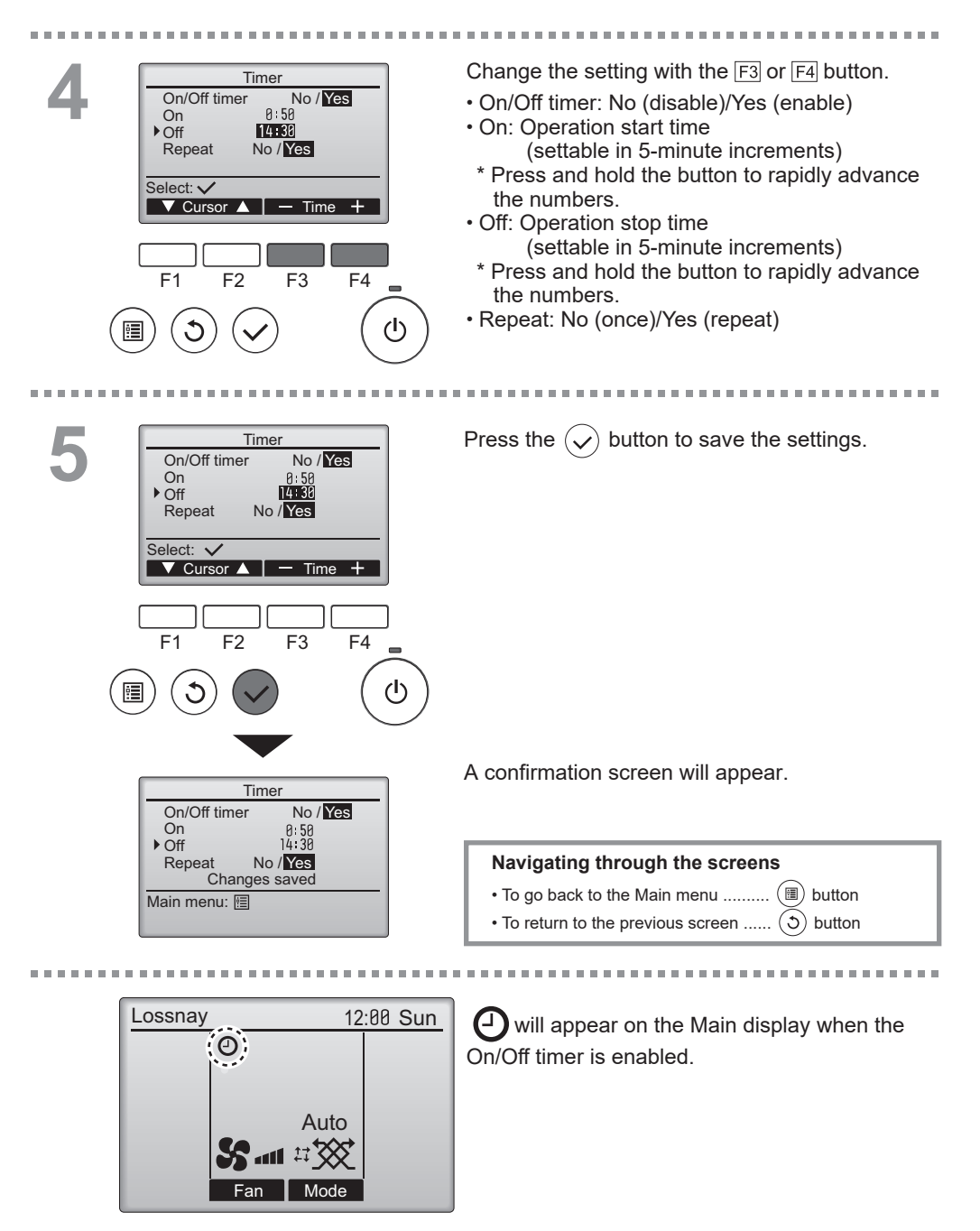

#### Timer

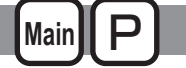

#### Auto-Off timer

#### Button operation

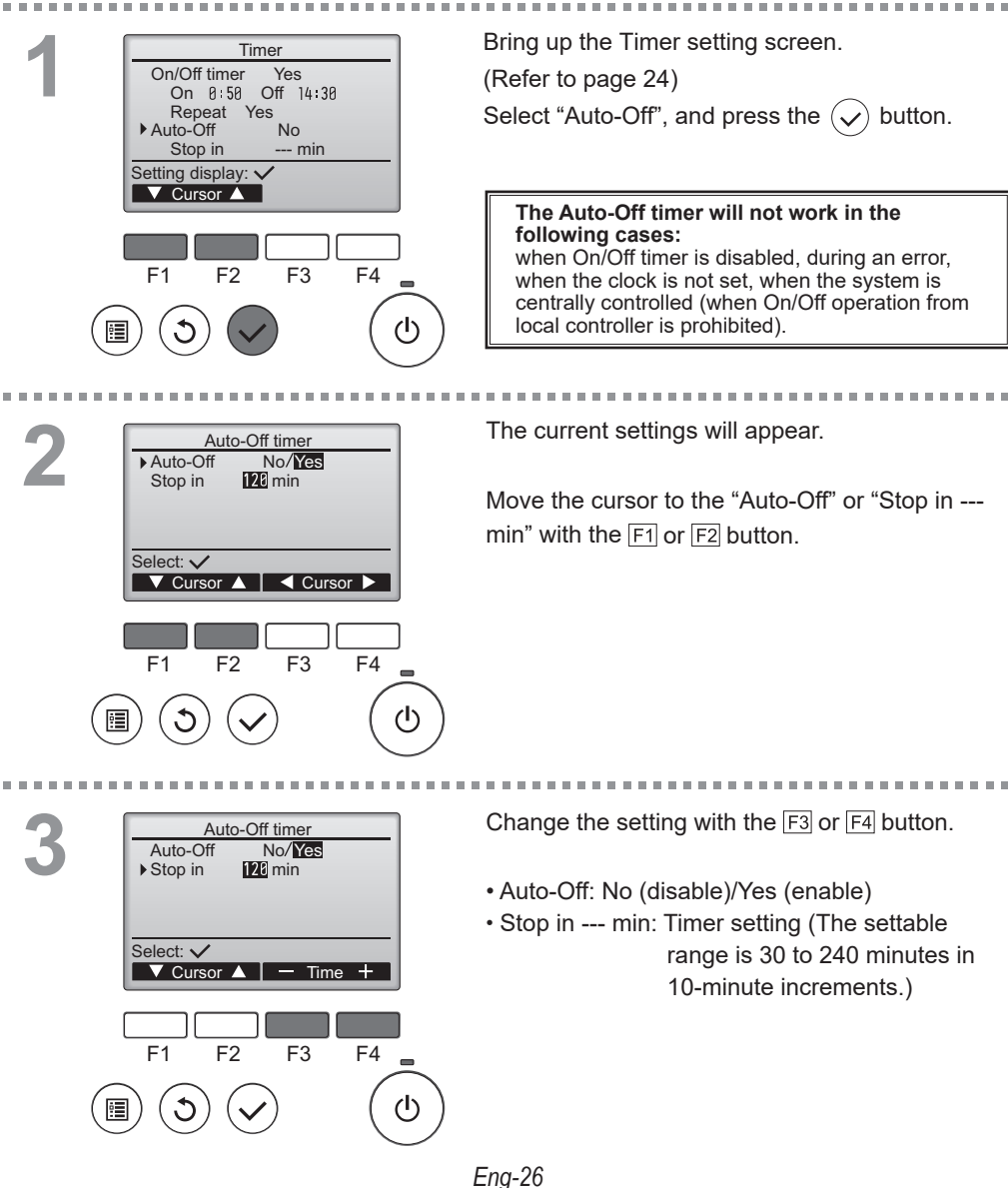

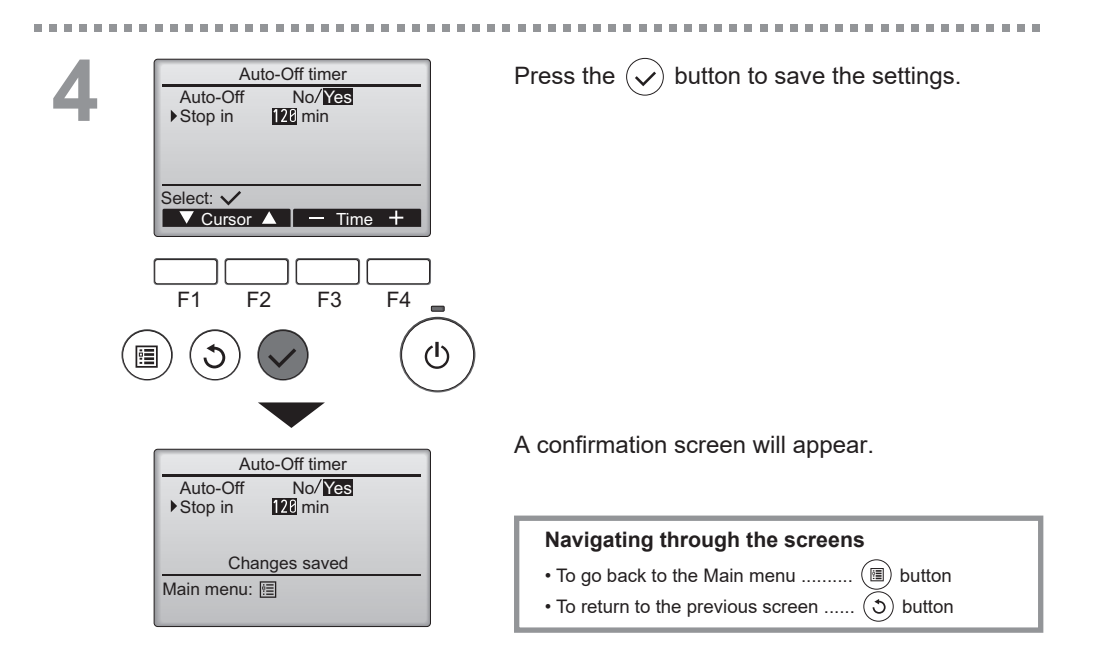

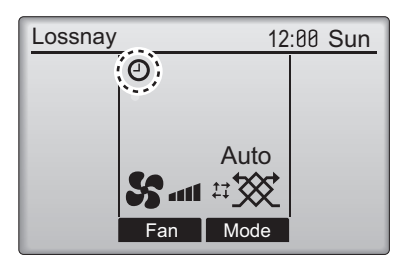

----

Owill appear on the Main display when the Auto-Off timer is enabled.

-----

#### Weekly timer

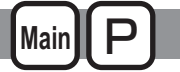

. . . .

Button operation

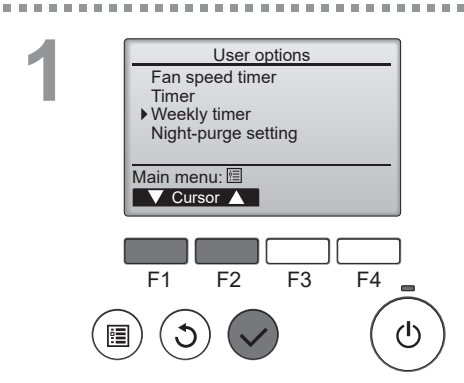

Select "Main menu> User options> Weekly timer" from the Main menu (refer to page 16), and press the  $(\checkmark)$  button.

## The Weekly timer will not work in the following cases:

when the On/Off timer is enabled, when the weekly timer is disabled, during an error, check (in the service menu), during remote, when the clock is not set, when the system is centrally controlled (On/Off operation from local remote controller is prohibited).

 Weekly timer
 1/2

 Mon Tue Wed Thu Fri Sat Sun
 No. 1
 --- 

 2
 --- --- 

 3
 --- --- 

 4
 --- --- 

 5etting display: ✓
 Page

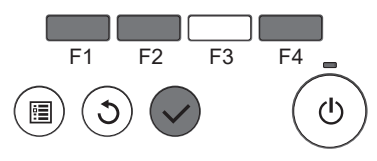

The current settings will appear.

Press the F1 or F2 button to see the settings for each day of the week.

Press the F4 button to see patterns 5 through 8.

Press the  $(\checkmark)$  button to go to the setting screen.

The screen to enable (Yes) and disable (No) the weekly timer will appear.

To enable the setting, move the cursor to "Yes" with the F3 or F4 button, and press the  $\checkmark$  button.

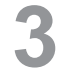

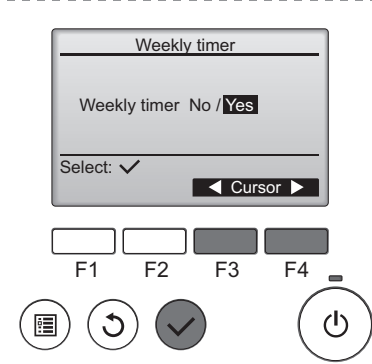

The weekly timer setting screen will appear and Weekly timer 1/2the current settings will be displayed. Mon Tue Wed Thu Fri Sat Sun No.1 Up to eight operation patterns can be set for each day. Input display: 🗸 Move the cursor to the desired day of the week day Select Page with the F1 or F2 button, and press the F3 button to select it. (Multiple days can be selected.) F1 F2 F3 F4 Press the ( button. . . . . . . . . . Operation pattern setting screen will appear. 1/2 Weekly timer Press the F1 button to move the cursor to the desired Thu 8·3P S. On No.1 pattern number. 20:00 Off Move the cursor to the time, On/Off or fan speed with the F2 button. Select: V Change the settings with the F3 or F4 button. V Cursor Content -· Time: settable in 5-minute increments \* Press and hold the button to rapidly advance the F1 F2 F3 F4 numbers. • On/Off ۲h · Fan speed: Selectable fan speed of the Lossnay connected. Note: · Lossnay will start the operate at the same ventilation mode before stopping. Weekly timer Thu Navigating through the screens · To go back to the setting change/day of the week Changes saved selection screen ..... 🗸) button Day selection: 🗸 To go back to the Main menu ...... (III) button To return to the previous screen ... button (5)

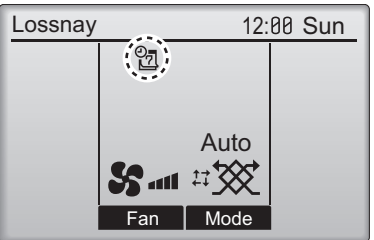

will appear on the Main display when the weekly timer setting for the current day exists. The icon will not appear while the On/Off timer is enabled or the system is under centralized control (Timer operation from local remote controller is prohibited).

#### Night-purge setting

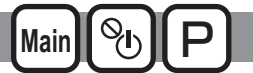

During the summer season, this function draws cooler outside air into the room at night.

#### Note

- · The setting items and contents are different by the connected Lossnay unit.
- When using PZ-62DR-E and AE-200E together, set all conditions from AE-200E.

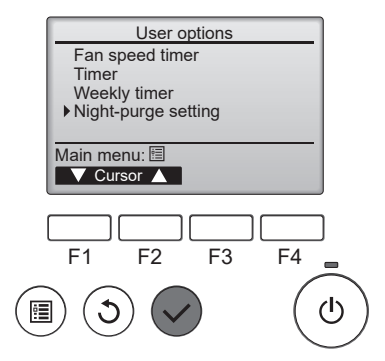

Select "Night-purge setting" from the Main menu

> User options, and press the  $(\checkmark)$  button. Administrator password is required.

#### Button operation

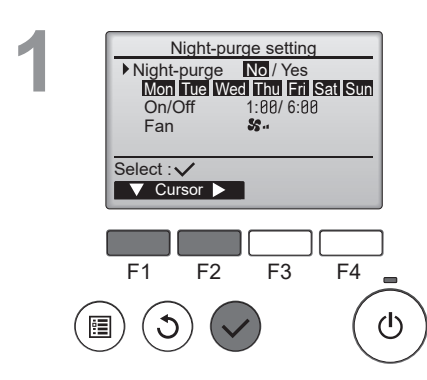

Selecting Night-purge functions

Use the F1 button to move the cursor to "Nightpurge" and use the F2 button to select "No/Yes".

| 2 | Night-p<br>Night-purge<br>Mon Tue W<br>On/Off<br>Fan | urge setting<br>No / Yes<br>ed Thu Fri<br>1:00 /6:00 | Sat Sun |
|---|------------------------------------------------------|------------------------------------------------------|---------|
|   | Select : V<br>V Cursor V                             |                                                      | Select  |
|   | F1 F2                                                | F3                                                   | F4      |
|   |                                                      |                                                      | (U      |

Selecting the days to activate the Night-purge function.

Use the  $\boxed{F1}$  button to move the cursor to "Mon-Sun" and then use the  $\boxed{F2}$  button to select the day (flashing display). Use the  $\boxed{F4}$  button to switch Night-purge between "Yes" and "No" for the selected day.

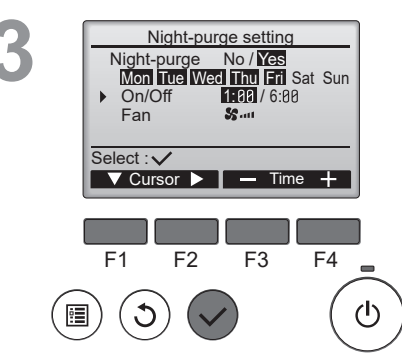

Setting Night-purge start and finish times

Use the  $\boxed{F2}$  button to move the cursor to "On/Off" and use the  $\boxed{F2}$  button to select "Start time/Finish time".

Use the  $\boxed{F3}$  and  $\boxed{F4}$  buttons to change the time. (Time can be changed in 10-minute increments)

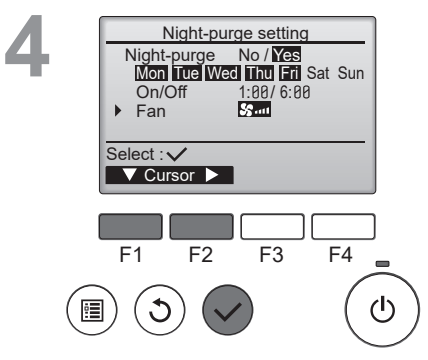

Setting Night-purge fan speed

Use the  $\underline{F1}$  button to move the cursor to "Fan" and use the  $\underline{F2}$  button to select the fan speed.

When configuration is complete, press the  $\checkmark$  button to update settings.

Some conditions for Night-purge can be changed by function setting. Refer to the Lossnay installation manual for detail.

# Detailed function setting

#### Airflow

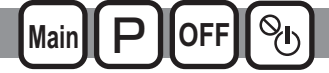

Adjust the output of the fan speed.

#### Note

- · Each fan speed can set from 25% to 100% of output by 5% pitches.
- The supply fan speed and exhaust fan speed can be set independently.

Button operation

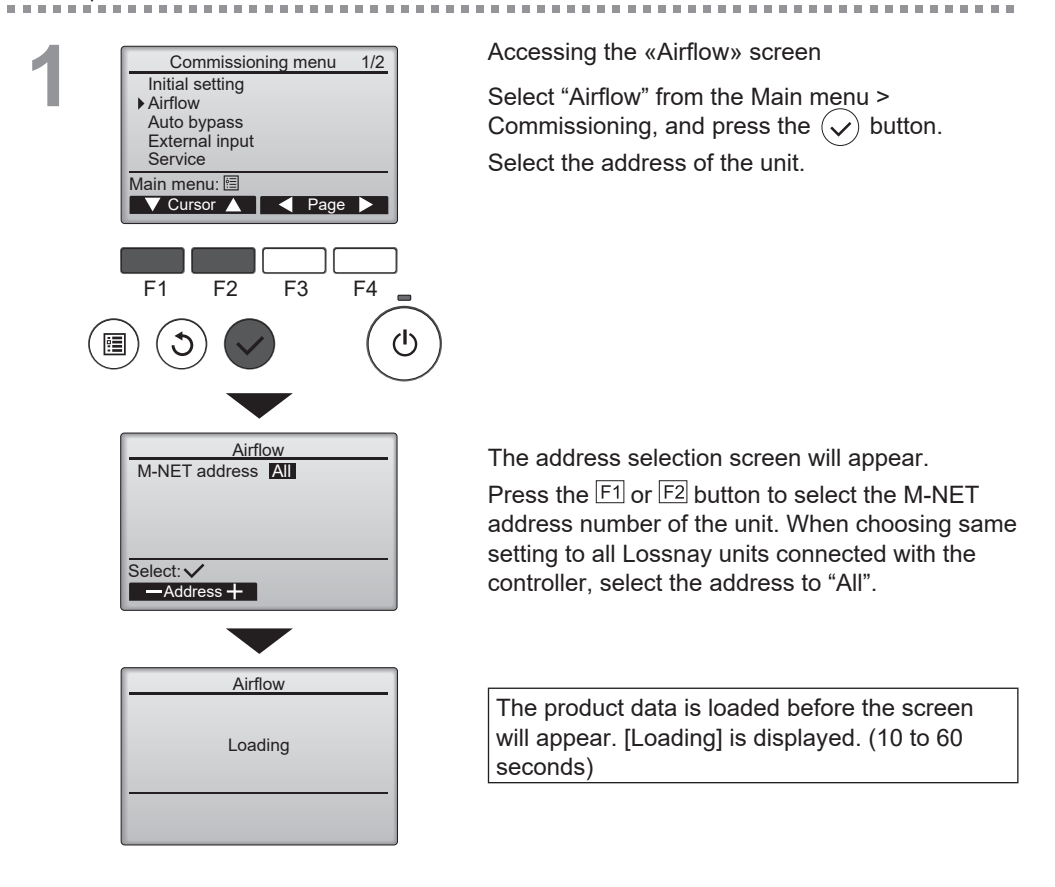

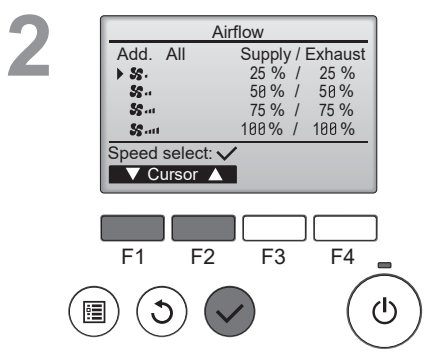

10.00.00

#### Fan speed selection

Press the F1 and F2 button to move the cursor. Press the  $\checkmark$  button to select a fan speed.

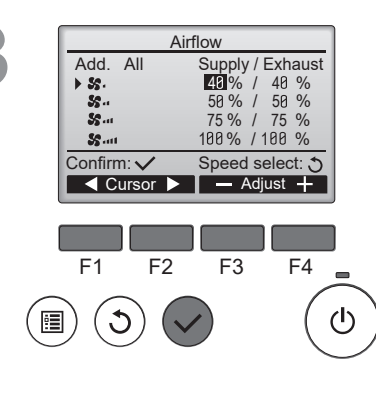

Airflow Airflow adjusting

40% /

50%

75 % / 75 % 100 % / 100 %

40%

/ 50%

> 55.

58-

55 ....

Se au

#### Output selection

Adjust the supply air fan output/exhaust air fan output of each fan speed by 5% pitches.

Press the F1 and F2 button to move the cursor.

Press the F3 and F4 button to change the fan output by 5% pitches. (Pressing and holding the button will increase the changing speed.)

Press the  $(\checkmark)$  button to set the fan output.

The output can be set in the following range.

- Fan speed 1: 25% to Fan speed 2 or less
- Fan speed 2: Fan speed 1 or more to Fan speed 3 or less
- Fan speed 3: Fan speed 2 or less to Fan speed 4 or less
- Fan speed 4: Fan speed 3 or more to 100%

Adjust the fan output of the product

[Airflow adjusting] is displayed.

After completing the output adjustment of the fan on the product, it returns to the screen of 3.

5

. . . . . . . . .

----------

100

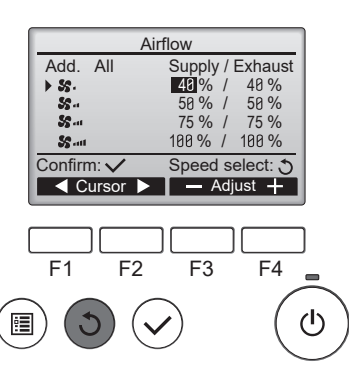

-

Output settings for other fan speeds Press the 3 button to return to 2. Select other fan speed at 2. Reperform 3-4 -

.........

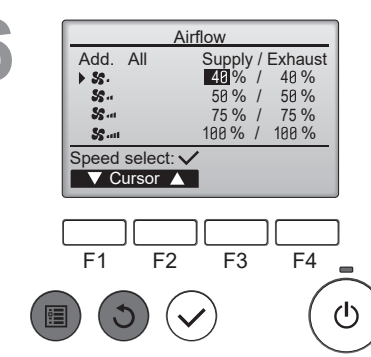

Press the  $(\mathfrak{I})$  button to return to 2.

When the (5) or (a) button is pressed at 2, the setting is saved and the «Commissioning menu» or «Main menu» screen is displayed.

#### Auto bypass

Set the threshold of temperature of the switching map for heat exchange ventilation / bypass ventilation.

#### Button operation

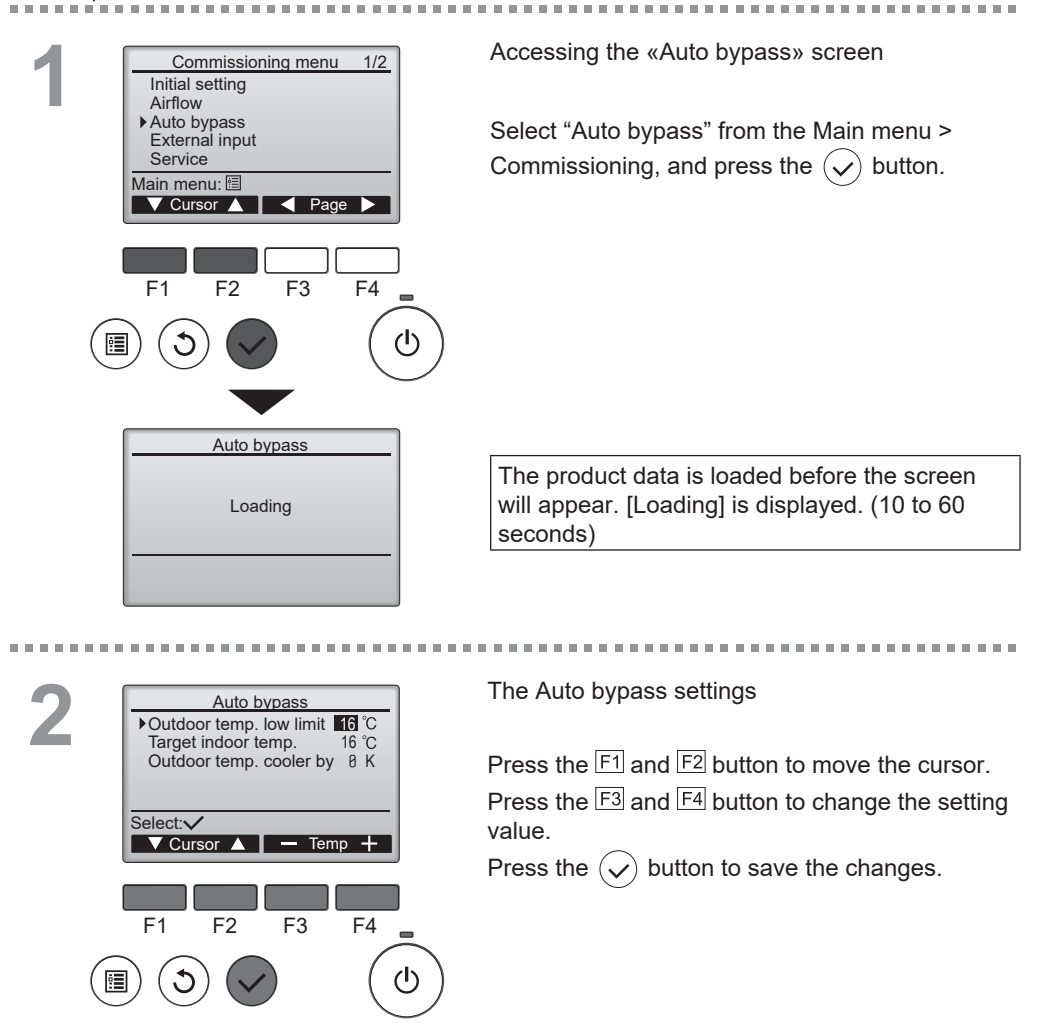

### External input

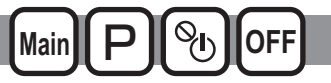

Lossnay can be operated at 16 steps fan speed according to CO<sub>2</sub> sensor output. The function is available to set the upper/lower limit of CO<sub>2</sub> concentration.

\* The function only can be set if the Lossnay is connected with CO2 sensor.

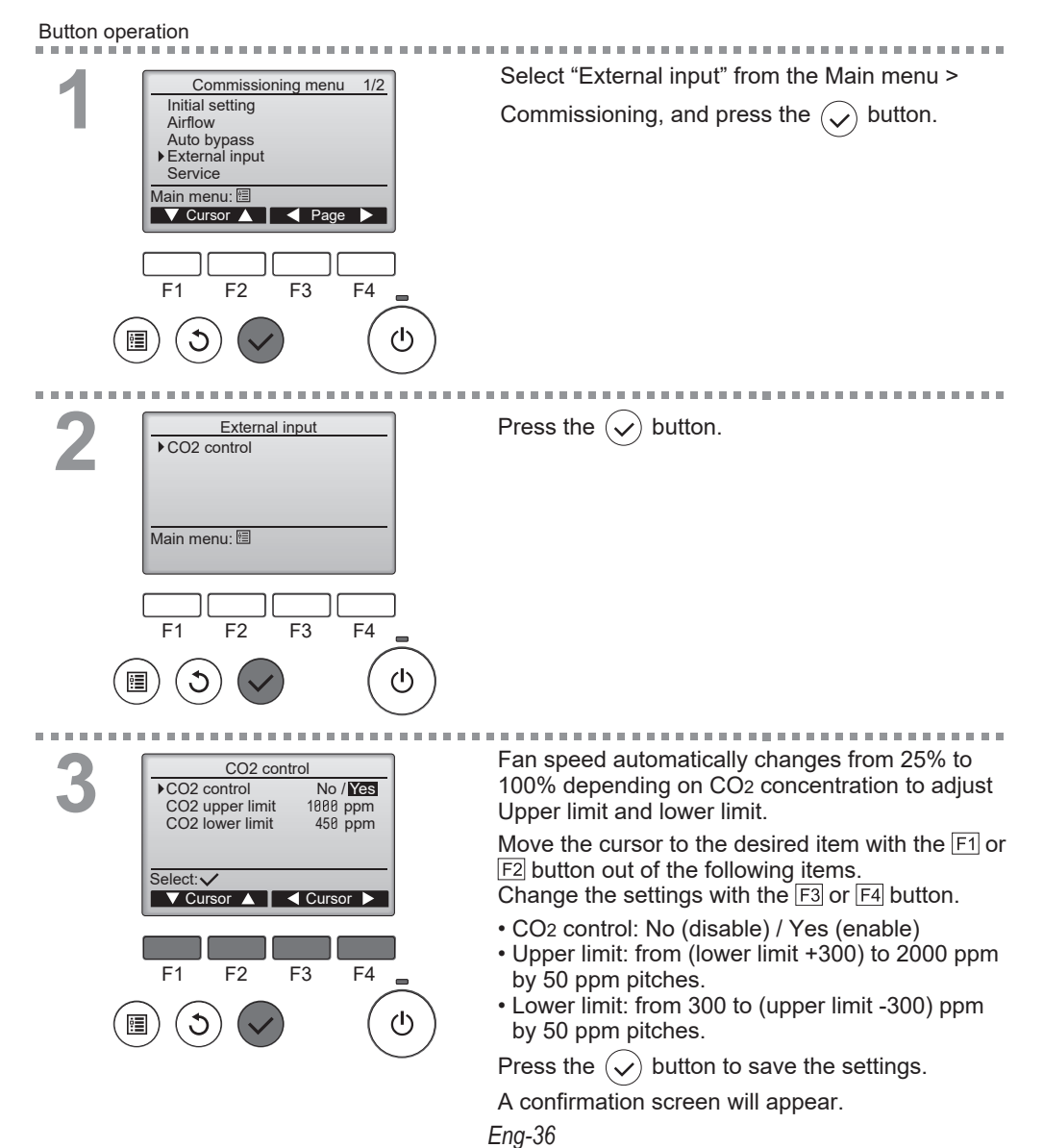
## Function setting

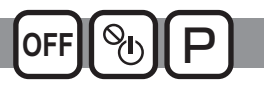

#### Function description

Make the Lossnay unit's function settings from the remote controller as necessary.

.......

- Refer to the Lossnay unit Installation Manual for information about the factory settings of Lossnay units, function setting numbers, and setting values.
- When changing the Lossnay unit's function settings, record all the changes made to keep track of the settings.

#### Button operation

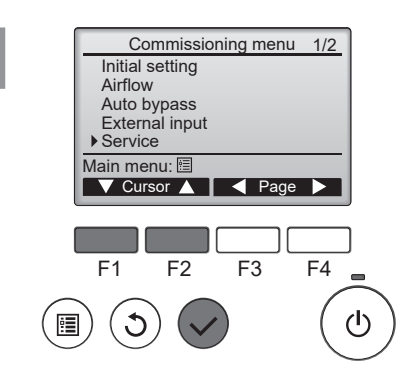

Select Service on the Main menu > Commissioning, and press the  $(\checkmark)$  button.

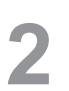

. . . . . . . . . .

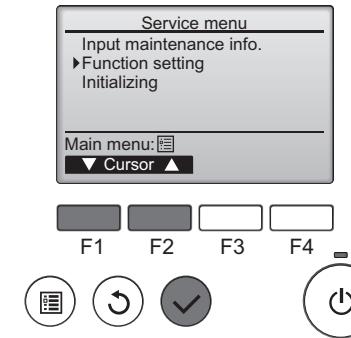

Select Function Setting on the Service Menu screen, and press the  $(\checkmark)$  button.

......................

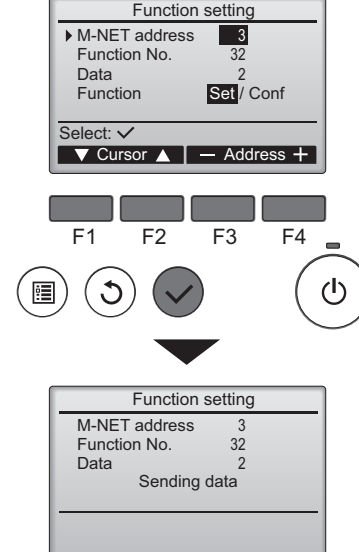

Function No. Data

F2

F3

F4

(ካ)

Return: 3

F1

The Function Setting screen will appear.

Press the  $F_1$  or  $F_2$  button to move the cursor to one of the following: M-NET address, function setting number, or setting value. Then, press the F3 or F4 button to change the settings to the desired settings.

Once the settings have been completed, press the  $(\checkmark)$  button.

A screen will appear that indicates that the settings information is being sent.

To check the current settings of a given unit, enter the setting for its M-NET address and function setting number, select Conf for the Function, and

press the 🕟 button.

A screen will appear that indicates that the settings are being searched for. When the search is done, the current settings will appear.

When the settings information has been sent, a Function setting M-NET address 3 screen will appear that indicates its completion. 32 2 Setting completed To make additional settings, press the  $(\mathfrak{Z})$  button to return to the screen shown in Step 3 above.

Set the function numbers for other Lossnay units by following the same steps.

Navigating through the screens

- To return to the Service Menu screen .....
- To return to the previous screen ..... ()) button

(I) button

#### Initializing

#### Function description

You can initialize the remote controller to restore it to the factory default state. The following are initialized.

Fan speed timer, Timer, Weekly timer, Operation locked, Main/Sub, Clock, Contrast, Display details, Model name input, Serial No. input, Dealer information input, Error history, Administrator password, Language selection.

If the remote controller is initialized, it reboots automatically.

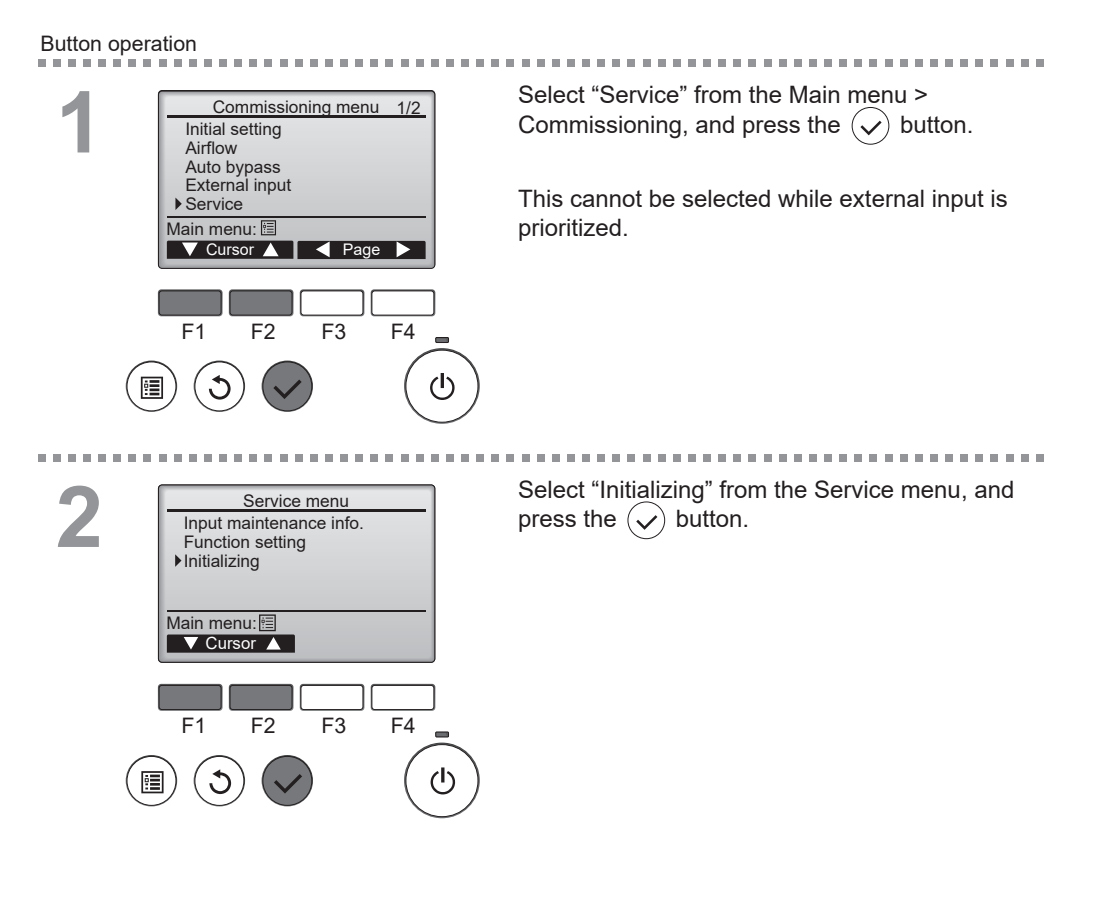

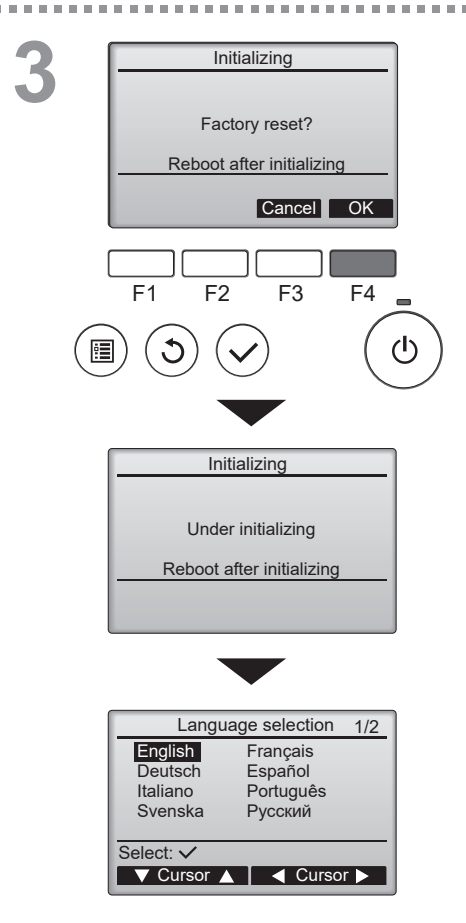

Select "OK" with the F4 button.

10.00

-

After initialization is executed, the remote controller reboots automatically.

"Language selection" screen will appear again.

### Restriction

To enable the operation lock function, and/or fan speed skip function set the

item "Operation locked" to "Yes".

Operation lock and fan speed skip function

#### Button operation

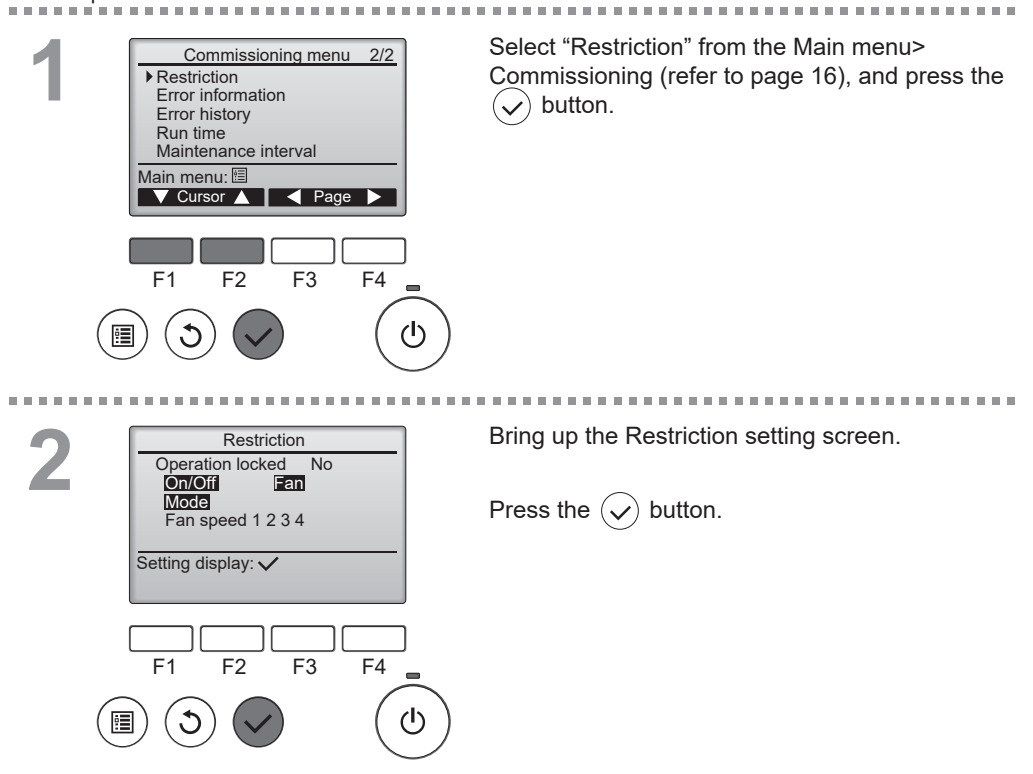

| Restriction       1/2         ▶ Operation locked       No / Yes         On/Off       -/ Locked         Fan       -/ Locked         Mode       -/ Locked         Select:       ✓         Cursor       ▲ | The screen to make the settings for the operation lock function will appear.                                                                          |
|----------------------------------------------------------------------------------------------------|----------------------------------------------------------------------------------------------------|
|                                                                                                    | Move the cursor to the desired item with the F1 or<br>F2 button out of the following items<br><page 1="" 2=""><br/>Operation locked<br/>Op/Off</page> |
| Restriction 2/2 Fan speed 1 -/Skipped                                                                                                    | Fan                                                                                                    |
| Fan speed 2 /Skipped                                                                                                    | Mode                                                                                                    |
| Fan speed 3 -/Skipped<br>Fan speed 4 VSkipped<br>Select: ✓<br>✓ Cursor ▲ < Cursor ►<br>F1 F2 F3 F4<br>()<br>()<br>()                                                                                   | <page 2=""></page>                                                                                                    |
|                                                                                                    | Fan speed 1                                                                                                    |
|                                                                                                    | Fan speed 2                                                                                                    |
|                                                                                                    | Fan speed 3                                                                                                    |
|                                                                                                    | Fan speed 4                                                                                                    |
|                                                                                                    | Change the settings with the $\mathbb{P}^3$ or $\mathbb{P}^4$ button.                                                                                 |
|                                                                                                    | <pre><pre><pre><pre><pre><pre><pre><pre></pre></pre></pre></pre></pre></pre></pre></pre>                                                              |
| Restriction                                                                                                    |                                                                                                    |
| Operation locked Yes                                                                                                    | <pre><page 2=""></page></pre>                                                                                                    |
|                                                                                                    | Fan speed 1: Skipped or not                                                                                                    |
| Fan speed <b>1</b> 2 <b>3</b> 4<br>Changes saved                                                                                                    | Fan speed 2: Skipped or not                                                                                                    |
| Main menu: 🗐                                                                                                    | Fan speed 5. Skipped or hot                                                                                                    |
|                                                                                                    |                                                                                                    |
|                                                                                                    | Press the $\overbrace{\checkmark}$ button to save the settings.                                                                                       |
|                                                                                                    | A confirmation screen will appear.                                                                                                    |
|                                                                                                    | Navigating through the screens                                                                                                    |

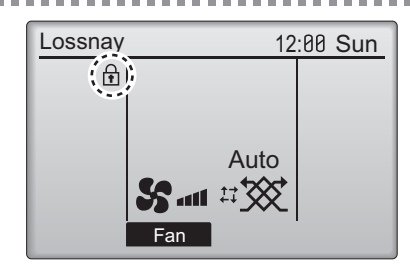

**11 11** 

ų

will appear on the Main display when the operation lock function setting is enabled.

(う) button

• To go back to the Main menu ........... (III) button

• To return to the previous screen .....

Operation guide that corresponds to the locked function will be suppressed.

(When ventilation mode is locked)

#### Maintenance interval

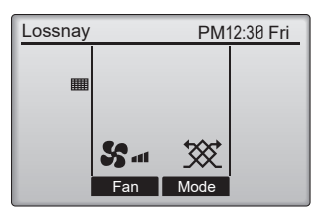

Button operation

Set the maintenance interval of the filters and Lossnay core.

After the fan operation time exceeds the product maintenance interval, the maintenance sign ( ) will be displayed on the «Main display» screen.

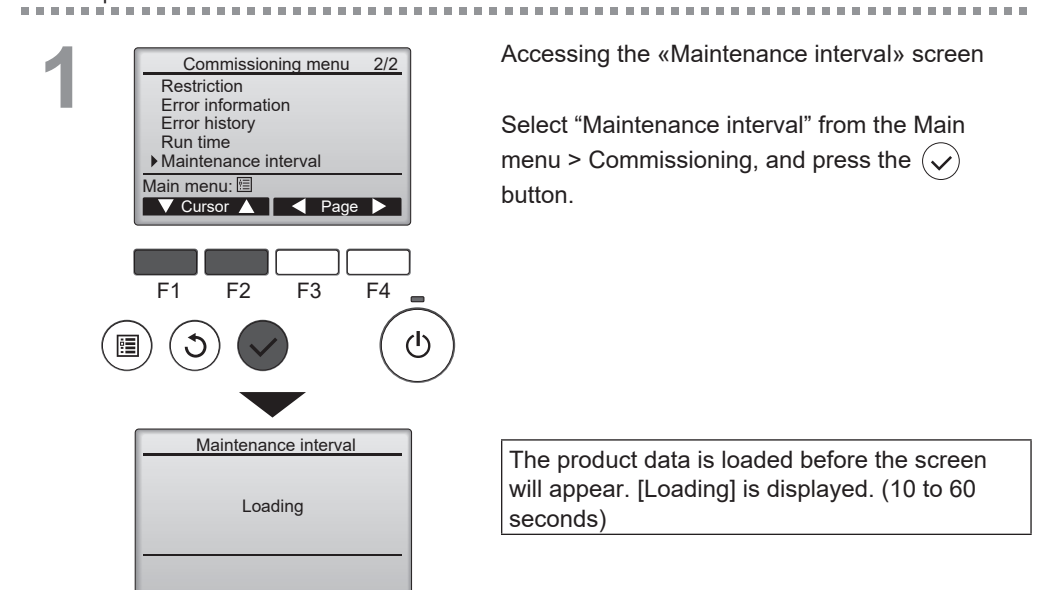

10.00 100

# 2

....

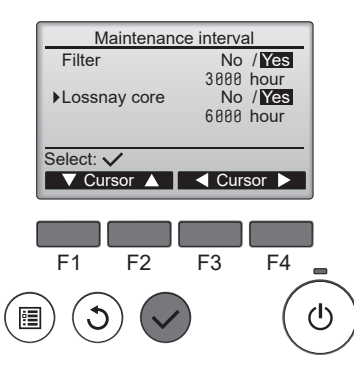

Indication of Maintenance interval

Press the F1 and F2 button to move the cursor.

Press the F3 and F4 button to change the setting value.

Press the  $(\checkmark)$  button to go to the next screen.

[Filter], [Lossnay core]:

Select [Yes/No] to show the maintenance sign on the «Main display» screen.

hour: Change the maintenance interval between 100 and 9900 hours by 100 hr pitches.

#### Note

- The displayed content is different by the type of the unit.
- The function can be changed during Lossnay operation, and the setting will reflect after operation of the unit.

# Troubleshooting

### Error information

When an error occurs, the following screen will appear. Check the error status, stop the operation, and consult your dealer.

#### Button operation

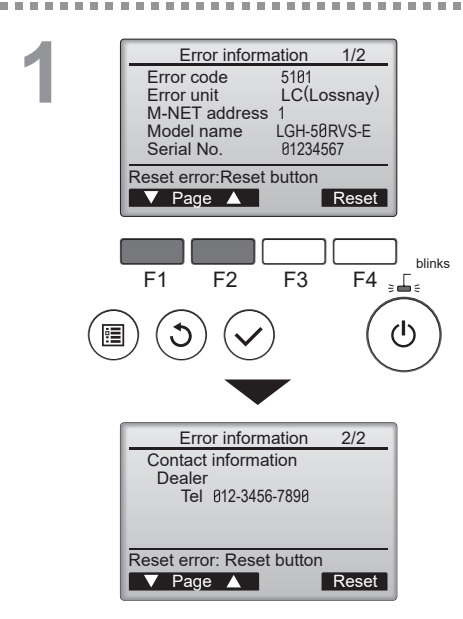

Error code, error unit, M-NET address, unit model name, and serial number will appear. The model name and serial number will appear only if the information have been registered.

Press the F1 or F2 button to go to the next page.

Contact information (dealer's phone number) will appear if the information have been registered. Refer to the Installation Manual.

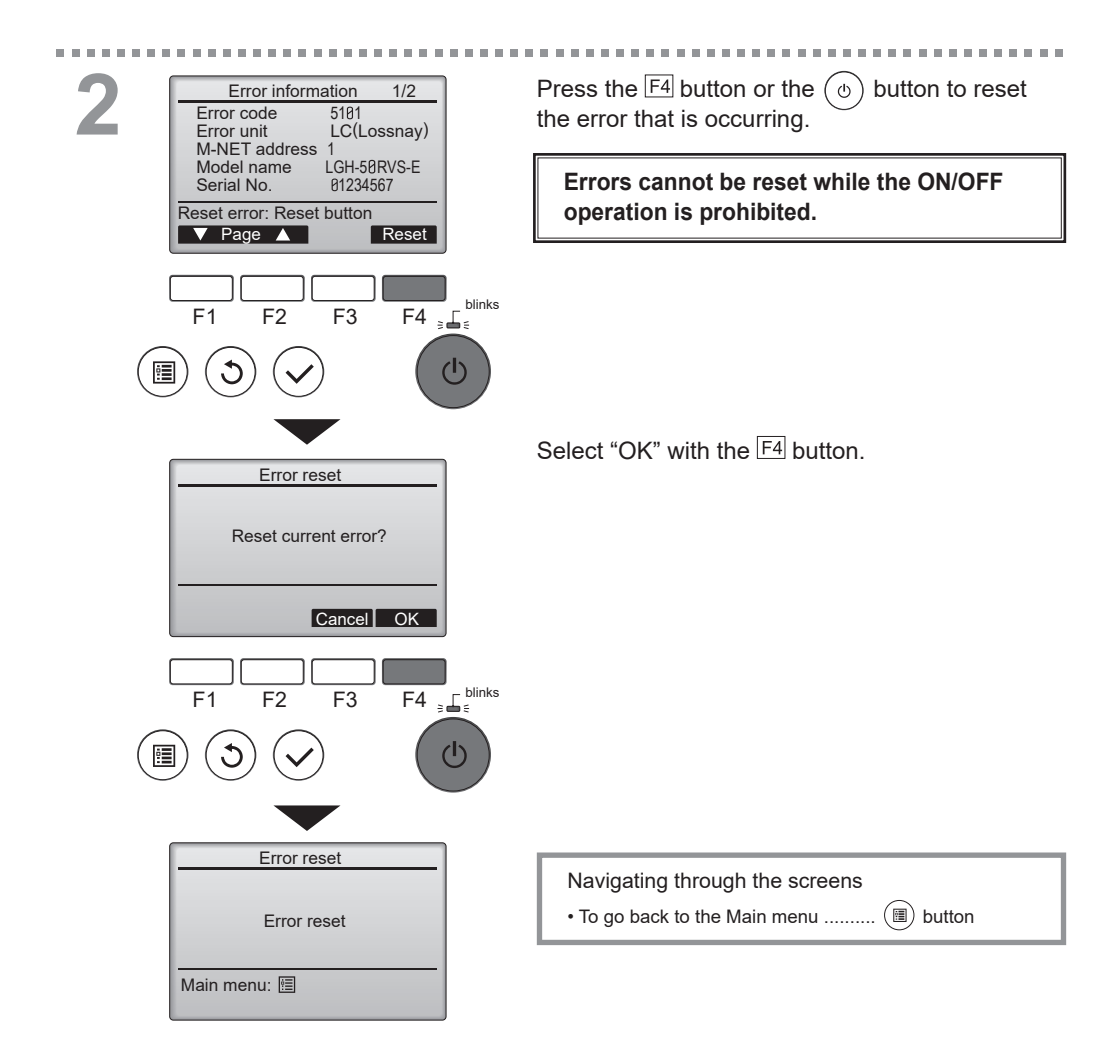

# Checking the error information

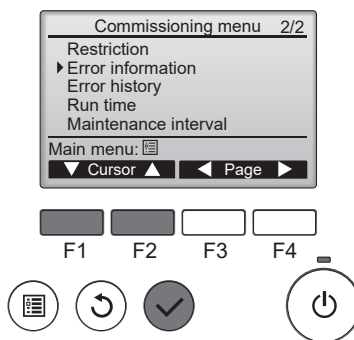

While no errors are occurring, page 2/2 of the error information (refer to page 43) can be viewed by selecting "Error information" from the Main menu > Commissioning. Errors cannot be reset from this screen.

#### Error history

You can check the past error history. Error state cannot be reset from this screen.

#### Button operation

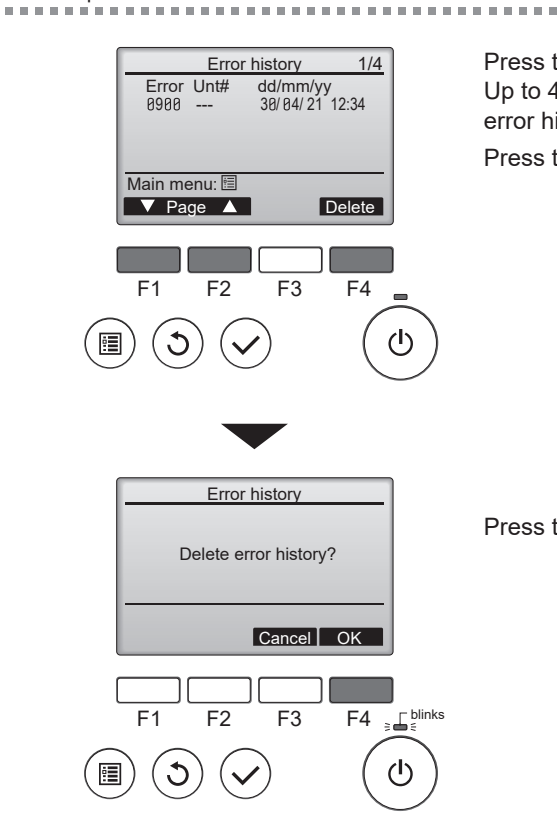

Press the  $\boxed{F1}$  and  $\boxed{F2}$  button to change the page. Up to 4 pages, 12 cases can be stored in the error history.

. . . . .

Press the F4 button to move to the Reset screen.

Press the F4 button to delete error history.

#### Run time

You can check the powered time and fan operation time of the product.

#### Button operation

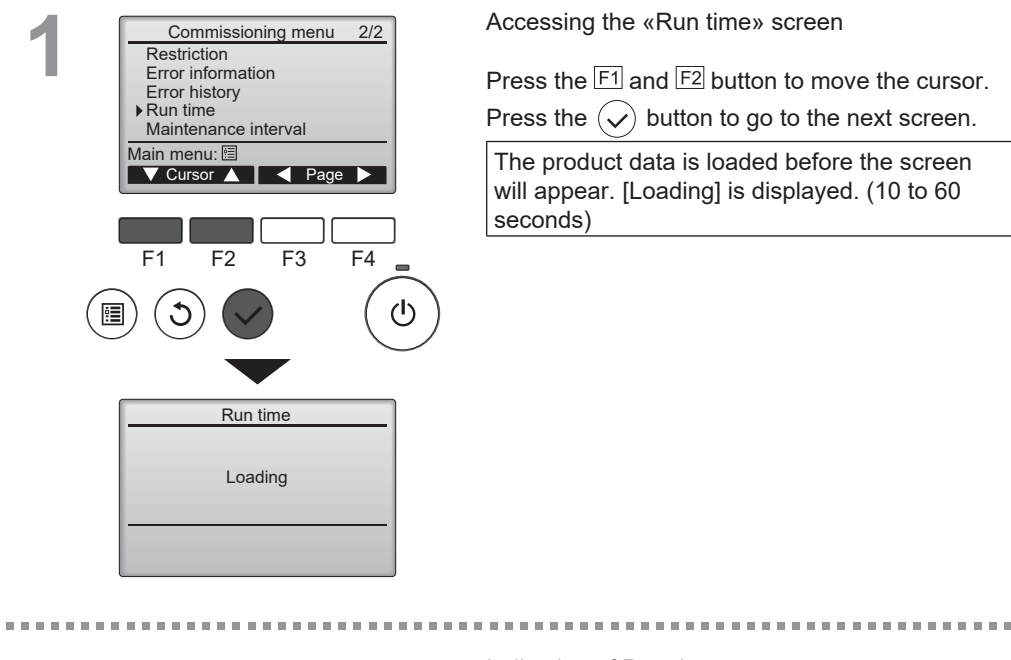

|   | Run time       |
|---|----------------|
|   | Total run time |
| · | 87760 hour     |
|   | 175200 hour    |
|   | Main menu: 🛅   |
|   |                |
|   |                |
|   | F1 F2 F3 F4    |
|   |                |

Indication of Run time

Press the  $(\mathfrak{I})$  button to return to the previous screen.

[Total run time]: Fan operation time. [Total powered time]: Product powered time.

# Maintenance

### Maintenance information

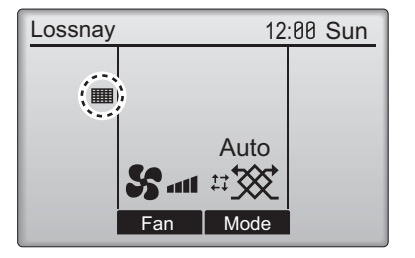

Button operation

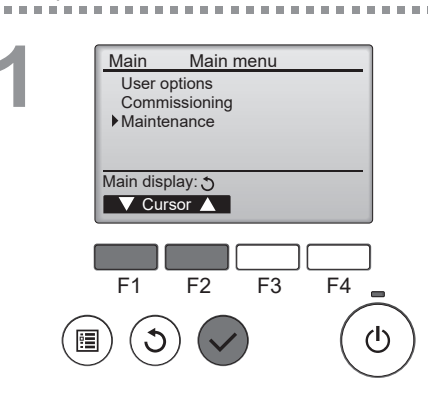

will appear on the Main display when it is time to clean the filter and/or Lossnay core etc. . Clean, or replace the filter and/or Lossnay core etc. when this sign appears.

Refer to the Lossnay unit Instruction Manual for details

Parts for the maintenance differs from the type of the unit.

Select "Maintenance" from the Main menu , and press the  $(\checkmark)$  button.

2

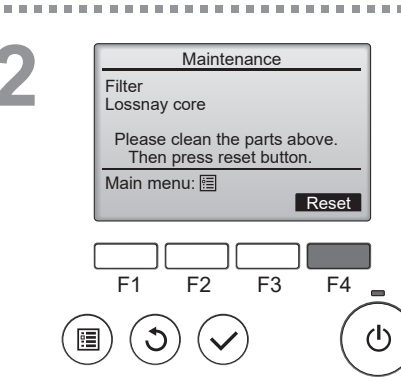

Press the F4 button to reset cleaning sign.

Refer to the Lossnay unit Instruction Manual for how to clean the filter and/or Lossnay core.

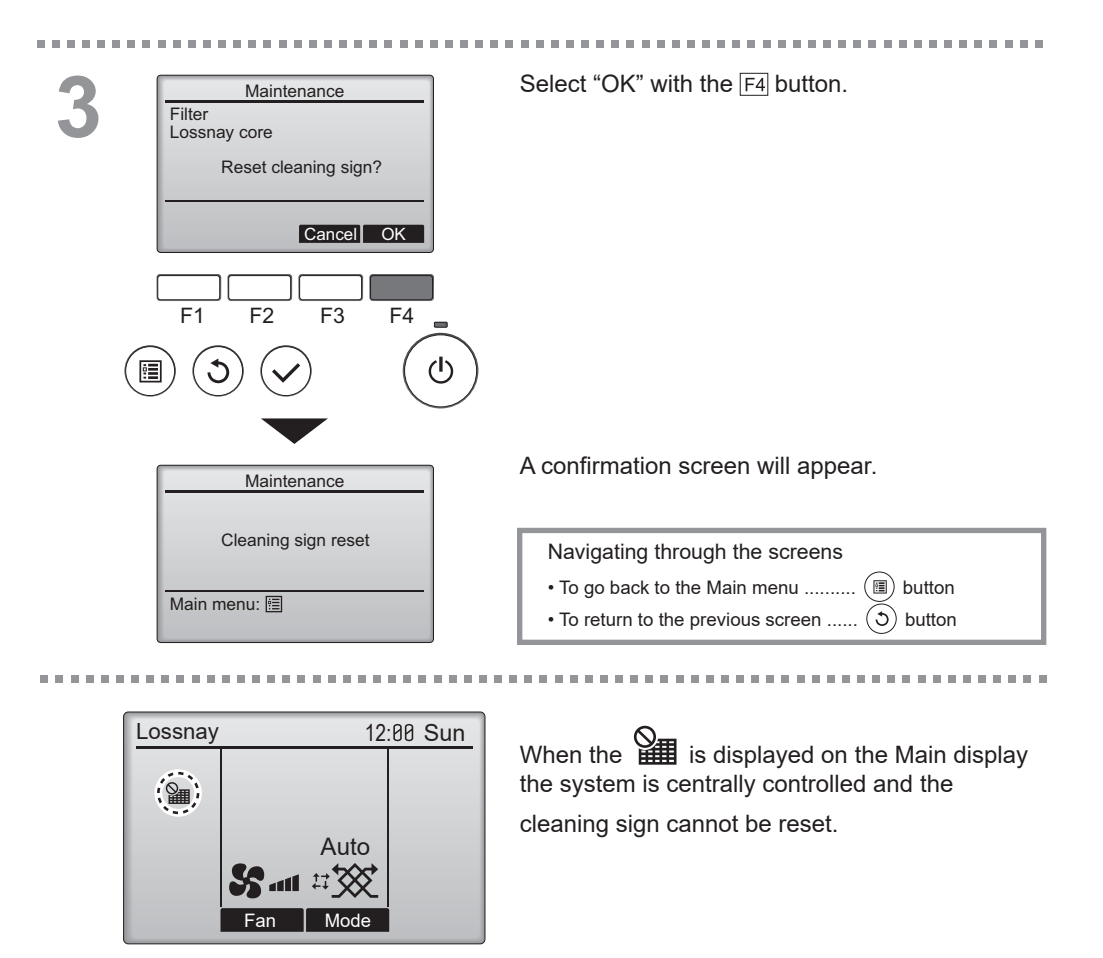

If two or more Lossnay units are connected, cleaning timing for each unit may be different.

The icon **will** appear when the filter and/or Lossnay core on the main unit is due for cleaning. When the cleaning sign is reset, the cumulative operation time of all units will be reset.

The icon **iiii** is scheduled to appear after a certain duration of operation, based on the premise that the Lossnay units are installed in a space with ordinary air quality. Depending on the air quality, the filter and/or Lossnay core may require more frequent cleaning.

The cumulative time at which filter and/or Lossnay core needs cleaning depends on the model.

### Cleaning the controller

#### Note

- Do not touch the controller with benzine, thinner, ethanol, hypochlorous acid, chemical cloth, etc. There is a risk of discoloration.
- When removing dirt, soak a cloth in a neutral detergent diluted with water, squeeze it well, wipe it off, and wipe it off with a dry cloth.
- Do not use the undiluted solution as it is.
- · Do not use alcohol or hypochlorous acid for cleaning. It may cause a malfunction.

## Controller specifications

|                            | Specification                                                                                |
|----------------------------|----------------------------------------------------------------------------------------------|
| Product size               | 120(W) x 120(H) x 19(D) mm (4 3/4 x 4 3/4 x 3/4 [in])<br>(not including the protruding part) |
| Net weight                 | 0.25 kg (9/16 lb.)                                                                           |
| Rated power supply voltage | 12 VDC (supplied from Lossnay units)                                                         |
| Power consumption          | 0.3 W                                                                                        |
| Usage environment          | Temperature 0 ~ 40°C (32 ~ 104°F)<br>Humidity 30 ~ 90%RH (with no dew condensation)          |
| Material                   | Panel: PMMA<br>Main body: PC + ABS                                                           |

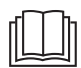

### **Manual Download**

Go to the website below to download manuals, select model name, then choose language.

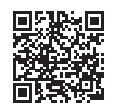

#### http://www.mitsubishielectric.com/ldg/ibim/

### MITSUBISHI ELECTRIC CORPORATION

HEAD OFFICE: TOKYO BLDG. , 2-7-3, MARUNOUCHI, CHIYODA-KU, TOKYO 100-8310, JAPAN

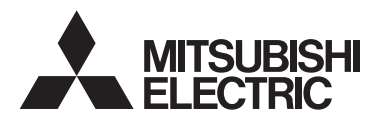

Contrôleur à distance Lossnay MODÈLE PZ-62DR-E

Manuel d'instructions

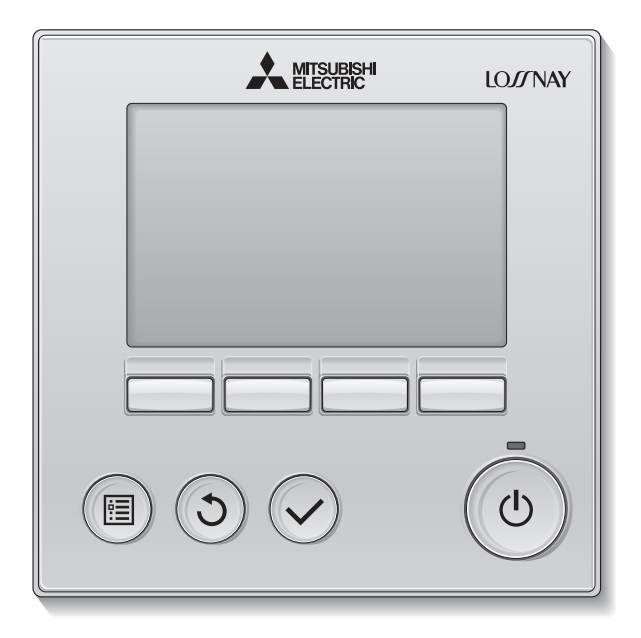

Avant toute utilisation, lisez attentivement les instructions de ce manuel pour utiliser le produit correctement.

Conservez-le pour vous y référer ultérieurement.

Assurez-vous de remettre ce manuel à tout futur utilisateur.

Pour assurer la sécurité et le bon fonctionnement du contrôleur à distance, le contrôleur à distance doit être installé uniquement par du personnel qualifié.

#### Caractéristiques du produit

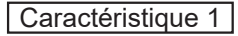

#### Affichage large et facile à voir

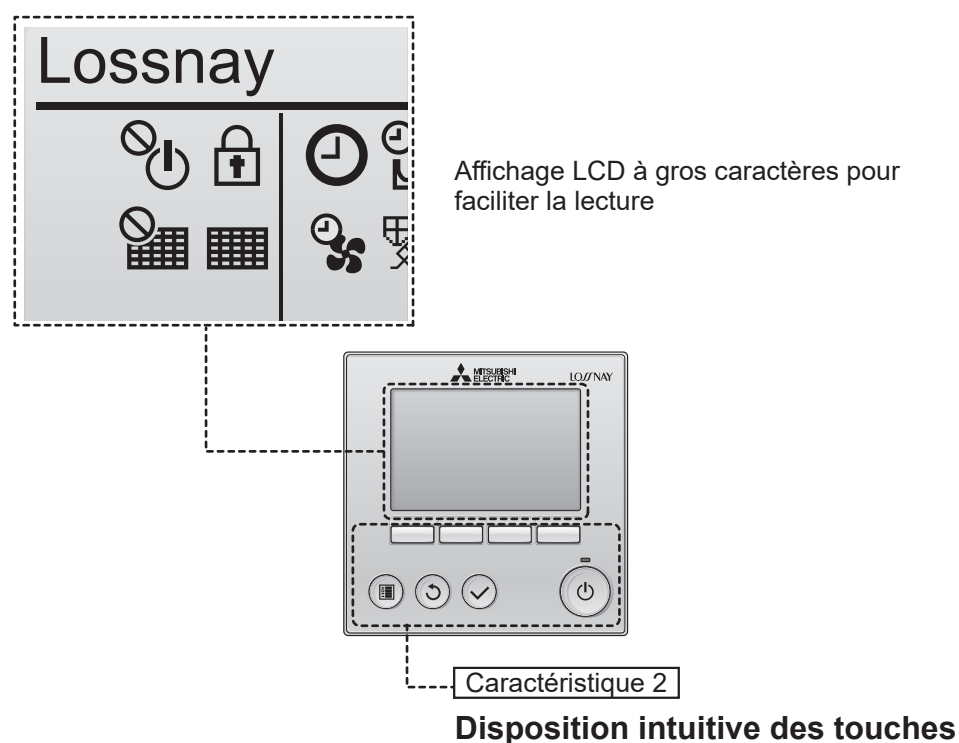

Caractéristique 3

#### Grosses touches faciles à appuyer

Les touches sont conçues en fonction de l'utilisation pour permettre une navigation intuitive.

Les touches les plus utilisées sont plus grandes que les autres pour éviter les appuis accidentels.

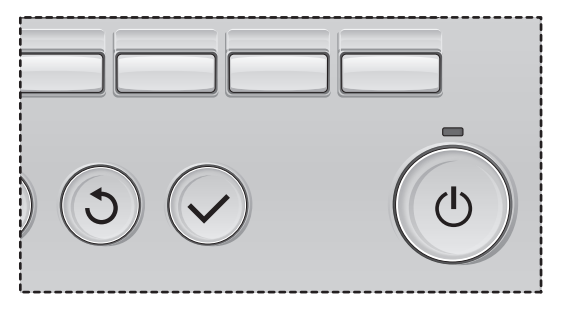

# Table des matières

| Consignes de sécurité                                                                                                    | 4                                             |
|----------------------------------------------------------------------------------------------------|-----------------------------------------------|
| Noms et fonctions des parties composant le contrôleur                                                                                      | 6                                             |
| Interface de la télécommande<br>Afficheur                                                                                                  | 6<br>8                                        |
| À lire avant de mettre en route le contrôleur                                                                                              | 10                                            |
| Structure des menus<br>Explication des icônes                                                                                              | . 10<br>. 11                                  |
| Opérations de base                                                                                                    | 12                                            |
| Marche / Arrêt<br>Mise sous tension et hors tension lors du fonctionnement Free Cooling .<br>Vitesse du ventilateur<br>Mode de ventilation | .12<br>.12<br>.13<br>.13                      |
| Naviguer dans le menu                                                                                                    | 14                                            |
| Menu général<br>Restrictions pour le contrôleur à distance secondaire<br>Navigation dans le Menu général                                   | .14<br>.15<br>.16                             |
| Réglages initiaux                                                                                                    | 18                                            |
| Horloge<br>Contraste<br>Sélection du langage                                                                                               | .18<br>.19<br>.20                             |
| Options Utilisateur                                                                                                    | 22                                            |
| Minuterie vitesse ventilation<br>Timer<br>Horloge hebdomadaire<br>Réglage des Free Cooling                                                 | .22<br>.24<br>.28<br>.30                      |
| Réglage détaillé des fonctions                                                                                                    | 32                                            |
| Débit d'air<br>By-pass automatique<br>Entrée externe<br>Réglage des fonctions<br>Initialisation<br>Limites<br>Intervalle de maintenance    | .32<br>.35<br>.36<br>.37<br>.39<br>.41<br>.43 |
| Résolution des problèmes                                                                                                    | 45                                            |
| Maintenance                                                                                                    | 50                                            |
| Caractéristiques                                                                                                    | 53                                            |

# Consignes de sécurité

- Lisez attentivement les consignes de sécurité ci-après avant toute utilisation.
- · Respectez scrupuleusement ces consignes pour assurer la sécurité.

| AVERTISSEMENT | Signale un risque de blessure grave, voire mortelle.        |
|---------------|-------------------------------------------------------------|
|               | Signale un risque de blessure grave ou de dommage matériel. |

- Après avoir lu ce manuel, remettez-le à l'utilisateur final pour qu'il puisse le consulter en cas de besoin.
- Conservez ce manuel pour pouvoir le consulter ultérieurement en cas de besoin. Ce manuel doit être fourni aux personnes chargées de réparer ou de déplacer la télécommande. Assurez-vous que le manuel est bien remis à tout futur utilisateur.

# Précautions générales

## 

N'installez pas l'unité en un endroit où se trouvent de grandes quantités d'huile, de vapeur, de solvants organiques ou de gaz corrosifs tels du gaz sulfurique ou encore là où sont fréquemment utilisés des aérosols ou des solutions acides/alcalines. Ces substances peuvent affecter les performances de l'unité ou provoquer la corrosion de certains de ses composants, ce qui peut donner lieu à des défauts de fonctionnement, des dégagements de fumée ou même une électrocution ou un incendie.

Ne lavez pas la télécommande avec de l'eau ou tout autre liquide afin de prévenir tout risque de court-circuit, de fuite électrique, d'électrocution, de dysfonctionnement, de fumée ou d'incendie.

N'utilisez par les commutateurs/touches ou d'autres parties électriques avec les mains mouillées afin de prévenir tout risque d'électrocution, de dysfonctionnement, de fumée ou d'incendie.

Lors de la désinfection de l'appareil à l'aide d'alcool, aérer la pièce de manière adéquate. Les vapeurs d'alcool autour de l'appareil peuvent provoquer un incendie ou d'explosion lorsque l'appareil est allumé. Pour éviter tout risque de lésion ou d'électrocution, éteignez la télécommande et couvrez-la avant de pulvériser un quelconque produit chimique dans l'environnement de celui-ci.

Pour éviter tout risque de blessure ou d'électrocution, éteignez la télécommande et coupez l'alimentation électrique avant de la nettoyer, de l'examiner, ou avant toute opération d'entretien de celle-ci.

En cas d'anomalie (odeur de brûlé, etc.), arrêtez le système, mettez-le hors tension et contactez immédiatement votre revendeur. L'utilisation continue du produit peut être la cause d'une électrocution, d'un mauvais fonctionnement, ou d'un incendie.

Installez correctement toutes les protections requises pour protéger la télécommande contre l'humidité et la poussière. L'accumulation de poussière et d'eau peut provoquer des électrocutions, de la fumée ou un incendie.

# 

Pour prévenir tout risque d'incendie ou d'explosion, ne placez pas de matériaux inflammables et ne pulvérisez pas de substances inflammables dans l'environnement de la télécommande.

Pour prévenir tout risque d'endommagement du contrôleur, ne pulvérisez pas d'insecticide ou tout autre aérosol inflammable directement sur le contrôleur. Pour réduire le risque de pollution, consultez une agence habilitée pour plus d'informations sur la mise au rebut du contrôleur à distance.

Ne touchez pas l'écran tactile ou les touches avec un objet pointu ou tranchant afin de prévenir tout risque d'électrocution ou de dysfonctionnement. Évitez le contact avec les bords tranchants de certaines parties afin de prévenir tout risque de blessure et d'électrocution.

N'exercez pas une force excessive sur les parties en verre pour éviter qu'elles se brisent et provoquent des blessures.

Pour prévenir tout risque de blessure, portez un équipement de protection lors de toute intervention sur le contrôleur.

### Précautions pour le déplacement ou la réparation du contrôleur

## 

Seul un personnel qualifié doit être autorisé à réparer la télécommande ou à la changer de place. N'essayez pas de démonter ou de modifier vousmême la télécommande.

Une installation ou une réparation non conforme peut entraîner des blessures, une électrocution ou un incendie.

## 

Pour prévenir tout risque de court-circuit, d'électrocution, d'incendie ou de dysfonctionnement, ne touchez pas le circuit imprimé avec des outils ou vos mains et ne laissez pas la poussière s'accumuler dessus.

#### Précautions supplémentaires

Pour prévenir tout dommage au contrôleur, utilisez des outils appropriés pour son installation, son inspection ou sa réparation.

Ce contrôleur est exclusivement destiné à être utilisé avec l'unité Lossnay de Mitsubishi Electric. L'utilisation de ce contrôleur avec d'autres systèmes ou à d'autres fins peut entraîner des dysfonctionnements.

Veillez à ne pas tirer ou tordre les câbles de communication.

Tirer ou tordre un câble peut provoquer un incendie ou une défaillance de l'équipement.

N'utilisez pas de benzène, de diluant, d'éthanol, d'acide hypochloreux ou d'abrasif chimique pour nettoyer le contrôleur afin d'éviter de le décolorer. Pour nettoyer le contrôleur, essuyez-le avec un chiffon doux imbibé d'un mélange d'eau et d'un détergent doux, essuyez le détergent avec un chiffon humide, puis essuyez l'eau avec un chiffon sec.

Protégez le contrôleur contre l'électricité statique pour éviter de l'endommager.

# Noms et fonctions des composants du contrôleur

### Interface de la télécommande

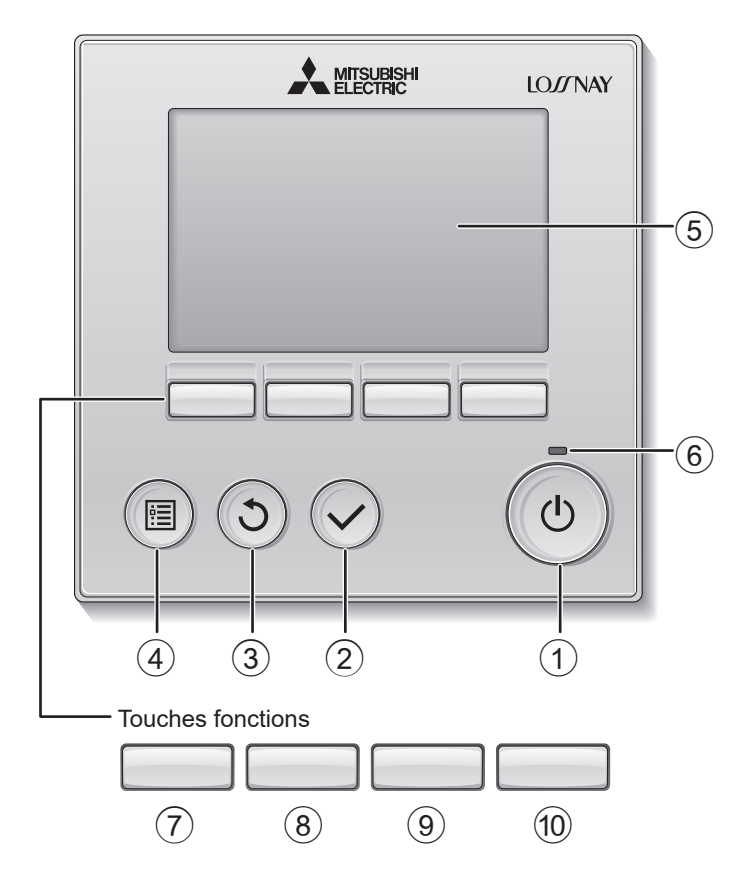

#### 1 Touche Marche / Arrêt

Appuyez pour allumer ou éteindre l'unité Lossnay.

#### 2 Touche Choix

Appuyez pour enregistrer le paramètre.

#### **③** Touche Retour

Appuyez pour revenir à l'écran précédent.

#### ④ Touche Menu

page 16

Appuyez pour ouvrir le Menu général.

#### (5) Écran LCD rétroéclairé

Les paramètres de fonctionnement s'affichent.

Lorsque le rétroéclairage est éteint, appuyer sur une touche l'allume, et il reste allumé pendant un certain temps en fonction de l'affichage.

Lorsque le rétroéclairage est éteint, appuyer sur une touche ne fait que l'allumer, sans exécuter la fonction (à l'exception de la touche Marche / Arrêt).

#### 6 Voyant Marche / Arrêt

Cette lampe s'allume en vert lorsque le système est en fonctionnement. Elle clignote lorsque la télécommande est en cours de démarrage ou en cas d'erreur. Les fonctions réalisées par les touches de fonction varient selon l'écran. Consultez le guide des touches en bas de l'écran LCD pour voir les fonctions correspondant à un écran donné. Lorsque le système est contrôlé de manière centralisée ou qu'une touche est verrouillée, le guide des fonctions des touches n'apparaît pas pour la touche verrouillée.

#### Écran principal Menu général Maître Menu généra 00 Dim ት 🛉 🖸 📴 🗣 🗞 Options Utili Air Ext Mise en service Maintenand Air Asn att 17 🛠 V Curseur ▲ (10) $\overline{(7)}$ (8) (9 7 (8) (9) (10) Guide des fonctions

7 Touche de fonction F1

Menu général : Pressez pour faire descendre le curseur.

#### 8 Touche de fonction F2

Ecran principal : Pressez pour changer la vitesse du ventilateur.

Menu général : Pressez pour faire monter le curseur.

#### 9 Touche de fonction F3

Ecran principal : Appuyez pour changer le mode de ventilation. Menu général : Pressez pour revenir à

Menu general : Pressez pour revenir a l'écran précédent.

#### 10 Touche de fonction F4

Menu général : Pressez pour aller à la page suivante.

# Noms et fonctions des composants du contrôleur

### Afficheur

\* Toutes les icônes sont affichées pour la compréhension.

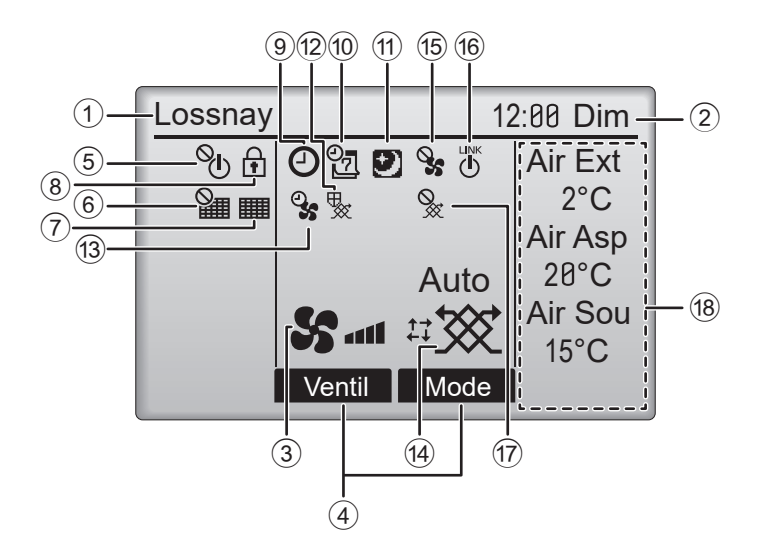

#### ① Nom du contrôleur à distance

Lossnay est toujours affiché.

#### ② Horloge page 18 (Voir le manuel d'installation.)

L'heure actuelle s'affiche ici.

#### **③** Vitesse du ventilateur page 13

Le réglage de la vitesse du ventilateur s'affiche ici.

#### ④ Guide des fonctions des touches

Les fonctions correspondant aux touches s'affichent ici.

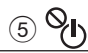

S'affiche lorsque la marche et l'arrêt sont contrôlés de manière centralisée.

## 6

S'affiche lorsque la fonction de remise à zéro du filtre est contrôlée de manière centralisée.

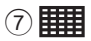

page 50

Indique si le filtre et/ou l'échangeur double-flux nécessite un entretien.

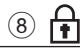

#### page 41

S'affiche lorsque les touches sont verrouillées et/ ou une vitesse de ventilation est ignorée.

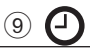

#### page 24, 26

S'affiche lorsque la fonction « ON/OFF Timer » (page 24) ou « Arrêt Auto Timer » (page 26) est activée.

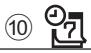

#### page 28

S'affiche lorsque l'horloge hebdomadaire est activée.

## 1

#### page 30

S'affiche lorsque la fonction Free Cooling est disponible.

12 🍢

S'affiche lors de l'exécution d'une opération pour protéger l'équipement.

### 13 9

S'affiche lors de l'exécution de la fonction d'alimentation/évacuation, d'une temporisation au début de l'opération ou de la minuterie de vitesse de ventilation.

#### 14 Mode de ventilation page 13

Indique le réglage du mode de ventilation.

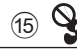

S'affiche lors du fonctionnement de la vitesse du ventilateur externe.

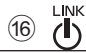

S'affiche lors de l'asservissement du fonctionnement à l'unité extérieure.

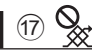

S'affiche lors du fonctionnement en mode de ventilation externe.

#### 18 Température ou concentration de CO2

Les valeurs indiquées correspondent à la valeur détectée par le capteur installé dans l'unité Lossnay.

Elle peut être différente de la température intérieure ou extérieure réelle.

Définissez l'affichage dans Affichage détails.

La valeur du capteur est indiquée dans les plages d'affichage suivantes.

- Température extérieure : 2 à 36 °C
- Température de retour : 9 à 37 °C
- Température de l'air fourni (valeur calculée) : 9 à 37 °C
- Concentration de CO2 : 400 à 2000 ppm
- « LO » ou « HI » indique des conditions
- autres que ces conditions.

La plupart des paramètres (À L'EXCEPTION de marche/arrêt, de la vitesse du ventilateur et du mode de ventilation) peuvent être réglés à partir de l'écran du menu. (Voir page 16)

# À lire avant de mettre en route le contrôleur

#### Structure des menus

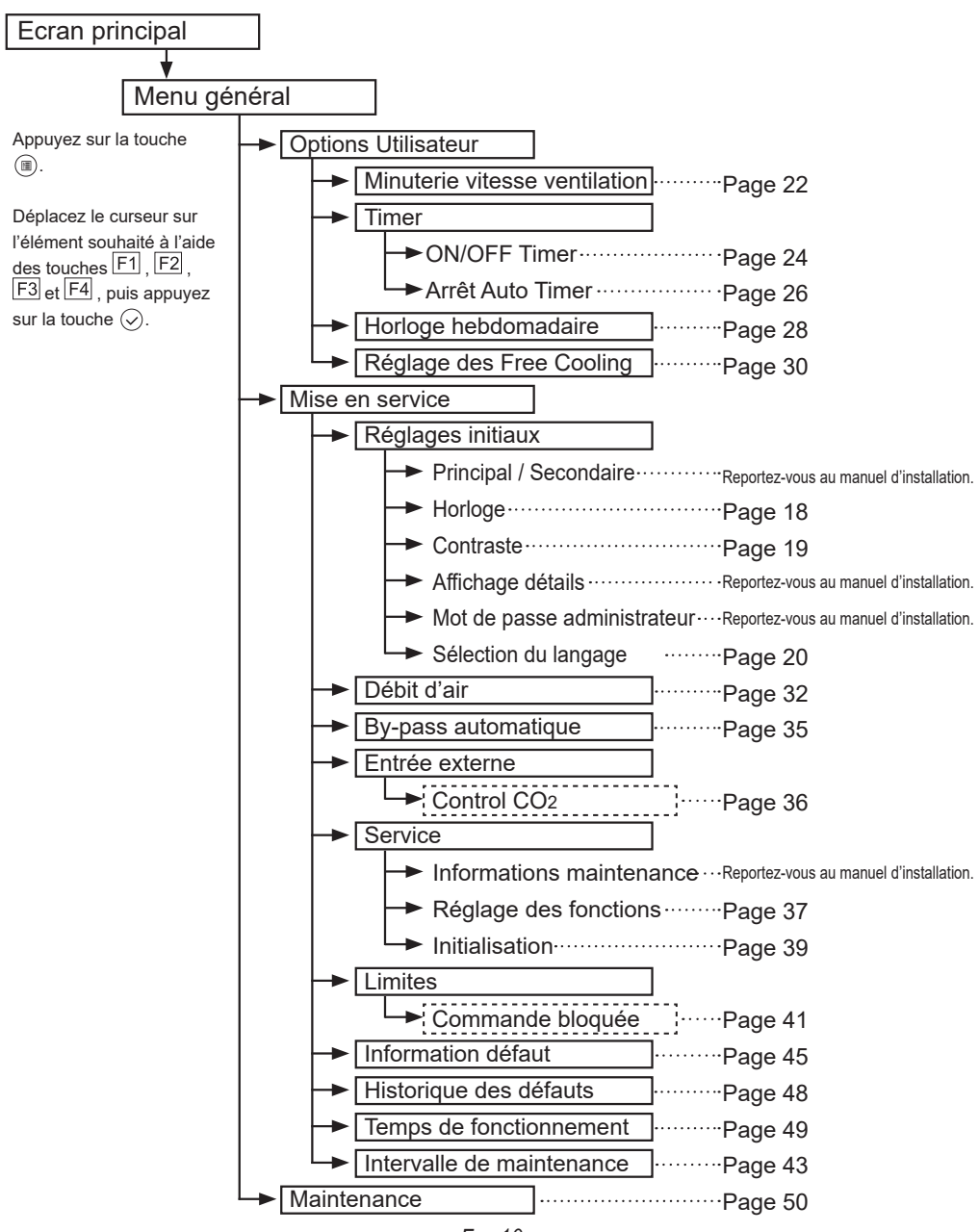

Fra-10

#### Explication des icônes Fonctionnement du contrôleur Le tableau ci-dessous présente les icônes carrées Timer Main utilisées dans ce manuel. Le mot de passe administrateur doit être entré sur l'écran de saisie du mot de passe pour modifier les réglages. Aucun réglage ne permet de sauter cette étape. Ρ Timer F1 : Appuyez pour déplacer le curseur vers la Entrer mot de passe admin. gauche. ANNA F2 : Appuyez pour déplacer le curseur vers la droite. Sélection: 🗸 Curseur F3 : Appuyez pour diminuer la valeur de 1. F4 : Appuyez pour augmenter la valeur de 1. F1 F2 F3 F4 \* Les changements ne peuvent être effectués que si le mot de passe correct est entré. Indique les réglages qui ne Indique un réglage qui ne peut être peuvent être modifiés que modifié que lorsque les appareils ne ON DFI lorsque les appareils sont en sont pas en fonctionnement. fonctionnement. Indique les réglages qui Indique les fonctions qui ne sont pas peuvent être modifiés disponibles lorsque les touches sont verrouillées. lorsque les appareils sont en fonctionnement Free Cooling. Indique les fonctions qui ne Indique les réglages qui ne peuvent sont pas disponibles lorsque être effectués qu'à partir du contrôleur les touches sont verrouillées. à distance principal. Main ou lorsque le système est contrôlé de manière centralisée

# Opérations de base

### Marche / Arrêt

Fonctionnement des touches

# Marche

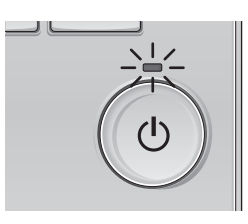

Appuyez sur la touche (d). Le voyant Marche / Arrêt s'allume en vert et l'appareil démarre.

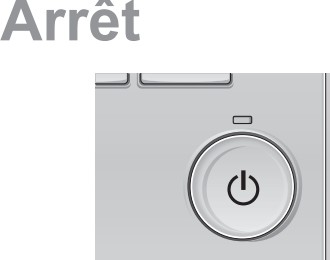

Appuyez à nouveau sur la touche (). Le voyant Marche / Arrêt s'éteint et l'appareil s'arrête.

#### Mise sous tension et hors tension lors du fonctionnement Free Cooling

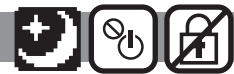

-----

----

#### Fonctionnement des touches

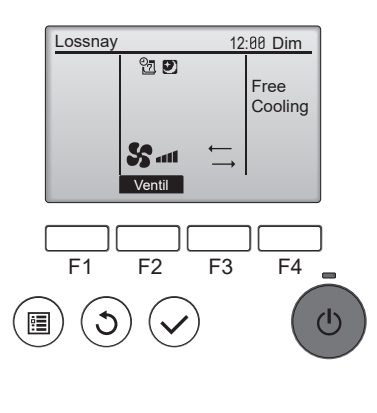

Appuyez sur la touche (b) lors du fonctionnement Free Cooling.

L'écran de fonctionnement Free Cooling passe à l'écran de fonctionnement normal.

Si vous souhaitez arrêter le fonctionnement, appuyez à nouveau sur la touche 0.

Le voyant Marche / Arrêt s'éteint et l'appareil s'arrête.

Le fonctionnement Free Cooling démarre automatiquement lorsque la condition définie est satisfaite.

Pour plus d'informations, reportez-vous au manuel d'installation de l'unité Lossnay.

#### Vitesse du ventilateur

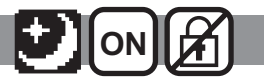

----

Fonctionnement des touches

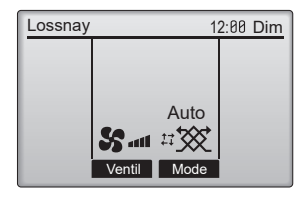

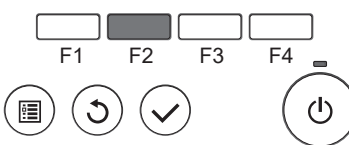

Appuyez sur la touche F2 pour changer la vitesse du ventilateur dans l'ordre suivant.

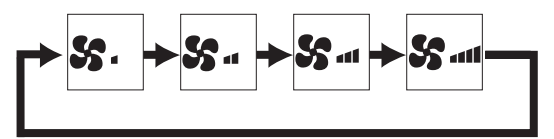

Vous ne pouvez pas effectuer cette opération lors du fonctionnement de la vitesse du ventilateur externe.

Une vitesse de ventilation qui est ignorée conformément au réglage de saut de vitesse du ventilateur, n'est pas affichée (voir page 41). Lors de l'utilisation du réglage d'entrée de la vitesse du ventilateur externe, la vitesse du ventilateur automatique s'affiche entre la vitesse de ventilation 4 et 1.

### Mode de ventilation

Fonctionnement des touches

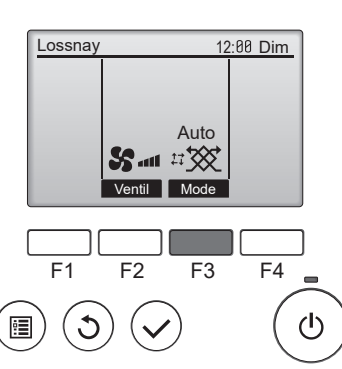

Appuyez sur la touche F3 pour changer le mode de ventilation dans l'ordre suivant.

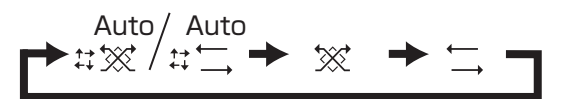

Vous ne pouvez pas effectuer cette opération lors du fonctionnement Free Cooling ou en mode de ventilation externe.

# Navigation dans le menu

## Menu général

| Réglages et paramètres affichés |                               | s affichés                     | Détails des réglages                                                                                                    | Page de<br>référence |
|---------------------------------|-------------------------------|--------------------------------|----------------------------------------------------------------------------------------------------|----------------------|
| Options Utilisateur             | Minuterie vitesse ventilation |                                | Sert à régler le fonctionnement à une vitesse de ventilation et<br>une période de temps prédéfinies.<br>Après une opération programmée, l'unité revient à la vitesse de<br>ventilation qui avait été réglée avant l'opération programmée.<br>* Le réglage de l'horloge est requis.                               | 22                   |
|                                 | Timer                         | ON/OFF Timer                   | Sert à régler les heures de mise en marche et d'arrêt.<br>• L'heure peut être réglée par incréments de 5 minutes.<br>* Le réglage de l'horloge est requis.                                                                                                    | 24                   |
|                                 |                               | Arrêt Auto Timer               | Sert à régler l'heure d'arrêt automatique.<br>• La durée peut être réglée sur une valeur de 30 à 240 par<br>incréments de 10 minutes.                                                                                                    | 26                   |
|                                 | Horloge hebdomadaire          |                                | Sert à régler les heures de mise en marche et d'arrêt pour le<br>programme hebdomadaire.<br>• Jusqu'à huit programmes peuvent être définis pour chaque jour.<br>* Le réglage de l'horloge est requis.<br>* Ne fonctionne pas lorsque ON/OFF timer est activée.                                                   | 28                   |
|                                 | Réglage des Free Cooling      |                                | Sert à régler le fonctionnement Free Cooling pour aspirer l'air<br>extérieur plus frais dans la pièce pendant la nuit.                                                                                                    | 30                   |
| Mise en service                 | Réglages<br>initiaux          | Principal /<br>Secondaire      | Sert à modifier le réglage Principal / Secondaire lorsque vous<br>connectez deux contrôleurs à distance, l'un d'eux devant être<br>désigné comme contrôleur secondaire.<br>* Reportez-vous au manuel d'installation.                                                                                             | _                    |
|                                 |                               | Horloge                        | Sert à régler l'heure.                                                                                                    | 18                   |
|                                 |                               | Contraste                      | Sert à régler le contraste de l'écran.                                                                                                    | 19                   |
|                                 |                               | Affichage détails              | Sert à régler les éléments relatifs au contrôleur à distance,<br>comme il vous convient.<br>• Affichage de l'horloge<br>• Réglage de l'unité de température<br>• Affichage de la valeur du capteur<br>* Reportez-vous au manuel d'installation.                                                                  | -                    |
|                                 |                               | Mot de passe<br>administrateur | Sert à modifier le mot de passe administrateur.<br>* Reportez-vous au manuel d'installation.                                                                                                    | -                    |
|                                 |                               | Sélection du<br>langage        | Sert à choisir la langue souhaitée.                                                                                                    | 20                   |
|                                 | Débit d'air                   |                                | Sert à régler la puissance de la vitesse du ventilateur pour<br>les vitesses de ventilation 1 à 4. La fonction est disponible<br>pour la ventilation d'alimentation et la ventilation d'évacuation<br>séparément. Chacune des vitesses du ventilateur peut être<br>réglée de 25 % à 100 % par incréments de 5 %. | 32                   |
|                                 | By-pass automatique           |                                | Sert à régler le mode de ventilation automatique. Le mode<br>bascule entre le mode de récupération de chaleur et le mode<br>bypass en fonction de la température ambiante et de la<br>température extérieure. La plage de température de la ventilation<br>bypass peut être réglée.                              | 35                   |

| Réglages et paramètres affichés                                                                      |                                                                                                    | tres affichés                                                                | Détails des réglages                                                                                                    | Page de<br>référence |
|----------------------------------------------------------------------------------------------------|----------------------------------------------------------------------------------------------------|------------------------------------------------------------------------------|----------------------------------------------------------------------------------------------------|----------------------|
| Mise en service                                                                                      | Entrée<br>externe                                                                                                    | Control CO2                                                                  | Réglez la vitesse du ventilateur « Auto » pour qu'elle fonctionne selon l'entrée du capteur de CO2.                                                                                                    | 36                   |
|                                                                                                    | Service                                                                                                    | Informations<br>maintenance                                                  | Sert à enregistrer les informations de maintenance.<br>• Noms de modèle et numéros de série<br>• Informations sur le revendeur<br>• Initialisation des informations de maintenance<br>* Reportez-vous au manuel d'installation.      | -                    |
|                                                                                                    |                                                                                                    | Réglage des<br>fonctions                                                     | Sert à régler les fonctions de chaque unité Lossnay.                                                                                                    | 37                   |
|                                                                                                    |                                                                                                    | Initialisation                                                               | Sert à initialiser le contrôleur à distance.                                                                                                    | 39                   |
|                                                                                                    | Limites                                                                                                    | Verrouillage du<br>fonctionnement<br>et saut de<br>vitesse du<br>ventilateur | Sert à verrouiller les fonctions sélectionnées et à ignorer la vitesse du ventilateur sélectionnée.<br>• Les fonctions verrouillées ne peuvent pas être utilisées.<br>• La vitesse du ventilateur ignorée ne peut pas être utilisée. | 41                   |
| Information défaut<br>Historique des défauts<br>Temps de fonctionnement<br>Intervalle de maintenance | <ul> <li>Sert à vérifier les informations d'erreur lorsqu'une erreur se produit.</li> <li>Le code d'erreur, la source de l'erreur, le modèle de l'unité, le numéro de fabrication, les coordonnées (numéro de téléphone du revendeur) peuvent être affichés.</li> <li>* Le modèle de l'unité, le numéro de fabrication et les coordonnées de contact doivent être entrés à l'avance pour être affichés.</li> </ul> | 45                                                                           |                                                                                                    |                      |
|                                                                                                    | Historique                                                                                                    | des défauts                                                                  | Sert à vérifier l'historique des défauts de l'unité Lossnay.                                                                                                    | 48                   |
|                                                                                                    | Temps de f                                                                                                    | fonctionnement                                                               | Sert à vérifier le temps de fonctionnement de l'unité Lossnay.                                                                                                    | 49                   |
|                                                                                                    | Intervalle de maintenance                                                                                                    |                                                                              | Sert à régler l'intervalle de maintenance du filtre et de<br>l'échangeur double-flux.                                                                                                    | 43                   |
| Maintenance Information filtre                                                                       |                                                                                                    | n filtre                                                                     | Sert à vérifier l'état du filtre et de l'échangeur double-flux.<br>• Le témoin de nettoyage peut être réinitialisé.                                                                                                    | 50                   |

### Restrictions pour le contrôleur à distance secondaire

| Maître M       | enu général |
|----------------|-------------|
| Options Uti    | lisateur    |
| Mise en se     | rvice       |
| Maintenand     | ce          |
|                |             |
|                |             |
| Ecran principa | al: J       |
| V Curseur      |             |

Les réglages suivants ne peuvent pas être effectués depuis le contrôleur à distance secondaire. Faites ces réglages depuis le contrôleur à distance principal. « Maître » est affiché dans le titre du Menu général sur le contrôleur à distance principal.

- Minuterie vitesse ventilation
- Timer (ON/OFF timer, Arrêt Auto Timer)
- Horloge hebdomadaire
- Réglage des Free Cooling
- Débit d'air
- Entrée externe (Control CO<sub>2</sub>)

#### Navigation dans le Menu général

#### Fonctionnement des touches

Accès au Menu général

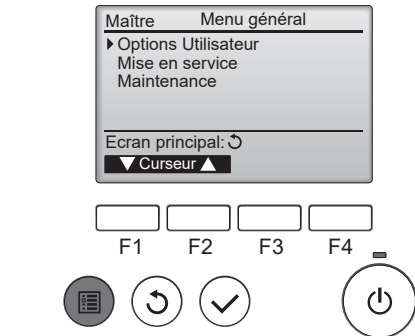

Sélection d'un élément

Options Utilisateur Mise en service

Maître

F1

Maintenance

Ecran principal: Curseur

Curseur.

Menu général

F3

F4

r

Appuyez sur la touche ().

Le Menu général s'affiche.

Appuyez sur F1 pour faire descendre le curseur.

Appuyez sur F2 pour faire monter le curseur.

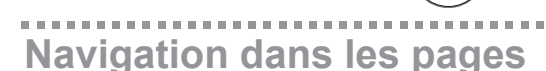

F2

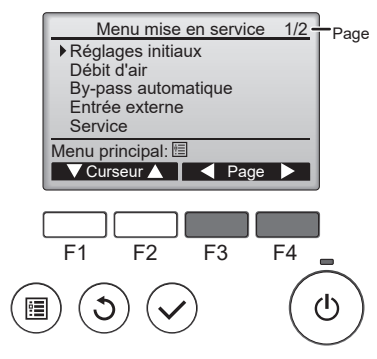

Appuyez sur F3 pour revenir à la page précédente.

Appuyez sur F4 pour passer à la page suivante.

Enregistrement des paramètres

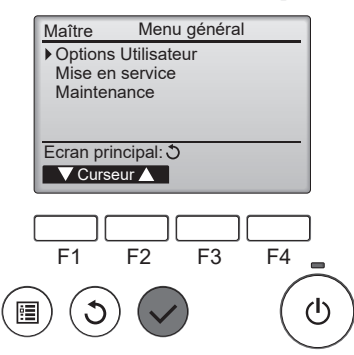

Sélectionnez l'élément souhaité et appuyez sur la touche  $(\checkmark)$ .

L'écran permettant de régler l'élément sélectionné s'affiche.

## Fermeture du Menu général

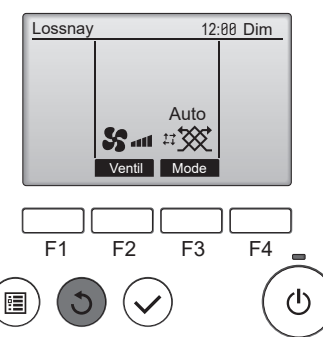

Appuyez sur la touche (5) pour quitter le Menu général et revenir à l'écran principal.

Si aucune touche n'est enfoncée pendant 10 minutes, l'affichage revient automatiquement à l'écran principal. Tous les paramètres qui n'ont pas été sauvegardés seront perdus.

## Affichage des fonctions non prises en charge

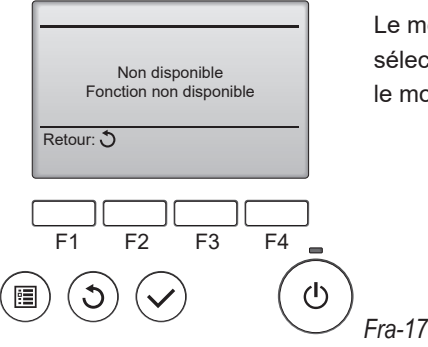

Le message à gauche s'affiche si l'utilisateur sélectionne une fonction non prise en charge par le modèle d'unité Lossnay considéré.

# Réglages initiaux

#### Horloge

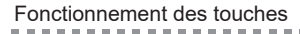

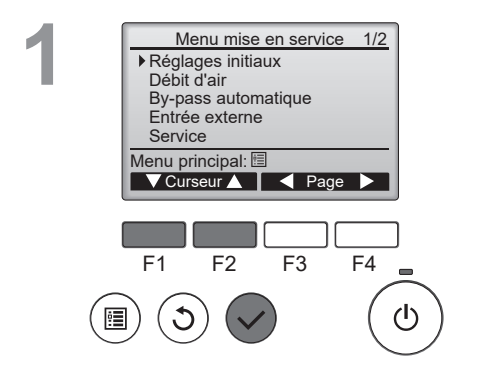

Sélectionnez « Réglages initiaux » dans le Menu général (voir page 16) et appuyez sur la touche  $(\checkmark)$ .

Le réglage de l'horloge est requis avant de procéder aux réglages suivants.

- Minuterie vitesse ventilation
- ON/OFF Timer
- Horloge hebdomadaire
- Réglage des Free Cooling

2

. . . . . . .

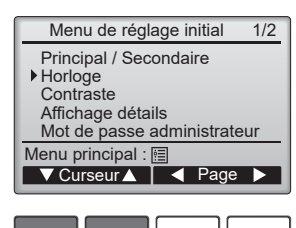

F1 F2 F3 F4 =

Horloge

01 / 01

F2

F3

HH: MM

00:00

F4

(I)

AAAA / MM/ JJ

2021 /

F1

•

Déplacez le curseur sur « Horloge » à l'aide de la touche F1 ou F2, puis appuyez sur la touche  $(\sqrt{2})$ .

Déplacez le curseur sur l'élément souhaité à l'aide de la touche F1 ou F2 (année, mois, jour, heure ou minute).

-----

Augmentez ou diminuez la valeur de l'élément sélectionné à l'aide de la touche F3 ou F4, puis appuyez sur la touche  $\sqrt{}$ .

Un écran de confirmation s'affiche.

#### Navigation dans les écrans

- Pour revenir au Menu général ...... touche 🗐
- Pour revenir à l'écran précédent ..... touche  $(\mathfrak{I})$

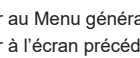

#### Contraste

2

#### Fonctionnement des touches

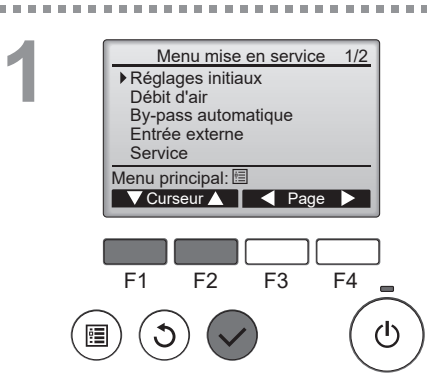

Menu de réglage initial

▼Curseur▲ | ◀ Page ▶

Principal / Secondaire

Horloge

Contraste
 Affichage détails
 Mot de passe administrateur

Menu principal : া

1/2

Sélectionnez « Réglages initiaux » dans le Menu général > Mise en service et appuyez sur la touche  $(\checkmark)$ .

. . . . . . . . . . . . . . .

Déplacez le curseur sur « Contraste » à l'aide de la touche F1 ou F2, puis appuyez sur la touche  $\bigcirc$ .

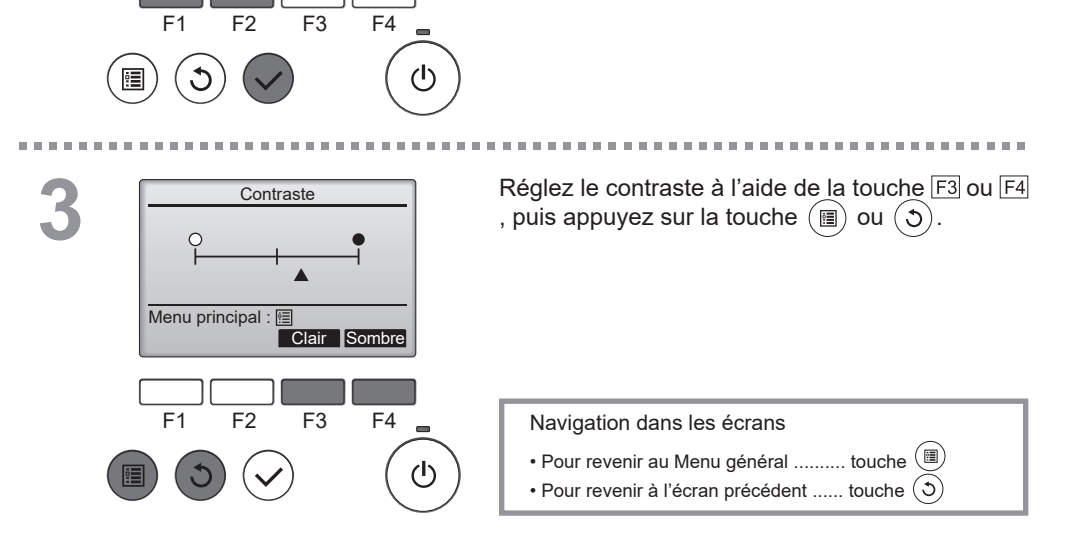
## Sélection du langage

#### Fonctionnement des touches

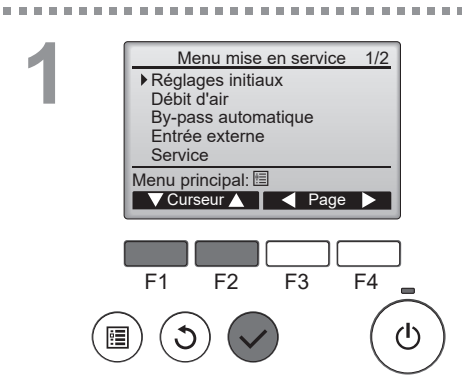

Sélectionnez « Réglages initiaux » dans le Menu général > Mise en service et appuyez sur la touche  $(\checkmark)$ .

----

 Menu de réglage initial 2/2

 Sélection du langage

 Menu principal : □

 ✓ Curseur ▲

 F1
 F2

 F3
 F4

 (1)

Déplacez le curseur sur « Sélection du langage » à l'aide de la touche F1 ou F2, puis appuyez sur la touche  $\sqrt{2}$ .

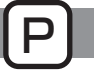

. . . .

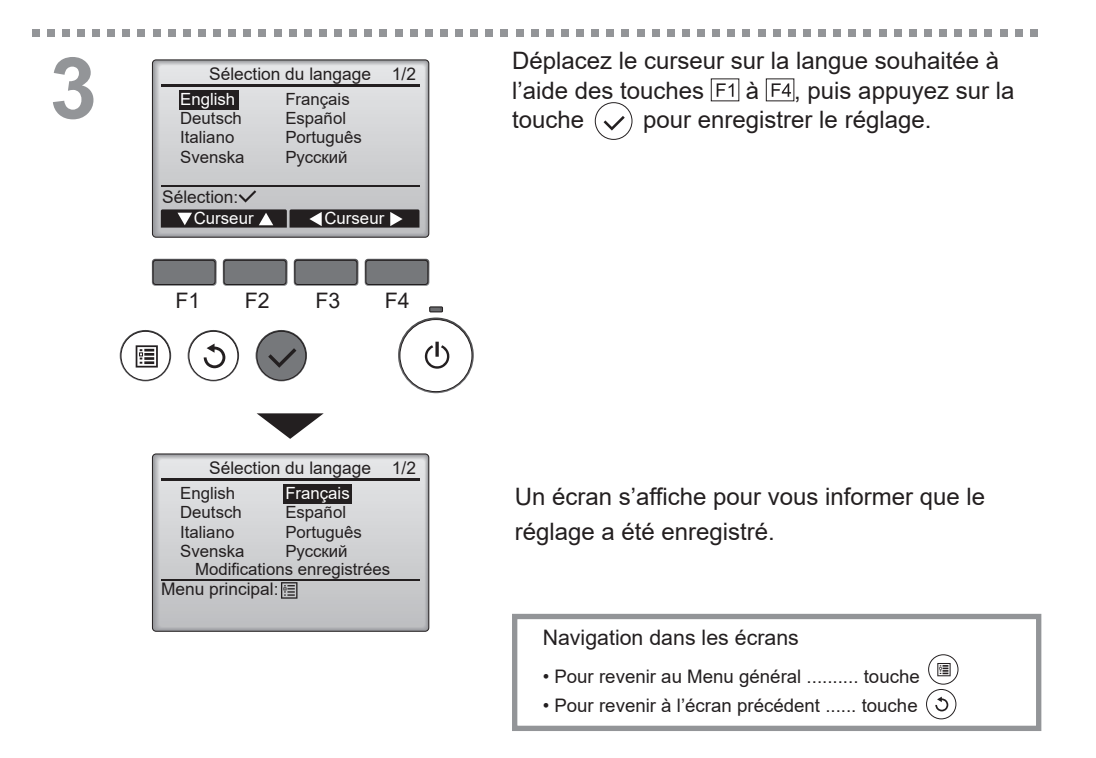

### Remarque

· Les langues disponibles varient pour chaque modèle de contrôleur à distance.

# **Options Utilisateur**

## Minuterie vitesse ventilation

Main **No**l ON

L'unité Lossnay peut fonctionner à une vitesse de ventilation et une période de temps prédéfinies. Après une opération programmée, l'unité revient à la vitesse de ventilation qui avait été réglée avant l'opération programmée.

Lorsque vous appuyez sur la touche Marche / Arrêt ou de vitesse du ventilateur pendant que la minuterie de vitesse de ventilation est en cours d'exécution, l'unité Lossnay sort du mode de minuterie de vitesse de ventilation.

Fonctionnement des touches

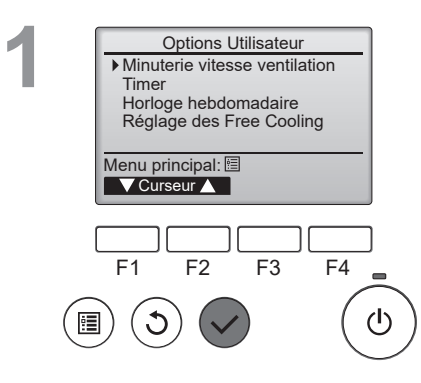

Accès à l'écran « Minuterie vitesse ventilation ».

----

Sélectionnez « Minuterie vitesse ventilation » dans le Menu général > Options Utilisateur, puis appuyez sur la touche  $(\checkmark)$ .

La minuterie de vitesse de ventilation ne fonctionne pas dans les cas suivants : lorsque l'horloge n'est pas réglée, lors du fonctionnement Free Cooling.

Réglages de Minuterie vitesse ventilation.

Appuyez sur les touches F1 et F2 pour déplacer le curseur.

Appuyez sur les touches F3 et F4 pour modifier la valeur du réglage.

Appuyez sur la touche  $\checkmark$  pour enregistrer les modifications et l'unité démarre à la vitesse de ventilation définie.

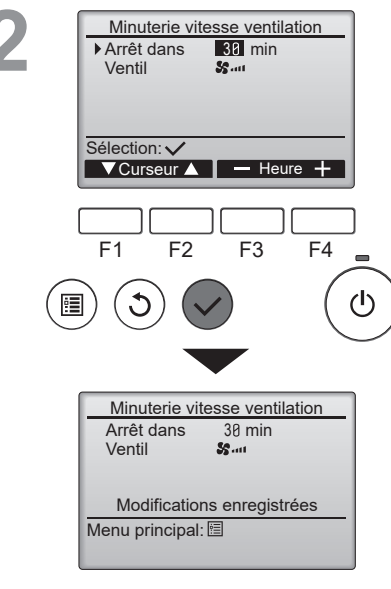

| Lossnay        | AM12:00 Dim |  |
|----------------|-------------|--|
|                |             |  |
| ( % )<br>( % ) |             |  |
|                |             |  |
| S              | *           |  |
| Ventil         | Mode        |  |

. . . . . .

s'affiche sur l'écran principal lorsque la minuterie de vitesse de ventilation est activée. Une fois la minuterie terminée, l'icône disparaît et la vitesse du ventilateur revient à l'état précédent.

## Timer

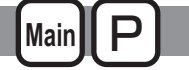

## **ON/OFF** Timer

#### Fonctionnement des touches

. . . . . . . . . . . . . . . . .

Timer

Non

OFF 14:30

Non

F3

Non / Oui

Curseur

F4 

ወ

F3

F4

(ካ

-- min

ON/OFF timer

ON 8:58

Arrêt dans

Ecran réglage : 🗸 V Curseur ▲

▶ ON/OFF timer Marche Arrêt

Répéter

Sélection : 🗸 ▼Curseur ▲

F2

F1

9

Arrêt Auto

F1

Répéter Non

F2

Timer

14:30 Non / Oui

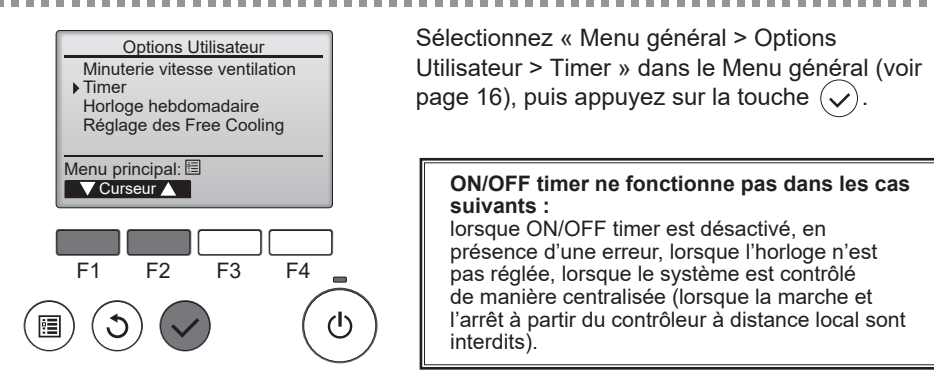

Les paramètres actuels s'affichent.

-----

Déplacez le curseur sur ON/OFF timer et

appuyez sur la touche  $(\checkmark)$ .

L'écran permettant de régler la minuterie s'affiche.

Sélectionnez l'élément souhaité à l'aide de la touche F1 ou F2 parmi « ON/OFF timer » « Marche », « Arrêt » et « Répéter ».

Lorsque la minuterie ON/OFF Timer démarre l'appareil, la vitesse du ventilateur et le mode de ventilation sont ceux réglés avant l'arrêt du fonctionnement.

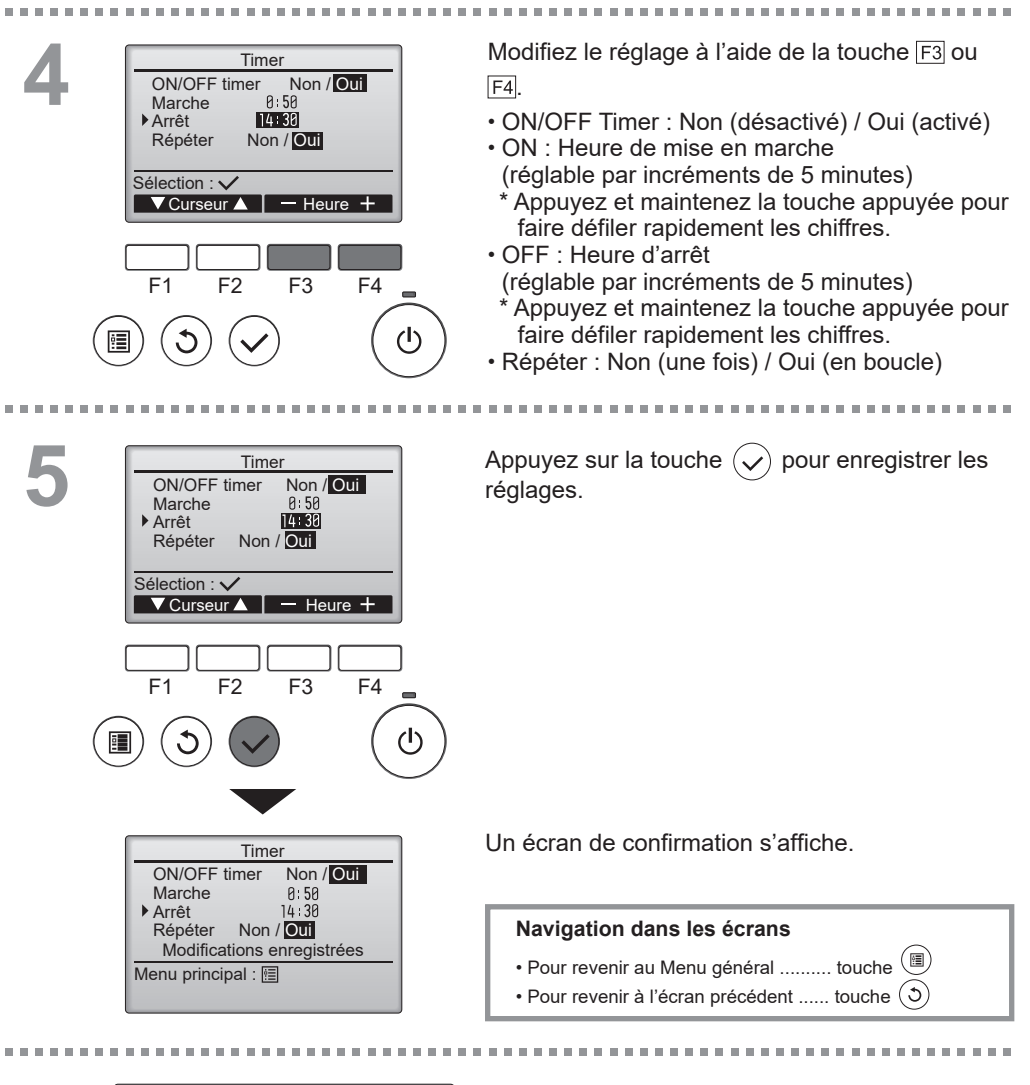

Lossnay 12:00 Dim Auto

Apparaît sur l'écran principal lorsque la minuterie ON/OFF Timer est activée.

## Timer

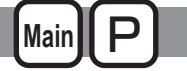

----

## Arrêt Auto Timer

#### Fonctionnement des touches

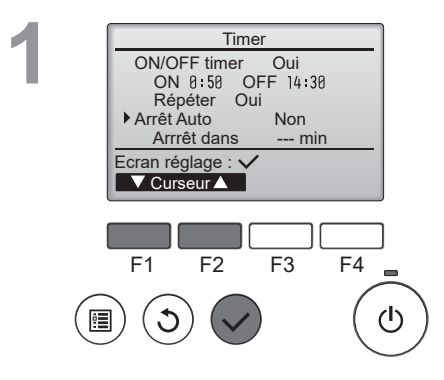

Affichez l'écran de réglage de Timer.

(Voir page 24)

Sélectionnez « Arrêt Auto » et appuyez sur la touche  $\widehat{(\mathbf{v})}$ .

## Arrêt Auto Timer ne fonctionne pas dans les cas suivants :

lorsque ON/OFF timer est désactivé, en présence d'une erreur, lorsque l'horloge n'est pas réglée, lorsque le système est contrôlé de manière centralisée (lorsque la marche et l'arrêt à partir du contrôleur local sont interdits).

Les paramètres actuels s'affichent.

----

Déplacez le curseur sur « Arrêt Auto » ou « Arrêt dans --- min » à l'aide de la touche F1 ou F2.

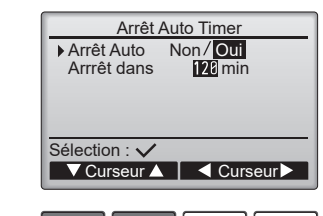

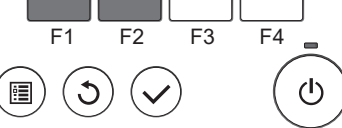

Arrêt Auto Timer Auto Non/<mark>Oui</mark>

120 min

- Heure +

Arrêt Auto

Arrrêt dans

Sélection : 🗸

▼Curseur ▲

Modifiez le réglage à l'aide de la touche F3 ou F4.

-----

- Arrêt Auto : Non (désactivé) / Oui (activé)
- Arrêt dans --- min :

réglage de la minuterie (réglable de 30 à 240 minutes par incréments de 10 minutes).

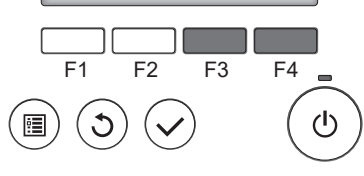

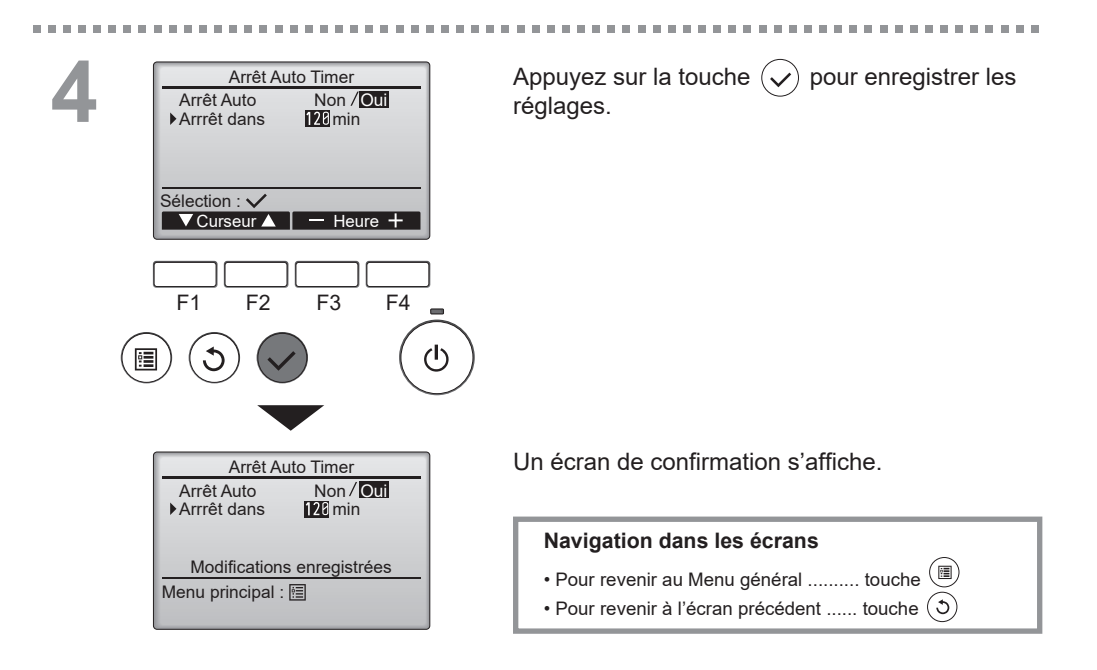

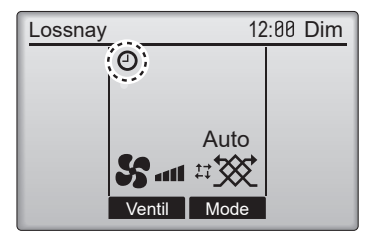

----

e apparaît sur l'écran principal lorsque la minuterie Arrêt Auto Timer est activée.

## Horloge hebdomadaire

#### Fonctionnement des touches

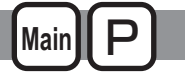

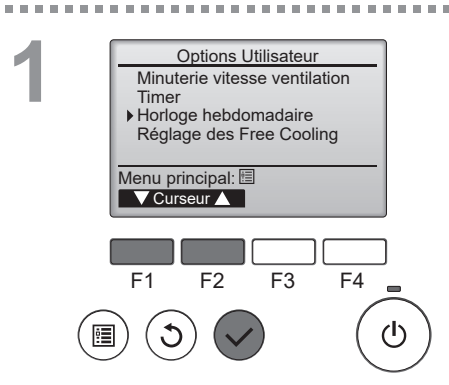

Sélectionnez « Menu général > Options Utilisateur > Horloge hebdomadaire » dans le Menu général (voir page 16), puis appuyez sur la touche  $\sqrt{}$ .

L'horloge hebdomadaire ne fonctionne pas dans les cas suivants : lorsque ON/OFF timer est activé, lorsque l'horloge hebdomadaire est désactivée, en présence d'une erreur, lors d'une vérification (dans le menu SAV), lorsque l'horloge n'est pas réglée, lors du réglage des fonctions, lorsque le système contrôlé de manière centralisée (la marche et l'arrêt à partir du contrôleur à distance local sont interdits).

 Horloge hebdomadaire
 1/2

 Lun Mar Mer Jeu Ven Sam Dim

 N° 1

 2

 3

 4

 4

 Ecran réglage:

 ✓

 Jour

 Page

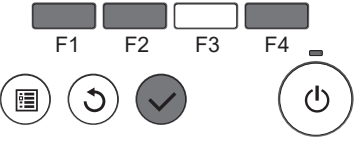

Horloge hebdomadaire

Horloge hebdo

Sélection : 🗸

F1

Les paramètres actuels s'affichent.

Appuyez sur la touche F1 ou F2 pour afficher les paramètres de chaque jour de la semaine.

Appuyez sur la touche F4 pour afficher les programmes de 5 à 8.

Appuyez sur la touche  $\checkmark$  pour accéder à l'écran de réglage.

L'écran permettant d'activer (Oui) ou de désactiver (Non) l'horloge hebdomadaire s'affiche.

-----

Pour activer le réglage, déplacez le curseur sur « Oui » à l'aide de la touche F3 ou F4, puis appuyez sur la touche  $(\checkmark)$ .

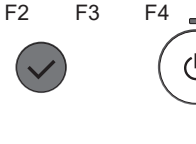

Non / Oui

← Curseur

L'écran de réglage de l'horloge hebdomadaire Horloge hebdomadaire 1/2 s'affiche avec les paramètres actuels. Lun Mar Mer Jeu Ven Sam Dim N° Jusqu'à huit programmes peuvent être définis pour chaque jour. Déplacez le curseur sur le jour de la semaine Ecran entrée: souhaité à l'aide de la touche F1 ou F2, puis ◀ Jour ▶ Sélect Page appuyez sur la touche F3 pour le sélectionner. (Plusieurs jours peuvent être sélectionnés.) F1 F2 F3 F4 Appuyez sur la touche ( $\checkmark$ L'écran de programmation du mode de fonctionnement Horloge hebdomadaire 1/2 s'affiche Jeu ÔN N° 8·3P Sc. Appuyez sur la touche F1 pour déplacer le curseur sur 20:00 OFF le numéro de programme souhaité. Déplacez le curseur sur l'heure, ON/OFF ou la vitesse du ventilateur à l'aide de la touche F2. Sélection: V ▼Curseur ► - Contenu + Modifiez les réglages à l'aide de la touche F3 ou F4. Heure : réglable par incréments de 5 minutes \* Appuyez et maintenez la touche appuyée pour faire défiler rapidement les chiffres. F1 F2 F3 F4 ON/OFF Vitesse du ventilateur : Vitesse du ventilateur de l'unité Lossnay connectée sélectionnable. Remarque : · L'unité Lossnay démarre dans le même mode de ventilation qu'avant l'arrêt. Horloge hebdomadaire leu Navigation dans les écrans · Pour revenir à l'écran de modification du réglage/de Modifications enregistrées sélection du jour de la semaine ...... touche ( $\checkmark$ Choisir jour: · Pour revenir au Menu général ..... touche Pour revenir à l'écran précédent ...... touche . . . . . . . . . . . . . . . . . . . apparaît sur l'écran principal lorsque le Lossnav 12:00 Dim 옙 réglage de l'horloge hebdomadaire existe pour le iour actuel. L'icône n'apparaît pas lorsque ON/OFF timer est Auto

activé ou lorsque le système est sous contrôle centralisé (l'opération de la fonction « Timer » à partir du contrôleur à distance local est interdite).

5 ....1

Ventil

## Réglage des Free Cooling

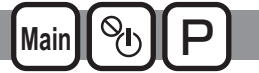

Vous pouvez configurer le réglage des Free Cooling.

### Remarque

- · Les éléments de réglage et le contenu sont différents selon l'unité Lossnay connectée.
- Lors de l'utilisation de PZ-62DR-E et AE-200E ensemble, réglez toutes les conditions à partir de l'AE-200E.

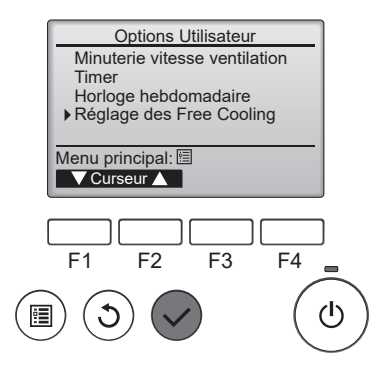

Sélectionnez « Réglage des Free Cooling » dans le Menu général > Options Utilisateur, puis appuyez sur la touche  $\checkmark$ . Le mot de passe administrateur est requis.

#### Fonctionnement des touches

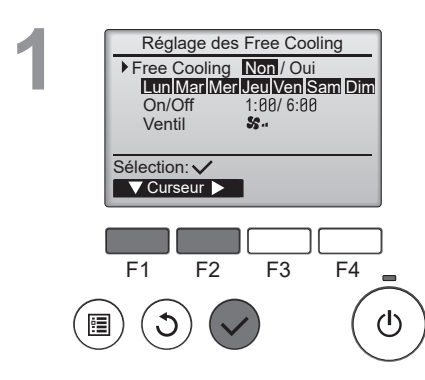

Sélection des fonctions Free Cooling

Utilisez la touche  $\boxed{F1}$  pour déplacer le curseur sur « Free Cooling » et utilisez la touche  $\boxed{F2}$  pour sélectionner « Non/Oui ».

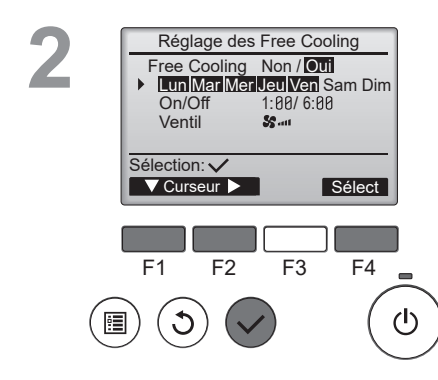

Réglage des Free Cooling

1.00/6:00

F3

F4

(1)

Se au

Free Cooling Non / Oui Lun Mar Mer Jeu Ven Sam Dim

On/Off

Ventil

Sélection: 🗸

F1

▼ Curseur ►

F2

Sélection des jours pour activer la fonction Free Cooling.

Utilisez la touche  $\boxed{F1}$  pour déplacer le curseur sur « Lun-Dim », puis utilisez la touche  $\boxed{F2}$  pour sélectionner le jour (affichage clignotant). Utilisez la touche  $\boxed{F4}$  pour basculer la fonction Free Cooling entre « Oui » et « Non » pour le jour sélectionné.

-----

Réglage des heures de début et de fin de la fonction Free Cooling

Utilisez la touche  $\boxed{F2}$  pour déplacer le curseur sur « On/Off » et utilisez la touche  $\boxed{F2}$  pour sélectionner « Heure de début/Heure de fin ». Utilisez les touches  $\boxed{F3}$  et  $\boxed{F4}$  pour modifier l'heure. (L'heure peut être modifiée par incréments de 10 minutes.)

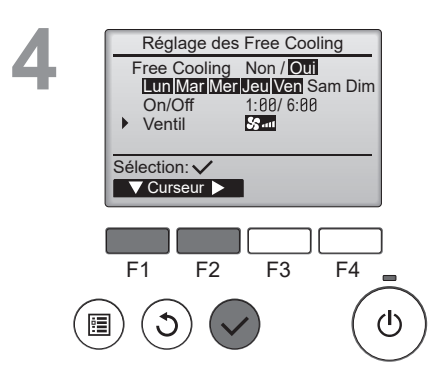

Réglage de la vitesse du ventilateur de la fonction Free Cooling

Utilisez la touche F1 pour déplacer le curseur sur « Ventil » et utilisez la touche F2 pour sélectionner la vitesse du ventilateur.

Une fois la configuration terminée, appuyez sur la touche  $\bigcirc$  pour mettre à jour les réglages.

Certaines conditions de Free Cooling peuvent être modifiées par le réglage de la fonction. Reportez-vous au manuel d'installation de l'unité Lossnay pour plus d'informations.

# Réglage détaillé des fonctions

## Débit d'air

Main POFF St

Réglez la puissance de la vitesse du ventilateur.

### Remarque

- La puissance de chacune des vitesses du ventilateur peut être réglée de 25 % à 100 % par incréments de 5 %.
- La vitesse du ventilateur d'alimentation et la vitesse du ventilateur d'évacuation peuvent être réglées indépendamment.

Fonctionnement des touches

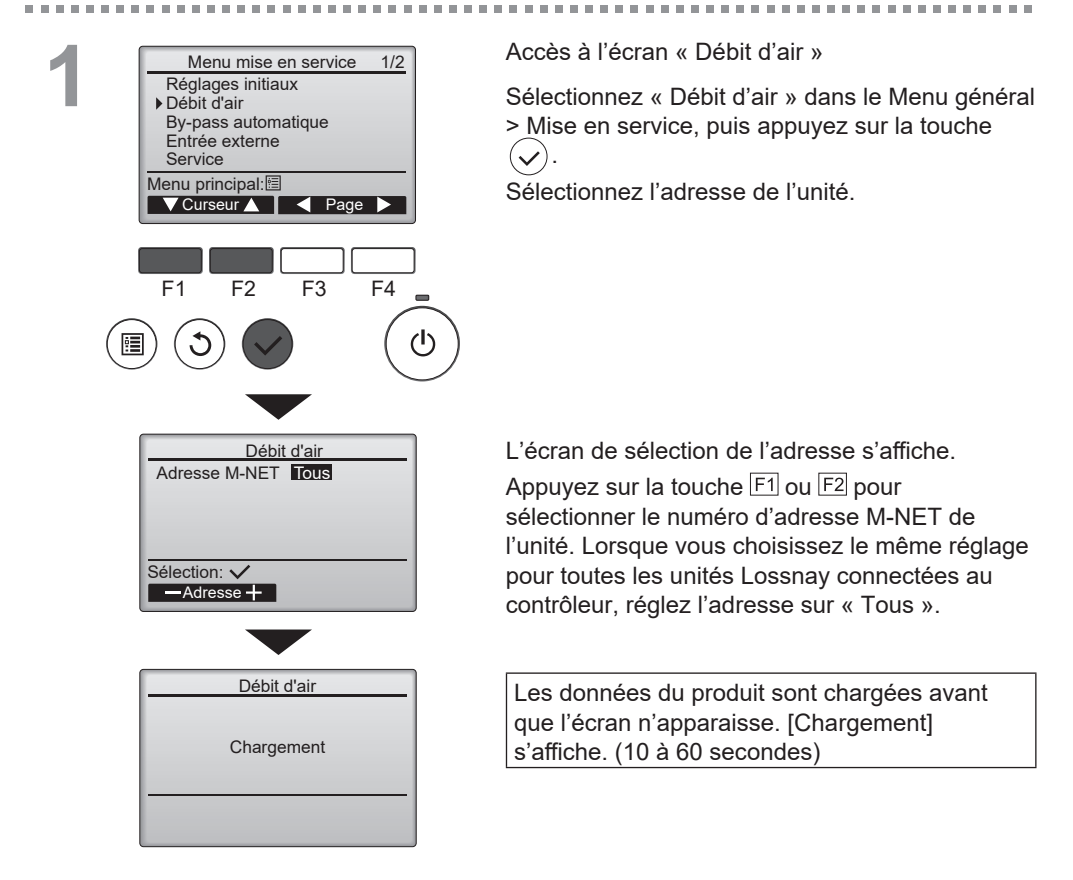

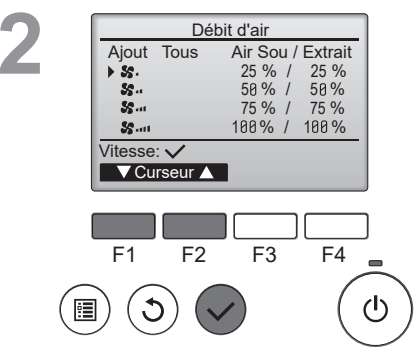

. . . . .

Sélection de la vitesse du ventilateur

Appuyez sur les touches  $\boxed{\texttt{F1}}$  et  $\boxed{\texttt{F2}}$  pour déplacer le curseur.

Appuyez sur la touche < pour sélectionner une vitesse du ventilateur.

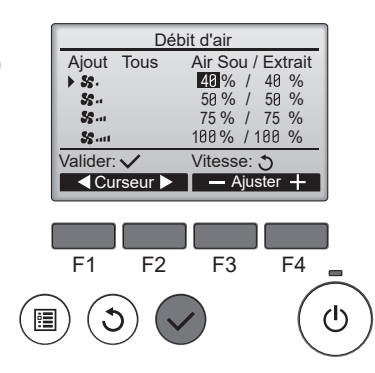

Sélection de la puissance

Réglez la puissance du ventilateur d'alimentation d'air/puissance du ventilateur d'évacuation d'air de chaque vitesse de ventilation par incréments de 5 %.

Appuyez sur les touches  $\boxed{\texttt{F1}}$  et  $\boxed{\texttt{F2}}$  pour déplacer le curseur.

Appuyez sur les touches  $\boxed{F3}$  et  $\boxed{F4}$  pour modifier la puissance du ventilateur par incréments de 5 %. (L'appui prolongé sur la touche augmente la vitesse de changement.)

Appuyez sur la touche  $\checkmark$  pour régler la puissance du ventilateur.

La puissance peut être réglée dans la plage suivante.

- Vitesse ventil 1 : de 25 % à maximum Vitesse ventil 2
- Vitesse ventil 2 : de minimum Vitesse ventil 1 à maximum Vitesse ventil 3
- Vitesse ventil 3 : de maximum Vitesse ventil 2 à maximum Vitesse ventil 4
- Vitesse ventil 4 : de minimum Vitesse ventil 3 à 100 %

.......

Réglage de la puissance du ventilateur du produit

[Ajuster débit] s'affiche.

Une fois le réglage de la puissance du ventilateur terminé sur le produit, l'écran revient à l'écran de l'étape 3.

5

. . . . . . . . . .

----------

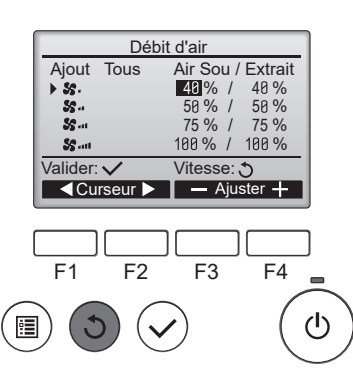

-

Réglages de puissance pour d'autres vitesses de ventilateur

Appuyez sur la touche (5) pour revenir à l'étape 2. Sélectionnez une vitesse de ventilateur autre que celle de l'étape 2.

Effectuez à nouveau l'étape 3-4

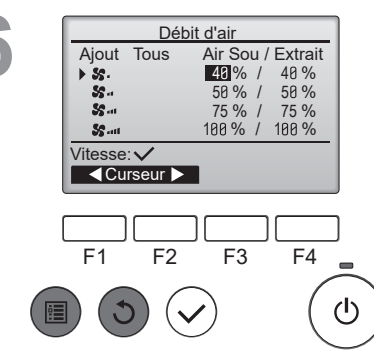

....

Appuyez sur la touche  $(\mathfrak{I})$  pour revenir à l'étape 2.

----

Lors de l'appui sur la touche (5) ou (11) à l'étape 2, le réglage est enregistré et l'écran « Menu mise en service » ou « Menu général » s'affiche.

## **By-pass automatique**

Réglez le seuil de température de la carte de commutation (Reportez-vous au manuel d'instructions de l'unité Lossnay) de la ventilation à échange de chaleur et de la ventilation bypass.

#### Fonctionnement des touches

•

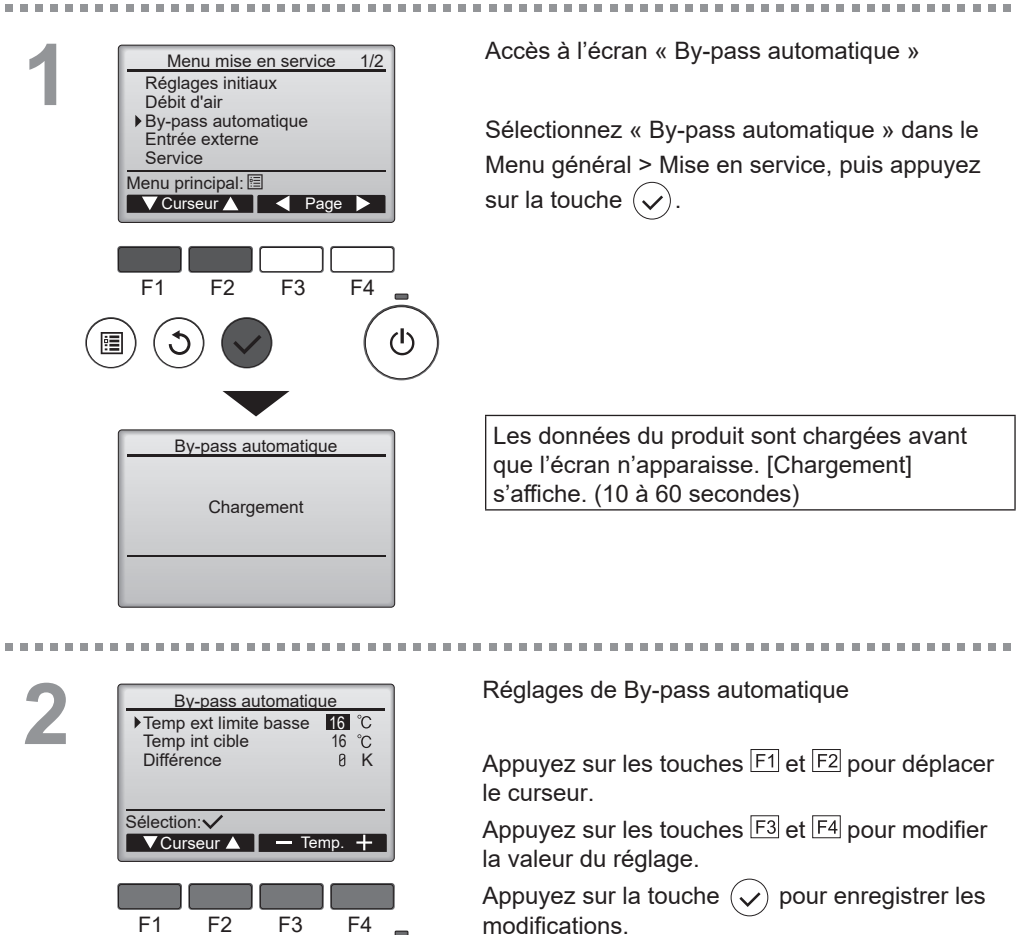

ല

## Entrée externe

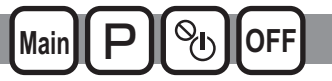

L'unité Lossnay peut fonctionner à une vitesse de ventilateur de 16 niveaux en fonction de la sortie du capteur de CO2. La fonction est disponible pour régler la limite supérieure/inférieure de la concentration de CO2. \* La fonction ne peut être réglée que si l'unité Lossnay est connectée à un capteur de CO2.

#### Fonctionnement des touches

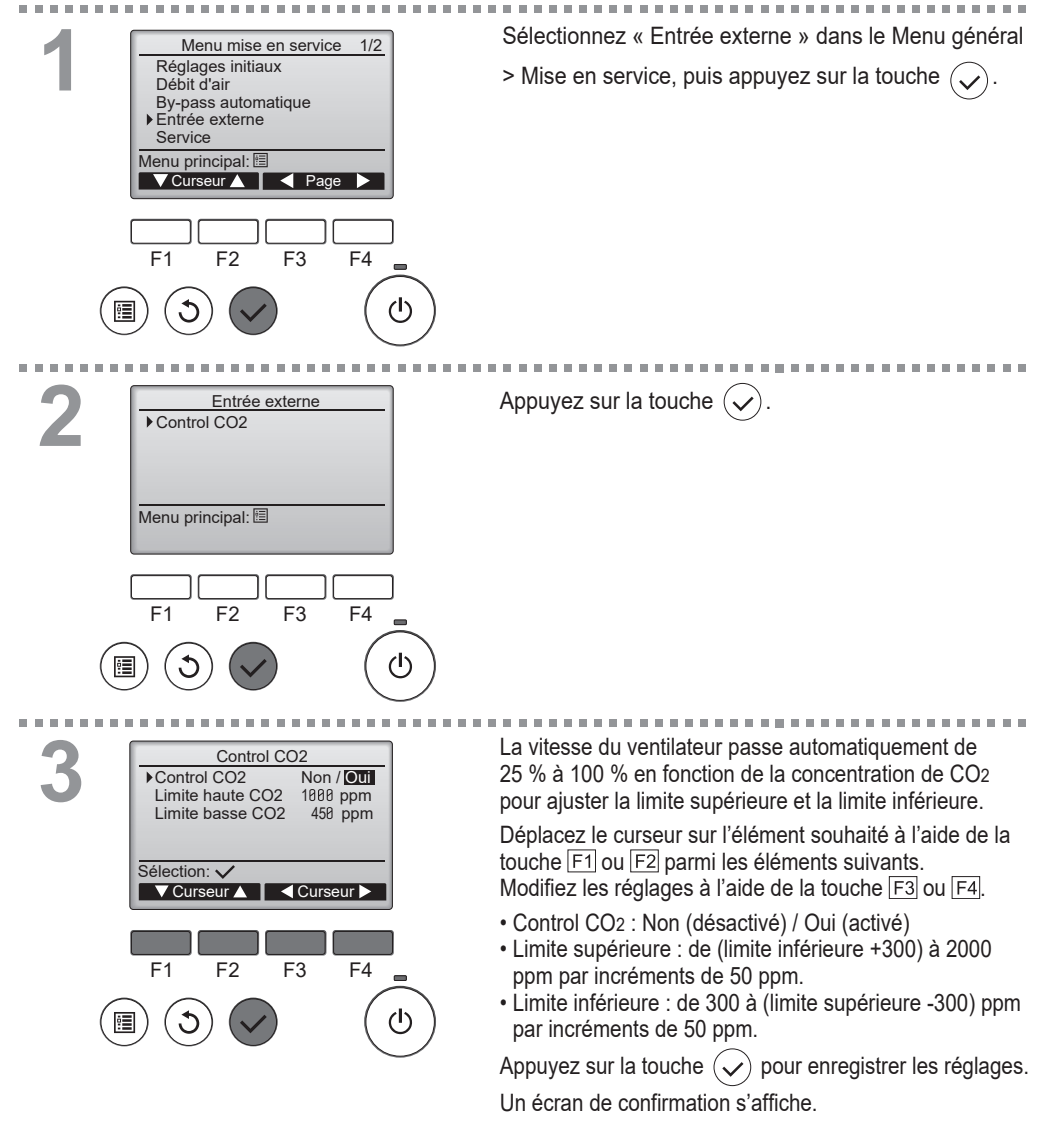

Fra-36

## Réglage des fonctions

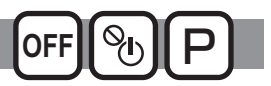

### Descriptions des fonctions

Effectuez les réglages des fonctions de l'unité Lossnay à partir du contrôleur à distance le cas échéant.

- Reportez-vous au manuel d'installation de l'unité Lossnay pour toutes informations concernant les réglages d'usine des unités Lossnay, les nombres de réglage des fonctions et les valeurs de réglage.
- Lorsque vous changez les réglages des fonctions de l'unité Lossnay, enregistrez tous les changements effectués afin de conserver une trace des réglages.

#### Fonctionnement des touches

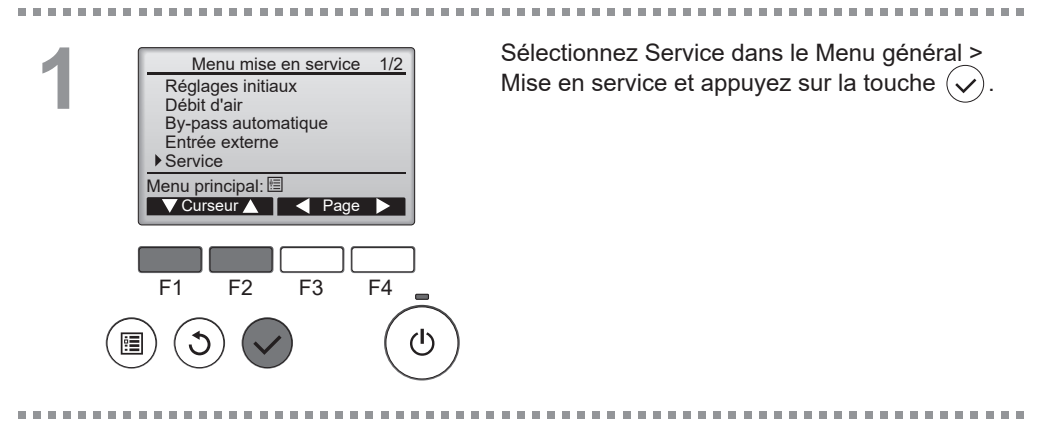

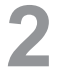

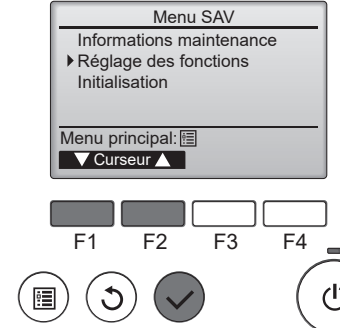

Sélectionnez Réglage des fonctions sur l'écran Menu SAV et appuyez sur la touche  $(\checkmark)$ .

#### Réglage des fonctions Adresse M-NET 3 Fonction N<sup>6</sup> Données OK / Conf Fonction Sélection: V ▼Curseur ▲ Adresse F3 F4 F1 F2 Réglage des fonctions Adresse M-NET 3 Fonction N° 32 Données Envoi des données

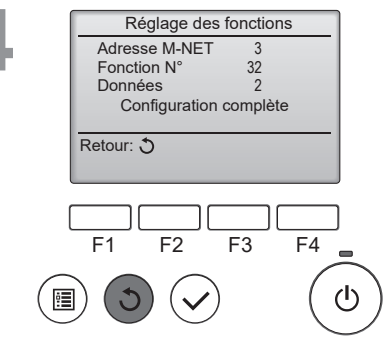

. . . . . . .

L'écran Réglage des fonctions s'affiche.

Appuyez sur la touche F1 ou F2 pour déplacer le curseur sur l'un des éléments suivants : Adresse M-NET, numéro de réglage de fonction ou valeur de réglage. Ensuite, appuyez sur la touche F3 ou F4 pour modifier les réglages selon les réglages souhaités.

Une fois les réglages effectués, appuyez sur la touche  $\widehat{(\mathbf{v})}$ .

Un écran s'affiche pour vous informer que les informations de réglages sont en cours d'envoi.

Pour vérifier les réglages actuels d'une unité donnée, entrez le réglage pour son adresse M-NET et le numéro de réglage de fonction, sélectionnez Conf pour la Fonction et appuyez sur la touche  $\bigcirc$ . Un écran s'affiche pour vous informer que les réglages sont en train d'être recherchés. Lorsque la recherche est terminée, les paramètres actuels s'affichent.

Lorsque les informations de réglages ont été envoyées, un écran s'affiche pour vous informer que l'opération est terminée.

Pour effectuer d'autres réglages, appuyez sur la touche () pour revenir à l'écran indiqué à l'étape 3 ci-dessus. Réglez les nombres de fonction pour d'autres unités Lossnay en suivant les mêmes étapes.

Navigation dans les écrans

- Pour revenir à l'écran « Menu SAV » ..... touche 🔳
- Pour revenir à l'écran précédent ..... touche (3)

## Initialisation

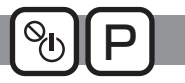

### Descriptions des fonctions

Vous pouvez initialiser le contrôleur à distance pour le restaurer à l'état d'usine par défaut. Les paramètres suivants sont initialisés :

Minuterie vitesse ventilation, Timer, Horloge hebdomadaire, Commande bloquée, Principal / Secondaire, Horloge, Contraste, Affichage détails, Entrer le modèle d'unités, Entrer le N° de série, Entrer infos vendeur, Historique des défauts, Mot de passe administrateur, Sélection du langage.

Si le contrôleur à distance est initialisé, il redémarre automatiquement.

#### Fonctionnement des touches

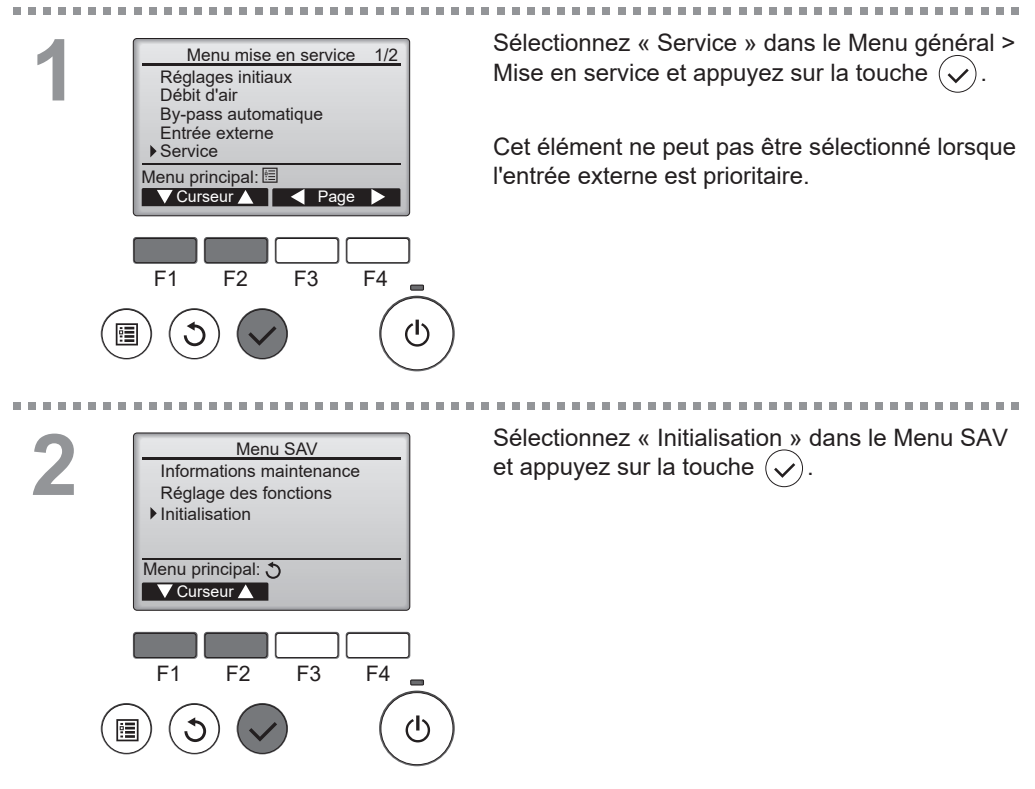

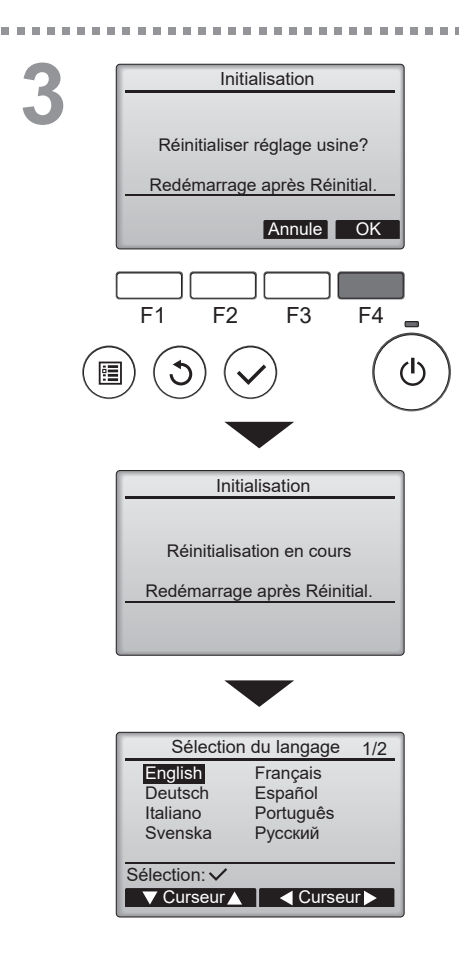

-

Sélectionnez « OK » à l'aide de la touche F4.

Une fois l'initialisation exécutée, le contrôleur à distance redémarre automatiquement.

L'écran « Sélection du langage » s'affiche à nouveau.

## Limites

Fonctionnement des touches

-----

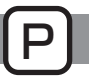

Fonction de verrouillage du fonctionnement et de saut de vitesse du ventilateur

Pour activer la fonction de verrouillage et/ou la fonction de saut de vitesse du ventilateur, réglez l'élément « Commande bloquée » sur « Oui ».

Sélectionnez « Limites » dans le Menu général > Menu mise en service 2/2 Mise en service (voir page 16), puis appuyez sur ▶ Limites Information défaut la touche ( Historique des défauts Temps de fonctionnement Intervalle de maintenance Menu principal: 🗸 Curseur 🛕 📘 🖌 Page 🕨 F4 F1 F2 F3 (I) 2 Affiche l'écran de réglage des limitations. Limites Commande bloquée Non ON/OFF Ventil Mode Appuyez sur la touche Vitesse ventil 1 2 3 4 Ecran réglage: 🗸 F1 F2 F3 F4  $(\mathbf{l})$ •

| 9   |
|-----|
| - 5 |
|     |

. . .

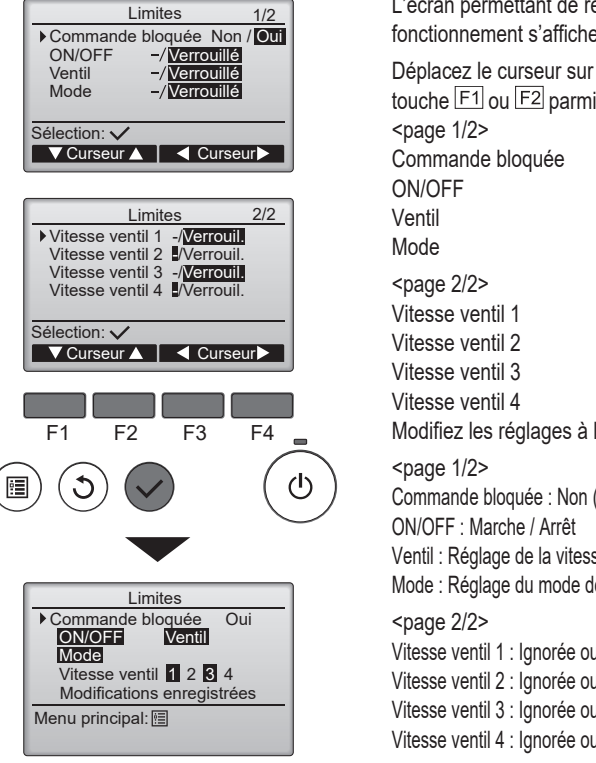

L'écran permettant de régler la fonction de verrouillage du fonctionnement s'affiche.

Déplacez le curseur sur l'élément souhaité à l'aide de la touche F1 ou F2 parmi les éléments suivants <page 1/2> Commande bloquée ON/OFF Ventil Mode <page 2/2> Vitesse ventil 1 Vitesse ventil 2 Vitesse ventil 3 Vitesse ventil 4 Modifiez les réglages à l'aide de la touche F3 ou F4. <page 1/2> Commande bloquée : Non (désactivé) / Oui (activé) ON/OFF : Marche / Arrêt Ventil : Réglage de la vitesse du ventilateur Mode : Réglage du mode de ventilateur Mode : Réglage du mode de ventilateur Mode : Réglage du mode de ventilateur Vitesse ventil 1 : Ignorée ou non

Vitesse ventil 2 : Ignorée ou non Vitesse ventil 3 : Ignorée ou non Vitesse ventil 4 : Ignorée ou non

Appuyez sur la touche 🕢 pour enregistrer les réglages. Un écran de confirmation s'affiche.

#### Navigation dans les écrans

- Pour revenir au Menu général ..... touche
- Pour revenir à l'écran précédent ...... touche (3)

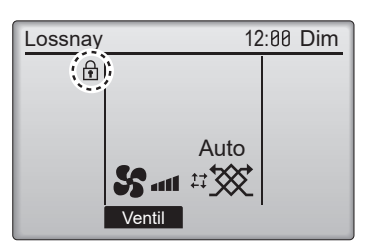

apparaît sur l'écran principal lorsque le réglage de la fonction de verrouillage du fonctionnement est activé.

Le guide de fonction des touches n'apparaît pas pour les touches verrouillées.

(Lorsque le mode de ventilation est verrouillé) Fra-42

## Intervalle de maintenance

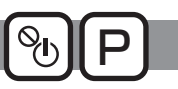

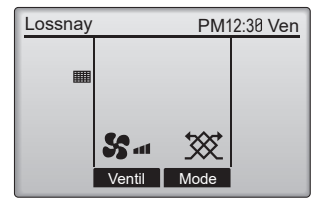

. . .

----

de l'échangeur double-flux. Une fois que le temps de fonctionnement du ventilateur dépasse l'intervalle de maintenance du produit, le témoin de maintenance ()) s'affiche sur l'« Ecran principal ».

-

Réglez l'intervalle de maintenance des filtres et

Fonctionnement des touches

| Menu mise en service 2/2<br>Limites<br>Information défaut<br>Historique des défauts<br>Temps de fonctionnement<br>▶ Intervalle de maintenance<br>Menu principal:<br>♥ Curseur 	 Page | Accès à l'écran « Intervalle de maintenance »<br>Sélectionnez « Intervalle de maintenance » dans<br>le Menu général > Mise en service, puis appuyez<br>sur la touche $\bigcirc$ . |
|----------------------------------------------------------------------------------------------------|----------------------------------------------------------------------------------------------------|
| F1 F2 F3 F4                                                                                                    |                                                                                                    |
| Intervalle de maintenance<br>Chargement                                                                                                    | Les données du produit sont chargées avant<br>que l'écran n'apparaisse. [Chargement]<br>s'affiche. (10 à 60 secondes)                                                             |

# 2

.......

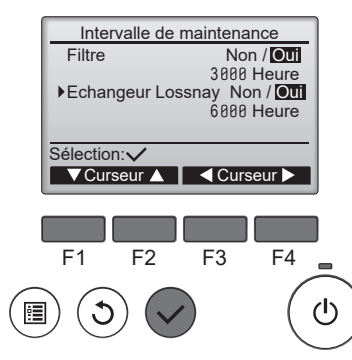

Indication de l'intervalle de maintenance

Appuyez sur les touches F1 et F2 pour déplacer le curseur.

Appuyez sur les touches F3 et F4 pour modifier la valeur du réglage.

Appuyez sur la touche 🕢 pour passer à l'écran suivant.

[Filtre], [Échangeur double-flux] :

Sélectionnez [Oui/Non] pour afficher le témoin de maintenance sur l'« Ecran principal ».

Heure : Modifiez l'intervalle de maintenance entre 100 et 9900 heures par incréments de 100 h.

## Remarque

- Le contenu affiché est différent selon le type d'unité.
- La fonction peut être modifiée pendant le fonctionnement de l'unité Lossnay et le réglage sera appliqué après le fonctionnement de l'unité.

# Résolution des problèmes

## Information défaut

Lorsqu'une erreur survient, l'écran suivant s'affiche. Vérifiez l'état de l'erreur, arrêtez le fonctionnement et consultez votre revendeur.

#### Fonctionnement des touches

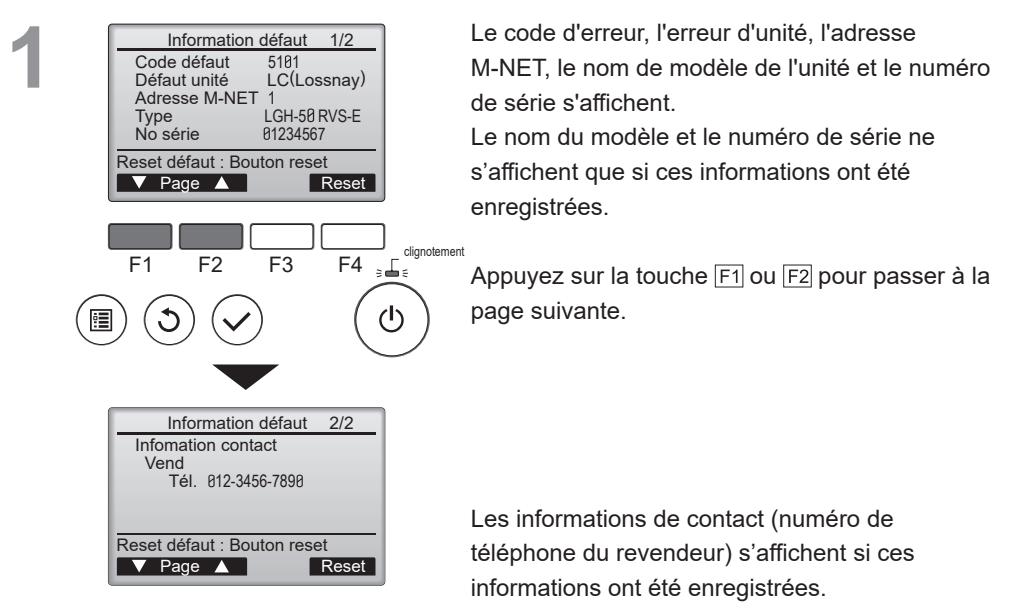

Reportez-vous au manuel d'installation.

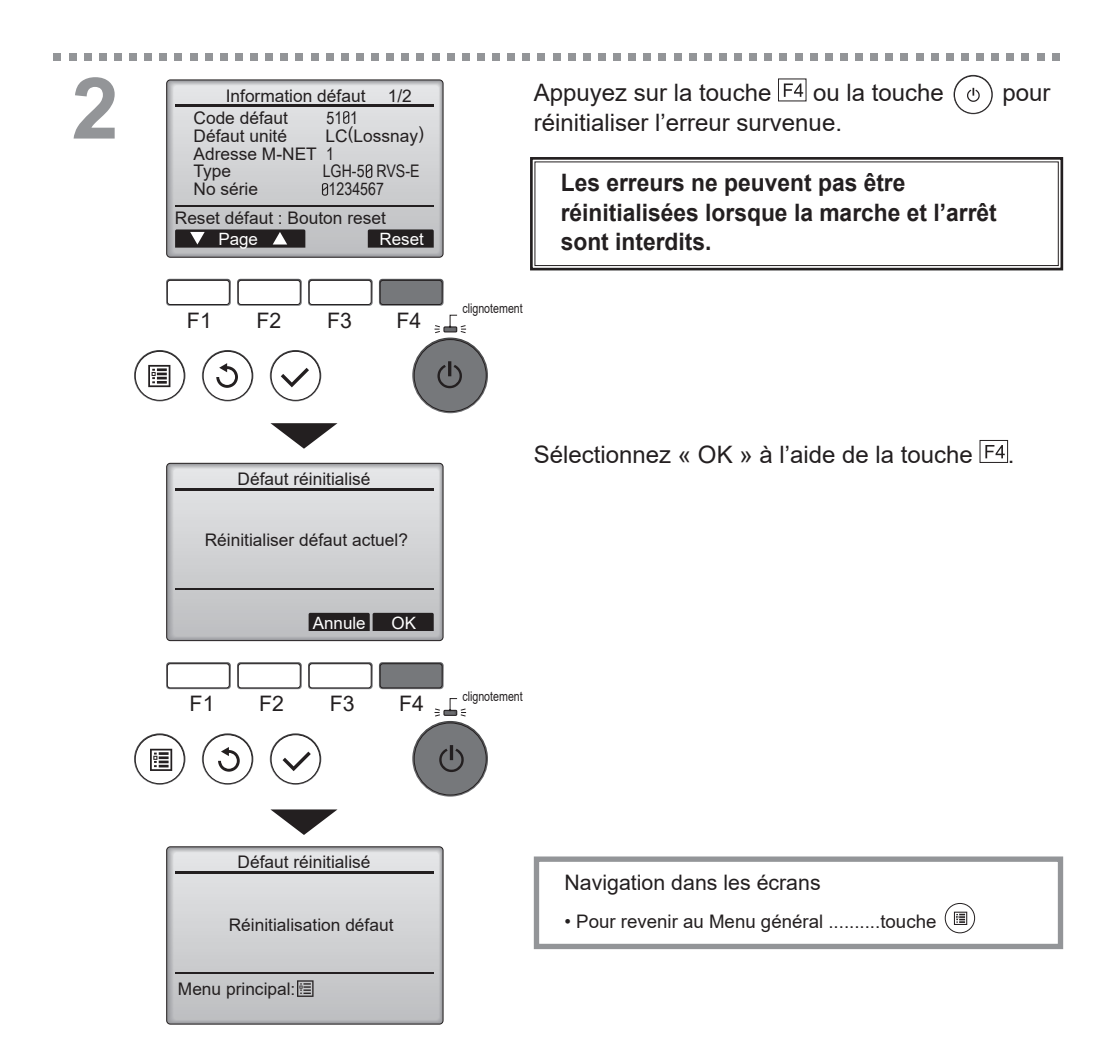

## Vérification des informations sur l'erreur

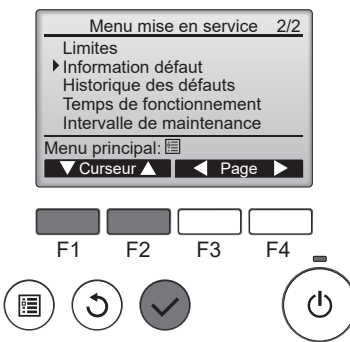

Même en l'absence d'erreurs, la page 2/2 des informations sur les erreurs (voir page 43) peut être consultée en sélectionnant « Information défaut » dans le Menu général > Mise en service.

Les erreurs ne peuvent pas être réinitialisées à partir de cet écran.

## Historique des défauts

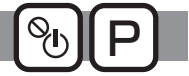

Vous pouvez vérifier l'historique des derniers défauts. L'état d'erreur ne peut pas être réinitialisé à partir de cet écran.

Fonctionnement des touches

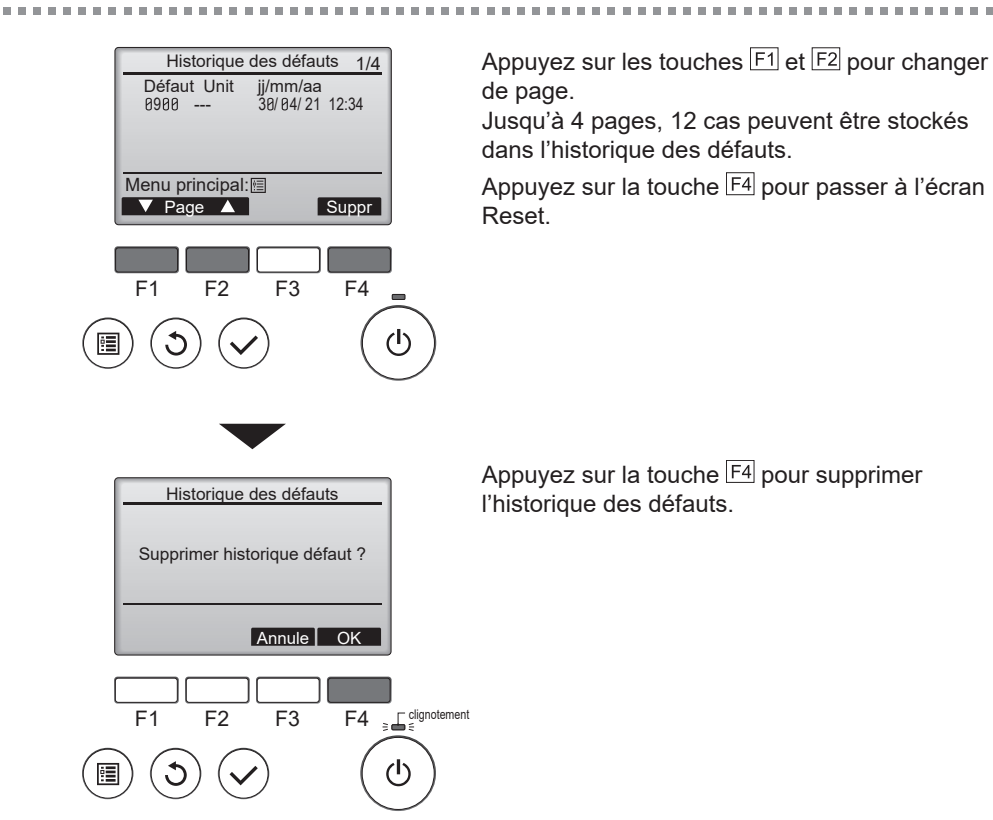

## Temps de fonctionnement

Vous pouvez vérifier le temps d'alimentation et le temps de fonctionnement du ventilateur du produit.

Fonctionnement des touches

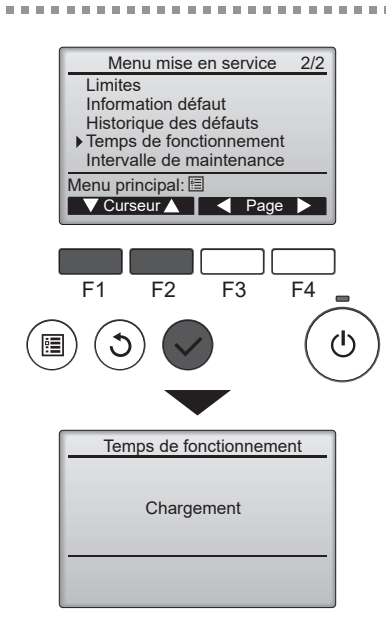

Accès à l'écran « Temps de fonctionnement »

Appuyez sur les touches  $\boxed{F1}$  et  $\boxed{F2}$  pour déplacer le curseur.

Appuyez sur la touche 🕢 pour passer à l'écran suivant.

Les données du produit sont chargées avant que l'écran n'apparaisse. [Chargement] s'affiche. (10 à 60 secondes)

Temps de fonctionnement Temps de fonctionnement total 87760 Heure Temps total d'alimentation 175200 Heure Menu principal: F1 F2 F3 F4 F1 F2 F3 F4 Indication du temps de fonctionnement

Appuyez sur la touche (3) pour revenir à l'écran précédent.

----

[Temps de fonctionnement total] : Temps de fonctionnement du ventilateur.

[Temps total d'alimentation] : Temps d'alimentation du produit.

# Maintenance

## Informations de maintenance

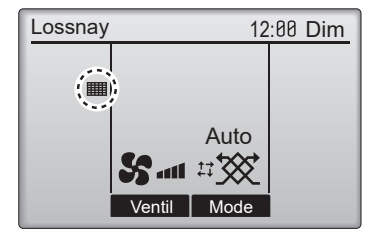

Fonctionnement des touches

 Maître
 Menu général

 Options Utilisateur
 Mise en service

 Mise en service
 Maintenance

 Ecran principal: ೨
 ✓ Curseur

 ✓ Curseur
 ✓

 F1
 F2
 F3
 F4

 (回)
 ③
 (①)

apparaît sur l'écran principal lorsqu'il est temps de nettoyer le filtre et/ou l'échangeur double-flux, etc.

Nettoyez ou remplacez le filtre et/ou l'échangeur double-flux, etc. lorsque ce témoin apparaît. Reportez-vous au manuel d'instructions de l'unité Lossnay pour plus d'informations.

Les pièces pour la maintenance diffèrent selon le type d'unité.

Sélectionnez « Maintenance » dans le Menu général et appuyez sur la touche  $\sqrt{2}$ .

. . . . . . . . . . . .

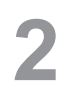

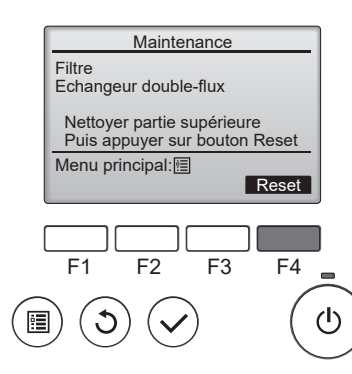

Appuyez sur la touche F4 pour réinitialiser le témoin de nettoyage.

Reportez-vous au manuel d'instructions de l'unité Lossnay pour savoir comment nettoyer le filtre et/ou l'échangeur double-flux.

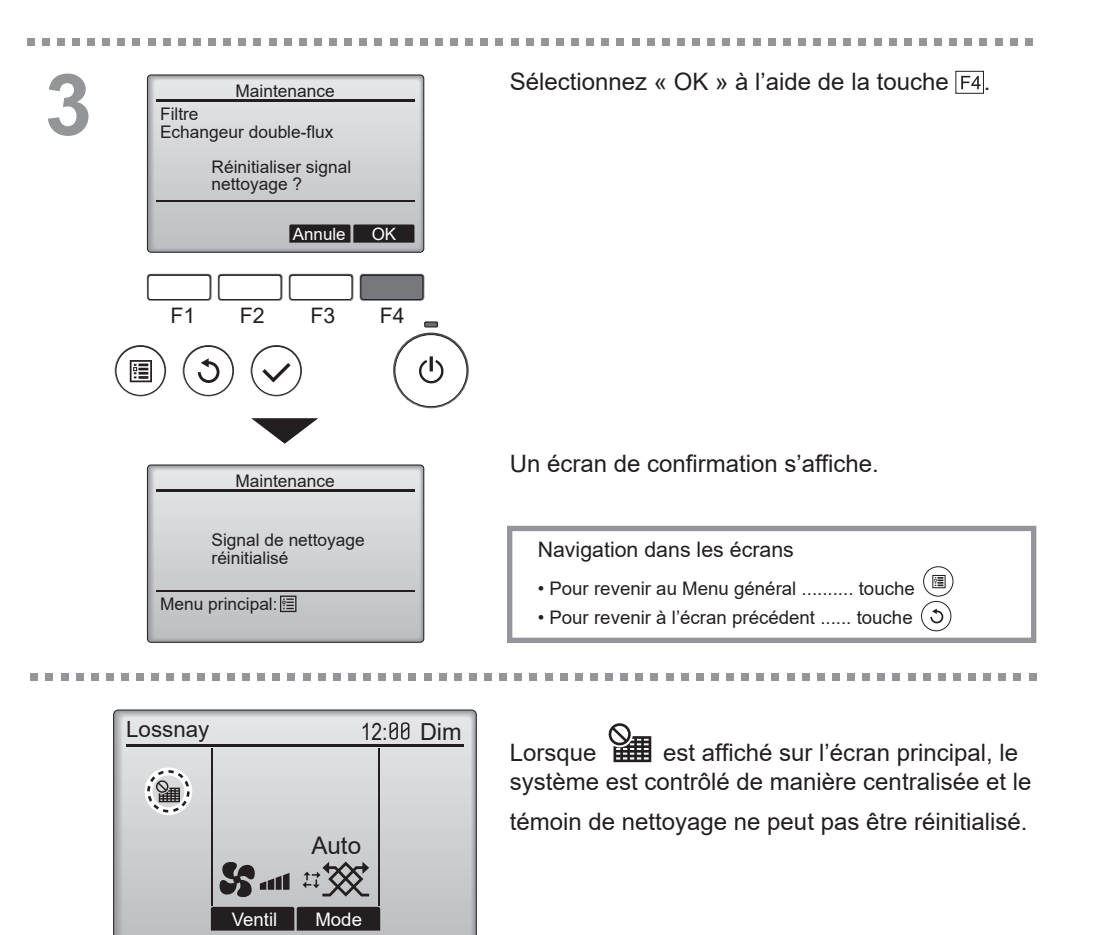

Si deux ou plusieurs unités Lossnay sont connectées, la fréquence de nettoyage de chaque unité peut être différente.

L'icône s'affiche lorsque le filtre et/ou l'échangeur double-flux de l'unité principale doit être nettoyé. Lorsque le témoin de nettoyage est réinitialisé, le temps de fonctionnement cumulé de toutes les unités est réinitialisé.

L'icône **tent** est programmée pour apparaître après une certaine durée de fonctionnement, en partant du principe que les unités Lossnay sont installées dans un espace avec une qualité d'air ordinaire. En fonction de la qualité de l'air, le filtre et/ou l'échangeur double-flux peut nécessiter un nettoyage plus fréquent.

Le temps cumulé au bout duquel le filtre et/ou l'échangeur double-flux doit être nettoyé dépend du modèle.

## Nettoyage du contrôleur

## Remarque

- Ne touchez pas le contrôleur avec de la benzine, du diluant, de l'éthanol, de l'acide hypochloreux, un chiffon de nettoyage chimique, etc. Il existe un risque de décoloration.
- Pour enlever la saleté, essuyez avec un chiffon imbibé de détergent neutre dilué avec de l'eau et bien essoré, puis essuyez avec un chiffon sec.
- N'utilisez pas la solution non diluée telle quelle.
- N'utilisez pas d'alcool ou d'acide hypochloreux pour le nettoyage. Cela peut provoquer un dysfonctionnement.

## Caractéristiques du contrôleur

|                          | Caractéristiques                                                                 |
|--------------------------|----------------------------------------------------------------------------------|
| Dimensions               | 120(L) x 120(H) x 19(P) mm (4 3/4 x 4 3/4 x 3/4 [in])<br>(saillies exclues)      |
| Poids net                | 0,25 kg (9/16 lb)                                                                |
| Tension d'alimentation   | 12 V CC (fournie par les unités Lossnay)                                         |
| nominale                 |                                                                                  |
| Consommation             | 0,3 W                                                                            |
| Conditions d'utilisation | Température 0 à 40 °C (32 à 104 °F)<br>Humidité 30 à 90 % HR (sans condensation) |
| Matériau                 | Panneau : PMMA<br>Corps principal : ABS-PC                                       |

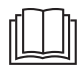

## Téléchargement des manuels

Rendez vous sur le site Web ci dessus pour télécharger les manuels, sélectionnez le nom de modèle puis choisissez la langue.

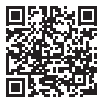

http://www.mitsubishielectric.com/ldg/ibim/

## MITSUBISHI ELECTRIC CORPORATION

SIÈGE SOCIAL : TOKYO BLDG. , 2-7-3, MARUNOUCHI, CHIYODA-KU, TOKYO 100-8310, JAPAN